# Evolution MANUALE UTENTE

Agosto 2009

# Sommario

| Evolution                                                                      | 3   |
|--------------------------------------------------------------------------------|-----|
| Tecnologia                                                                     | 4   |
| Sistemi di Sicurezza                                                           | 4   |
| Funzionalità Principali                                                        | 5   |
| Effettuare una Ricerca                                                         | 5   |
| Inserire un'Entità                                                             | 9   |
| Modificare un'Entità                                                           | .10 |
| Eliminare un'Entità                                                            | .11 |
| Immissione Dati: Servizi ed Infrazioni                                         | .13 |
| Consultazione di un Servizio                                                   | .13 |
| Consultazione delle Infrazioni                                                 | .15 |
| Verbalizzazione di un Servizio                                                 | .17 |
| Consultazione del Verbale                                                      | .19 |
| Procedura per Stampa ed Invio Verbali                                          | .24 |
| Invio della Prima Notifica                                                     | .24 |
| Invio della Seconda Notifica Via Poste Italiane                                | .26 |
| Invio della Notifica al Conducente Via Poste Italiane                          | .28 |
| Invio della Notifica Via Messo Comunale                                        | .28 |
| Gestione delle Notifiche                                                       | .30 |
| Comunicazione del Conducente                                                   | .37 |
| Ricorsi                                                                        | .41 |
| Pagamenti                                                                      | .43 |
| Pagamenti Rateali                                                              | .44 |
| Inserimento di un Pagamento Rateale                                            | .48 |
| Emissione dei 126bis                                                           | .49 |
| Invio del Tracciato alla Motorizzazione per la decurtazione dei Punti Patente. | .51 |
| FASE 1: Creazione Tracciato                                                    | .51 |
| FASE 2: Invio Tracciato                                                        | .54 |
| FASE 3: Ricezione Tracciato                                                    | .57 |
| FASE 4: Importazione Tracciato                                                 | .58 |
| Stampe                                                                         | .59 |
| Sezione Immissione Dati                                                        | .59 |
| Sezione Gestione Verbali                                                       | .61 |
| Stampa Verbali                                                                 | .61 |
| Controllo Verbali                                                              | .64 |
| Altre Stampe Verbali                                                           | .65 |
| Bollettini                                                                     | .66 |
| Pagamenti                                                                      | .66 |
| Ricorsi                                                                        | .68 |
| Appendice                                                                      | .69 |
| INSTALLAZIONE E CONFIGURAZIONE FILEZILLA                                       | .69 |
| INSTALLAZIONE IVT220 E REGISTRAZIONE PRESSO MOTORIZZAZIONE                     | .70 |

# **Evolution**

EVOLUTION è una piattaforma web che permette di monitorare ed intervenire in tempo reale in qualsiasi fase dell'intero processo gestionale delle infrazioni al Codice della Strada.

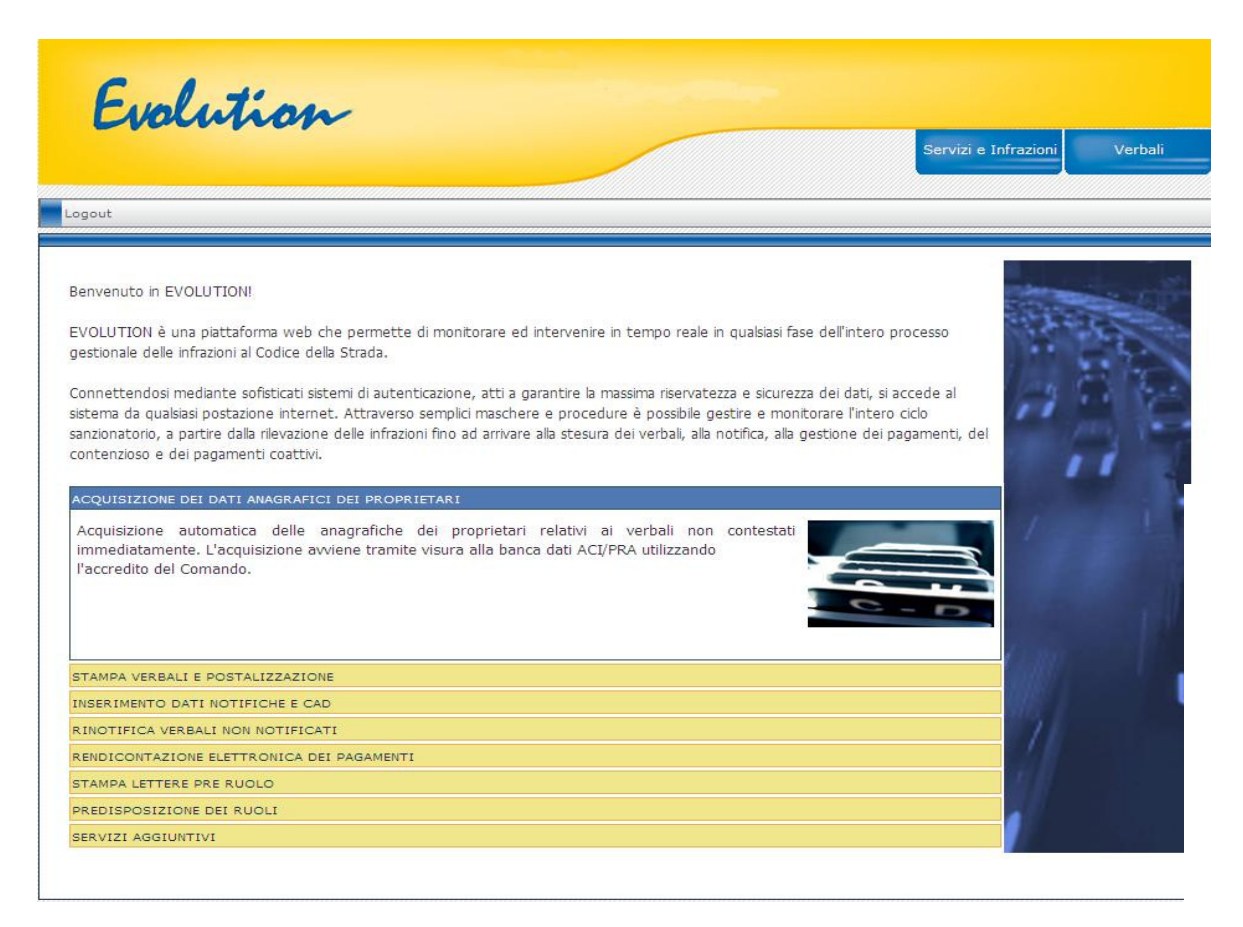

Una volta autenticati con **login e password,** si accede al sito web. L'utente loggato ha a disposizione due sezioni:

- <u>Immissione Dati</u>: Sezione relativa alle rilevazioni delle infrazioni mediante Autovelox (Infrazioni 'Velocità') o mediante apparecchiature fisse poste in corrispondenza di incroci con Semafori (Infrazioni 'Rosso'). In questa sezione si possono effettuare ricerche e visualizzare, inserire, modificare e verbalizzare le infrazioni rilevate.
- <u>Gestione Verbali</u>: Sezione relativa alla gestione dei verbali (invio, stampa) e dei relativi ricorsi e pagamenti. In questa sezione è possibile effettuare ricerche e visualizzare, inserire e modificare verbali, notifiche, distinte, ricorsi, pagamenti, comunicazioni del conducente. E' inoltre possibile creare il tracciato da inviare alla motorizzazione per la decurtazione dei punti patente.

In entrambe le sezioni è possibile effettuare delle stampe, come descritto dettagliatamente in seguito.

# Tecnologia

Il sito web Evolution è un'applicazione ASP.NET, sviluppata nel linguaggio C#. Nel disegno delle maschere web sono stati utilizzati i controlli Ajax.

#### Sistemi di Sicurezza

Per rendere sicure le transazioni effettuate via Internet, si utilizza lo standard SSL (Secure Socket Layers).

# Funzionalità Principali

In questa sezione verrà data una panoramica generale per effettuare le operazioni base su tutte le entità presenti in Evolution (Anagrafica Agenti, Autovelox, Verbali, Notifiche, Pagamenti ecc.). Per operazioni base si intende: ricerca, inserimento, modifica e cancellazione.

#### Effettuare una Ricerca

Supponiamo di voler cercare un Verbale. Per prima cosa ci posizioniamo nella pagina di ricerca: sezione 'Gestione Verbali', 'Verbali', 'Ricerca Verbali'.

|                          |                                       |                                                        | Servizi e Infrazioni Ve | erbali |
|--------------------------|---------------------------------------|--------------------------------------------------------|-------------------------|--------|
| Verbali   Preavvisi   Ve | rbali da Palmare   Anagrafiche/Utilit | à   Stampe   Tracciato Motorizzazione   Amministratori | Accesso Rapido   Logout |        |
| Verbali                  |                                       |                                                        |                         | E      |
| Nuovo Verbale            | Tutto                                 | ~                                                      |                         | C      |
| Ricerca Verbale          |                                       |                                                        | Ricerca                 | Ricero |
| Riepilogo Verbale        |                                       |                                                        |                         |        |
| Comun. Conducente        |                                       |                                                        |                         |        |
| lotifiche                |                                       |                                                        |                         |        |
| Distinte                 |                                       |                                                        |                         |        |
| nserisci Ricorsi         |                                       |                                                        |                         |        |
| icerca Ricorsi           | Maccanaia (Vieualizza >>)             |                                                        |                         | T      |
|                          |                                       |                                                        |                         |        |

Qualunque sia l'entità su cui desideriamo effettuare la ricerca, è sempre possibile effettuare almeno due tipi di ricerca: 'Tutto' e 'Ricerca Avanzata'. Nel primo caso si effettua una ricerca senza filtri, nel secondo è possibile specificare diversi criteri. Comunque i risultati ottenuti possono essere ordinati come necessario.

Consideriamo il caso particolare della 'Ricerca Avanzata' del Verbale.

Supponiamo di voler cercare il verbale numero 102 del 2007.

- Selezioniamo come criteri della ricerca Numero Verbale e Anno Verbale.
- Per ogni criterio scelto selezioniamo l'operatore di ricerca (in questo caso '=' per tutti e due i campi).
- Indichiamo il numero di verbale di riferimento e l'anno verbale di riferimento.
- Infine effettuiamo la ricerca cliccando sull'apposito bottone.

| Verbali           |                  |            |   |      |               |              |             |
|-------------------|------------------|------------|---|------|---------------|--------------|-------------|
| ▶Nuovo Verbale    | Ricerca Avanzata |            |   |      | *             |              |             |
| Ricerca Verbale   |                  |            |   |      |               |              | Ricerca Ric |
| Riepilogo Verbale | ✓ N° Verbale     | =          | ~ | 102  | Modello       | Seleziona 😪  |             |
| Comun. Conducente | Anno Verbale     | =          | ~ | 2007 | Agente        | Seleziona. 🗸 |             |
| Distinte          | 🔲 Data Verbale   | Seleziona  | ~ |      |               |              |             |
| nserisci Ricorsi  | 🔲 Targa          | Seleziona  | * |      |               |              |             |
| icerca Ricorsi    | 🔲 Intestatario   | Seleziona  | ~ |      | N° Raccom.    | Seleziona 🖌  |             |
| agamenti          | Citta'           | Seleziona. | ~ |      | 🔲 Bollettario | Seleziona 💌  |             |
| ontrollo 126 bis  | Indirizzo        | Seleziona. | ~ |      | Bollettino    | Seleziona 🗸  |             |

I risultati delle ricerche riempiono una griglia che possiamo ordinare e consultare.

|         | <u>Stato</u>                         | N.Verbale    | Anno Verbale | N.Raccomandata     | Intestatario              |      |  |  |  |  |  |
|---------|--------------------------------------|--------------|--------------|--------------------|---------------------------|------|--|--|--|--|--|
|         | Spedita                              | 21           | 2007         | 123456789342       | PARRELLA NADIA            | - 3  |  |  |  |  |  |
|         | Spedita                              | 22           | 2007         | 123456789353       | OLIVIERI GIUSEPPE         | - 3  |  |  |  |  |  |
| Ð       | Spedita                              | 23           | 2007         | 123456789375       | NARDONE DARIO             | - 🔞  |  |  |  |  |  |
|         | Spedita                              | 24           | 2007         | 123456789386       | VARRICCHIO ARTURO         | - 🔞  |  |  |  |  |  |
|         | Spedita                              | 25           | 2007         | 123456789397       | RUSSO GAETANO             | - 🔞  |  |  |  |  |  |
|         | Spedita                              | 26           | 2007         | 123456789409       | D AGOSTINO LUIGI SEVERINO | - 3  |  |  |  |  |  |
| Ð       | Spedita                              | 27           | 2007         | 123456789411       | TANGREDI RITA GAETANA     | - 🔞  |  |  |  |  |  |
| •       | Spedita                              | 28           | 2007         | 123456789422       | PIGNONE CARMINE           | - 🔞  |  |  |  |  |  |
|         | Spedita                              | 29           | 2007         | 123456789433       | ALLEGRETTA SAVERIO        | - 83 |  |  |  |  |  |
|         | Spedita                              | 30           | 2007         | 123456789444       | VINCI SEBASTIANO          | - 🔞  |  |  |  |  |  |
| 1011014 |                                      |              |              | <u>12345678910</u> |                           |      |  |  |  |  |  |
| Mes     | saggio (                             | Nascondi >>) |              |                    |                           | 8    |  |  |  |  |  |
| Ţ       | Mess                                 | aggio        |              |                    |                           |      |  |  |  |  |  |
| La Rid  | La Ricerca ha prodotto 96 risultati. |              |              |                    |                           |      |  |  |  |  |  |

Dalla griglia cliccando il bottone a sinistra dell'entry che desideriamo visualizzare o modificare è possibile vedere il dettaglio del record selezionato. Cliccando invece il bottone a destra, l'entry relativa viene rimossa dalla base di dati.

Per cercare ad esempio tutte le infrazioni velocità in cui la targa contiene i la stringa 'DB', la ricerca avanzata da effettuare è la seguente:

|    | Numero Ser<br>Data Servizio<br>Targa<br>Visura<br>Stato<br>Intestatario<br>Citta'<br>Indirizzo | vizio S<br>S<br>S<br>S<br>S<br>S<br>S<br>S<br>S<br>S<br>S<br>S<br>S<br>S<br>S<br>S<br>S<br>S<br>S | Selezio<br>Selezio<br>Selezio<br>Selezio<br>Selezio<br>Selezio<br>Selezio | na 💌<br>na 👻<br>na<br>na<br>na 👻<br>na 👻 | ×<br>×   | e<br>DB             |                  | Ricerca<br>Nuova<br>Ricerca |
|----|------------------------------------------------------------------------------------------------|---------------------------------------------------------------------------------------------------|---------------------------------------------------------------------------|------------------------------------------|----------|---------------------|------------------|-----------------------------|
|    | Nº Servizio                                                                                    | DataServizi                                                                                       | <u>o</u> Ore                                                              | Minuti                                   | Targa    | <u>Intestatario</u> | N.Verbale Creato | Conducente                  |
|    | 19                                                                                             | 23/11/200                                                                                         | 7 23                                                                      | 59                                       | DB493XX  | ROSSI MARIO         | 190              | 8                           |
|    | 37                                                                                             | 02/12/200                                                                                         | 7 22                                                                      | 25                                       | DB434 XX | BIANCHI FRANCESCA   | 436              | Q                           |
|    | 45                                                                                             | 06/12/200                                                                                         | 71                                                                        | 1                                        | DB138XX  | ROSSI MARIO         | 522              | Q                           |
| 2  | 5                                                                                              | 15/11/200                                                                                         | 76                                                                        | 47                                       | DB007XX  | BIANCHI FRANCESCA   | 37               | <u>S</u>                    |
| 2  | 9                                                                                              | 17/11/200                                                                                         | 7 23                                                                      | 50                                       | DB315XX  | ROSSI MARIO         | 84               | <u> </u>                    |
| 2  | 11                                                                                             | 18/11/200                                                                                         | 7 3                                                                       | 2                                        | DB383XX  | BIANCHI FRANCESCA   | 100              | <b>S</b>                    |
|    | 51                                                                                             | 09/12/200                                                                                         | 7 0                                                                       | 25                                       | DB919XX  | ROSSI MARIO         | 850              | <u> </u>                    |
| 2  | 54                                                                                             | 10/12/200                                                                                         | 7 11                                                                      | 7                                        | DB820XX  | BIANCHI FRANCESCA   | 899              | ğ                           |
| 2  | 55                                                                                             | 11/12/200                                                                                         | 7 19                                                                      | 36                                       | DB131XX  | ROSSIMARIO          | 907              | <u>S</u>                    |
| 2  | 64                                                                                             | 15/12/200                                                                                         | / 13                                                                      | 21                                       | DB288XX  | 1.2.3.4.5.6         | 1004             |                             |
|    |                                                                                                |                                                                                                   |                                                                           |                                          |          | 152120              |                  |                             |
| Me | ssaggio                                                                                        | Visualizza >>)                                                                                    | ý                                                                         |                                          |          |                     |                  | ¥                           |

Oppure, volendo cercare le distinte con Data Uscita Verbali maggiori del 28/02/2008, la ricerca è:

| ero Distinta                      | Seleziona 💙                                                                               |                                                                                                    |                                                                                                    |                                                                                                    |
|-----------------------------------|-------------------------------------------------------------------------------------------|----------------------------------------------------------------------------------------------------|----------------------------------------------------------------------------------------------------|----------------------------------------------------------------------------------------------------|
| Distinta                          |                                                                                           |                                                                                                    |                                                                                                    |                                                                                                    |
| DISUITEd                          | Seleziona 💙                                                                               |                                                                                                    |                                                                                                    | Ricerca                                                                                                    |
| Uscita Verbali                    | > 🗸                                                                                       | 28/02/2008                                                                                                    |                                                                                                    | 6                                                                                                    |
| ero Verbale                       | Seleziona 💙                                                                               |                                                                                                    |                                                                                                    | Nuova<br>Ricerca                                                                                                    |
| verbale                           | Seleziona 💙                                                                               |                                                                                                    |                                                                                                    |                                                                                                    |
|                                   |                                                                                           |                                                                                                    |                                                                                                    |                                                                                                    |
| ero Distinta <u>Anno Distinta</u> | Data Inserimento                                                                          | Data Uscita Verbali                                                                                                 | Data Postalizzazione                                                                                                    | Seconda Notifica                                                                                                    |
|                                   | i Uscita Verbali<br>nero Verbale<br>o Verbale<br><u>ero Distinta</u> <u>Anno Distinta</u> | i Uscita Verbali ><br>hero Verbale Seleziona<br>o Verbale Seleziona<br>hero Distinta Anno Distinta Data Inserimento | i Uscita Verbali > 	 28/02/2008 iero Verbale Seleziona 	 1 iero Distinta Anno Distinta Data Inserimento Data Uscita Verbali | i Uscita Verbali > 28/02/2008 lero Verbale Seleziona  lero Distinta Anno Distinta Data Inserimento Data Uscita Verbali Data Postalizzazione |

Per alcune entita' sono state definite ricerche particolari.

Oppure, per i Verbali, è possibile effettuare altri tipi di ricerche:

- Per Stato (Annullati/Archiviati, Pagati, Non Pagati, Parzialmente Pagati, Notificati ecc.);
- Per Ruolo (Trasgressore Inerte, Ricorso al GdP, Ricorso al Prefetto ecc.);
- Per Servizio (nell'esempio seguente abbiamo tutti i verbali provenienti

dal servizio velocità numero 2 del 2008);

| Ricerca  | per Se  | ervizi | D          |      | ~                 |                  |               | Ricerca R | <b>J</b> uova<br>licerca |
|----------|---------|--------|------------|------|-------------------|------------------|---------------|-----------|--------------------------|
| Tipo Se  | rvizio  | Ve     | elocita'   | 1    | ~                 |                  |               |           |                          |
| N. Servi | izio    | 2      |            |      |                   |                  |               |           |                          |
| Anno Se  | ervizio | 20     | 08         |      |                   |                  |               |           |                          |
| S        | stato   |        | N.Verbale  | Anno | Intestatario      | Data             | Data Notifica | Targa     |                          |
| 1        | ) 🔷     | 88     | 530        | 2008 | ROSSI MARIO       | 11/01/2008       | 29/05/2008    | XX 93TG   | 1                        |
| ک 🗖      |         | 88     | 531        | 2008 | BIANCHI FRANCESCA | 11/01/2008       | 28/05/2008    | DJ768 XX  | 1                        |
| 2 🖬 🖉    | )       |        | 532        | 2008 | ROSSI MARIO       | 11/01/2008       | 29/05/2008    | DH031 XX  | 1                        |
| 20       | )       | 88     | 533        | 2008 | BIANCHI FRANCESCA | 11/01/2008       | 29/05/2008    | XX 085YH  | 1                        |
| ۵ 🗖 🔄    |         |        | 534        | 2008 | ROSSI MARIO       | 11/01/2008       | 28/05/2008    | XX612LD   | 1                        |
| ی 🗖 🛃    | •       | 88     | 535        | 2008 | BIANCHI FRANCESCA | 11/01/2008       | 29/05/2008    | BA422 XX  |                          |
| 2 🛛 🖸    |         | 88     | 536        | 2008 | ROSSI MARIO       | 11/01/2008       | 11/06/2008    | BS445 XX  | 1                        |
| 2 🛛 🖸    |         | 88     | 537        | 2008 | BIANCHI FRANCESCA | 11/01/2008       | 29/05/2008    | CN705 XX  | 1                        |
| 200      |         | 88     | 538        | 2008 | ROSSI MARIO       | 11/01/2008       | 31/05/2008    | XX159BC   |                          |
| 2 🗖 🔇    | )       |        | 539        | 2008 | BIANCHI FRANCESCA | 11/01/2008       | 28/05/2008    | CT930 XX  | 1                        |
|          |         |        |            |      | 12345678910       | <u> &gt;&gt;</u> |               |           |                          |
| Messag   | gio     | (Visu  | alizza >>) |      |                   |                  |               |           | 3                        |

• Per Articolo Codice della Strada (nell'esempio seguente abbiamo tutti i verbali con violazione dell'articolo 142 e numero dei punti decurtati maggiore di 5).

| Ricerca per Artico                                                                                                    | olo CdS      |       | ~                 |               |       |        |          | Ricerca Ric | Jova   |
|----------------------------------------------------------------------------------------------------|--------------|-------|-------------------|---------------|-------|--------|----------|-------------|--------|
| Anno Verbale                                                                                                    | =            | ✓ 200 | 8                 |               |       |        |          |             | (cico) |
| Data Verbale                                                                                                    | Seleziona    | a 💌   |                   |               |       |        |          |             |        |
|                                                                                                    |              |       |                   | Cod. Articolo | =:    | ~      | 142      |             |        |
|                                                                                                    |              |       |                   | Comma         | Selez | iona 🔽 |          |             |        |
|                                                                                                    |              |       |                   | Infraz. punti | >     | ~      | 5        |             | -      |
| Stato                                                                                                    | N.Verbale    | Anno  | Intestatario      | Da            | ta    | Data   | Votifica | Targa       |        |
|                                                                                                    | 62           | 2008  | ROSSI MARIO       | 01/01/        | 2008  | 03/06  | 5/2008   | BP305 XX    |        |
| O      O      O     O | 130          | 2008  | BIANCHI FRANCESCA | 04/01,        | 2008  | 14/07  | 7/2008   | AC289XX     |        |
| 10 8                                                                                                    | 155          | 2008  | ROSSI MARIO       | 04/01/        | 2008  | 29/05  | 5/2008   | AP533 XX    |        |
| B     S     S   | 402          | 2008  | BIANCHI FRANCESCA | 03/02,        | 2008  | 28/05  | 5/2008   | XX 628LE    |        |
|                                                                                                    | 456          | 2008  | ROSSI MARIO       | 04/02,        | 2008  | 04/06  | 5/2008   | D3009 XX    |        |
|                                                                                                    | 480          | 2008  | BIANCHI FRANCESCA | 06/02,        | 2008  | 29/05  | 5/2008   | XX 482ZW    |        |
|                                                                                                    | 524          | 2008  | ROSSI MARIO       | 08/02,        | 2008  | 30/05  | 5/2008   | DA892 XX    |        |
|                                                                                                    | 652          | 2008  | BIANCHI FRANCESCA | 16/01/        | 2008  | 29/05  | 5/2008   | XX 923EL    | -      |
|                                                                                                    | 692          | 2008  | ROSSI MARIO       | 18/01,        | 2008  | 09/09  | 9/2008   | CC040 XX    | -      |
|                                                                                                    | 870          | 2008  | BIANCHI FRANCESCA | ¥ 24/01,      | 2008  | 28/05  | 5/2008   | XX 878BH    |        |
|                                                                                                    |              |       | 1 <u>2 3 4 5</u>  | <u>6 Z</u>    |       |        |          |             |        |
| Managania (Vir                                                                                                    | sualizza >>) |       |                   |               |       |        |          |             | 8      |

#### Inserire un'Entità

Supponiamo di voler inserire un nuovo Agente. Per prima cosa ci posizioniamo nella pagina di inserimento: sezione 'Gestione Verbali', 'Anagrafiche/Utilita'', 'Agente', 'Nuovo Agente'.

| 📋 Aggiungi               | 🖌 Modifica  | 💾 Salva    | 🗙 Annulla   | 👕 Elimina  | ? Help      |
|--------------------------|-------------|------------|-------------|------------|-------------|
| Messaggio (Visualizza >> | 9           |            |             |            | 8           |
|                          |             |            |             |            |             |
| Codice :                 | Cognome :   |            | Nome :      |            |             |
|                          |             |            |             |            |             |
|                          |             |            |             |            |             |
| Indirizzo :              |             | Città :    |             | Cap :      | Provincia : |
|                          |             |            |             |            |             |
| Qualifica Agente :       |             |            | Matricola : | Telefono : |             |
| -                        |             |            | <b>*</b>    |            |             |
| Data Inizio :            | Data Fine : | UserName : |             | Password : |             |
|                          |             |            |             |            |             |
|                          |             |            |             |            |             |
|                          |             |            |             |            |             |
|                          |             |            |             |            |             |
|                          |             |            |             |            |             |

Nella schermata che compare inseriamo i dati che vogliamo andare a salvare. Nel caso in cui non vengano inseriti dati obbligatori o che il formato dei dati inseriti non sia corretto, il sistema ci avvisa tramite dei messaggi.

| 🚺 Aggiungi            | 🗹 Modifica        | 💾 Salva    | Annul 📉 | la      | 🗑 Elimina  | ? Help      |   |
|-----------------------|-------------------|------------|---------|---------|------------|-------------|---|
| Messaggio (Visualizza | 1>>)              |            |         |         |            |             | 8 |
|                       |                   |            |         |         |            |             |   |
| Codice :              | Cognome :         |            | Na      | me :    |            |             |   |
|                       |                   |            | G       | iuseppe |            |             |   |
|                       | Inserire il Cogno | ime.       |         |         |            |             |   |
| Indirizzo :           |                   | Città :    |         |         | Cap :      | Provincia : | _ |
|                       |                   |            |         |         |            |             |   |
| Qualifica Agente :    |                   |            | Mati    | icola : | Telefono   |             |   |
| -                     |                   |            | *       |         |            |             |   |
| Data Inizio :         | Data Fine :       | UserName : |         |         | Password : |             |   |
| 30/02/2008            |                   |            |         |         |            |             |   |
| Data non corretta.    |                   |            |         |         |            |             |   |
|                       |                   |            |         |         |            |             |   |
|                       |                   |            |         |         |            |             |   |
|                       |                   |            |         |         |            |             |   |

Una volta inseriti correttamente tutti i dati necessari, la nuova entità viene salvata nel database attraverso il tasto '*Salva*' ed il sistema ci avvisa tramite un messaggio dell'avvenuto salvataggio dei dati.

| 🚺 Aggiungi                             | 🖌 Modifica                       | 💾 Salva 🔰 🔰 | 🔍 Annulla          | 🗑 Elimina  | ? Help      |
|----------------------------------------|----------------------------------|-------------|--------------------|------------|-------------|
| Messaggio (Nascondi >                  | >)                               |             |                    |            | 8           |
| Messaggio<br>Agente è stato aggiunto c | on successo.                     |             |                    |            |             |
| Codice :                               | Cognome :<br>Rossi               |             | Nome :<br>Giuseppe |            |             |
| Indirizzo :                            |                                  | Città :     |                    | Cap :      | Provincia : |
| Qualifica Agente :                     |                                  | Potenza     | Matricola :        | Telefono : | P2          |
| A.P.M.                                 |                                  | ~           | 001                | 02251      |             |
| <b>Data Inizio :</b><br>01/01/2008     | <b>Data Fine :</b><br>01/01/2009 | UserName :  |                    | Password : |             |
|                                        |                                  |             |                    |            |             |

A questo punto se vogliamo inserire un nuovo Agente, basta premere nella toolbar il bottone '<u>Aggiungi</u>' e verrà visualizzata la schermata di inserimento di una nuova entità.

#### Modificare un'Entità

Supponiamo ora di voler modificare i dati relativi ad un Autovelox. Per prima cosa effettuiamo una ricerca ed apriamo il dettaglio dell'Autovelox desiderato.

| 🚺 Aggiungi 🛛 📝 Modifica   | 💾 Salva | 💦 Annulla              | 🧊 Elimina          | ? Help             |
|---------------------------|---------|------------------------|--------------------|--------------------|
| Messaggio (Visualizza >>) |         |                        |                    | 8                  |
|                           |         |                        |                    |                    |
| Descrizione :             |         |                        |                    |                    |
|                           |         |                        |                    |                    |
|                           |         |                        |                    |                    |
|                           |         |                        |                    |                    |
| Codice :                  | м       | odello :               |                    |                    |
| 001                       |         | /elomatic 512 matr. 0/ | 452 Omologazione N | /in. LL PP n. 2961 |
|                           |         |                        |                    |                    |
|                           |         |                        |                    |                    |
|                           |         |                        |                    |                    |

Per modificare i dati selezioniamo il bottone '<u>Modifica</u>' presente nella toolbar. Se l'utente loggato è abilitato alla modifica dei dati, tutti i campi modificabili del form vengono resi scrivibili.

| 📋 Aggiungi    | •<br>•<br>• | 🗹 Modifica | 💾 Salva |         | 🗙 Annulla       | *    | 👕 Elimina      | •      | ? Help      |   |
|---------------|-------------|------------|---------|---------|-----------------|------|----------------|--------|-------------|---|
| Messaggio     |             |            |         |         |                 |      |                |        |             | 8 |
|               |             |            |         |         |                 |      |                |        |             |   |
| Descrizione : |             |            |         |         |                 |      |                |        |             |   |
|               |             |            |         |         |                 |      |                |        |             |   |
|               |             |            |         |         |                 |      |                |        |             |   |
|               |             |            |         |         |                 |      |                |        |             |   |
| Codice :      |             |            |         | Modello |                 |      |                |        |             |   |
| 001           |             |            |         | TRAFF   | IPHOT III-SR OI | MOL. | 4130 DEL 24/12 | /04 Ma | tricola 593 |   |
|               |             |            |         |         |                 |      |                |        |             |   |
|               |             |            |         |         |                 |      |                |        |             |   |
|               |             |            |         |         |                 |      |                |        |             |   |

A questo punto si modificano i campi. Se si decide di non effettuare più la modifica dell'Autovelox basta premere il bottone '<u>Annulla</u>' presente nella toolbar, in questo modo viene ripristinata la situazione prima della richiesta di modifica e tutte le modifiche vengono annullate. Premendo invece '<u>Salva</u>' le modifiche effettuate vengono salvate nel DataBase.

#### Eliminare un'Entità

Supponiamo di voler eliminare un'Agente. Per prima cosa si effettua una ricerca. E' possibile eliminare l'entità in due modi:

1. Direttamente dalla griglia, attraverso l'icona posta nell'ultima colonna della griglia in corrispondenza della riga che vogliamo cancellare;

|   | <u>Cognome</u> | Nome        | Matricola | Qualifica Agente | Codice |
|---|----------------|-------------|-----------|------------------|--------|
| ٠ | Test cognome 1 | Test nome 1 |           | M.LLO            | 01 (🕃) |
| ٠ | Test cognome 2 | Test nome 2 |           | AGENTE           | 02 😸   |
| ٠ | -              | -           | -         | -                | - 😧    |
| ٠ | Test cognome 3 | Test nome 3 |           | ISP.CAPO         | 003 🔞  |
| ٠ | Test cognome 4 | Test nome 4 |           | A.P.L.           | 004 🔞  |

 Aprendo in visualizzazione il dettaglio dell'entità che vogliamo cancellare, attraverso il bottone '<u>Elimina</u>' presente nella toolbar. Il bottone è abilitato solo nel caso in cui le modifiche all'entità sono disabilitate

| 🚺 Aggiungi               | Modifica       | 💾 Salva    | 🛛 🗙 Annulla 🛛 🎸 | Elimina    | ? Help    |
|--------------------------|----------------|------------|-----------------|------------|-----------|
| <b>ssaggio</b> (Visualiz | za >>)         |            |                 |            |           |
| Codice :                 | Cognome :      |            | Nome :          |            |           |
| 01                       | Test cognome 1 |            | Test nome       | 1          |           |
| adisizzo (               |                | C111-2 +   |                 | (          | Drovinsia |
| 1011220 :                |                |            |                 | Cap :      |           |
| Qualifica Agente :       |                |            | Matricola :     | Telefono : |           |
| M.LLO                    |                |            | ×               |            |           |
| Data Inizio :            | Data Fine :    | UserName : |                 | Password : |           |
|                          |                |            |                 |            |           |
|                          |                |            |                 |            |           |
|                          |                |            |                 |            |           |
|                          |                |            |                 |            |           |

In ognuno dei due casi compare un messaggio che richiede la conferma dell'operazione di cancellazione, in questo modo se inavvertitamente è stato premuto il bottone di eliminazione si può annullare l'operazione premendo il bottone 'Annulla' oppure confermare la cancellazione attraverso il bottone 'OK'.

| 🚺 Aggiungi 🛛 🖉            | Modifica 💾 Salva                | Ar      | mulla 1     | Elimina    | ? Help      |
|---------------------------|---------------------------------|---------|-------------|------------|-------------|
| Messaggio (Visualizza >>) | Windows Internet Explorer       |         |             |            | 8           |
| Codice : C                | Sei sicuro di voler eliminare / | Agente? | Nome :      |            |             |
| 01                        | OK Annulla                      |         | Test nome 1 |            |             |
| Indirizzo :               | Città :                         |         |             | Cap:       | Provincia : |
|                           |                                 |         |             |            |             |
| Qualifica Agente :        |                                 | P       | 1atricola : | Telefono : |             |
| M.LLO                     |                                 | ~       |             |            |             |
| Data Inizio : Dat         | ta Fine : UserName :            |         |             | Password : |             |
|                           |                                 |         |             |            |             |
|                           |                                 |         |             |            |             |
|                           |                                 |         |             |            |             |

# Immissione Dati: Servizi ed Infrazioni

Nella sezione <u>'Immissione Dati'</u> l'utente ha la possibilità di consultare i servizi e le infrazioni. Prima della verbalizzazione è possibile anche modificare sia foto che servizi.

In particolare, nella sezione <u>'Velocità'</u> vengono caricati tutti i servizi e le relative infrazioni riguardanti l'articolo 142 del Codice della Strada, nella sezione <u>'Rosso'</u>, invece, sono presenti servizi ed infrazioni riguardanti l'articolo 146.

#### Consultazione di un Servizio

I dati visualizzati quando si apre il dettaglio di un servizio sono i seguenti:

| Servizio 142 Limiti Materiale Infra | zioni Riepilogo Servizio |                                                     |
|-------------------------------------|--------------------------|-----------------------------------------------------|
| Nº Servizio :                       | Da Data Servizio :       | A Data Servizio :                                   |
| 4                                   | 19/01/2009               | 31/01/2009                                          |
|                                     |                          |                                                     |
| Autovelox :                         |                          |                                                     |
| -                                   |                          | ×                                                   |
|                                     |                          |                                                     |
| Seleziona Localita' :               |                          |                                                     |
| -                                   |                          | ~                                                   |
|                                     |                          |                                                     |
| Localita' :                         |                          |                                                     |
| S.P. 336 Ex SS.87 al Km 23+300      |                          |                                                     |
|                                     |                          |                                                     |
| Direzione 1 :                       | Direzio                  | one 2 :                                             |
| Napoli                              |                          |                                                     |
|                                     |                          |                                                     |
| Operatore :                         | Comma Strada :           | Tolleranza :                                        |
|                                     |                          | 5                                                   |
|                                     |                          |                                                     |
| Decreto Prefettizio :               | 100001                   | (2000                                               |
| Decreto Preiettizio n.1212          | /2002/sett.2 del 11/11/  | 2002                                                |
|                                     |                          |                                                     |
| 1º Agente :                         | 2° Agente :              |                                                     |
| DANDREA AG. SCELTO SAVERIA          |                          |                                                     |
|                                     |                          |                                                     |
|                                     |                          | Non sono presenti Altri Agenti per questo Servizio. |
|                                     |                          |                                                     |

Le altre tab presenti sono:

• <u>Limiti (solo per servizi 142)</u>: in questa tab è specificato il limite per il servizio.

| Servizio 142 | Limiti                                                 | Materiale | Infrazioni | Riepilogo Servizio |  |  |  |  |  |  |  |
|--------------|--------------------------------------------------------|-----------|------------|--------------------|--|--|--|--|--|--|--|
| Tipo Autovel | Tipo Autovelox : Nessun Tipo di Autovelox Specificato. |           |            |                    |  |  |  |  |  |  |  |
| Limite :     |                                                        |           |            |                    |  |  |  |  |  |  |  |
| 70           |                                                        |           |            |                    |  |  |  |  |  |  |  |
|              |                                                        |           |            |                    |  |  |  |  |  |  |  |
|              |                                                        |           |            |                    |  |  |  |  |  |  |  |
|              |                                                        |           |            |                    |  |  |  |  |  |  |  |
|              |                                                        |           |            |                    |  |  |  |  |  |  |  |

• <u>Materiale</u>: dati relativi all'arrivo del materiale (CD/foto ecc.) elaborato per il caricamento delle infrazioni;

| ioni Riepilogo Servizio  |                          |  |  |  |  |  |  |  |  |
|--------------------------|--------------------------|--|--|--|--|--|--|--|--|
|                          |                          |  |  |  |  |  |  |  |  |
| Data Ricezione Materiale | Tipo Materiale           |  |  |  |  |  |  |  |  |
|                          | -                        |  |  |  |  |  |  |  |  |
|                          |                          |  |  |  |  |  |  |  |  |
| Data Ricezione Foto      |                          |  |  |  |  |  |  |  |  |
|                          |                          |  |  |  |  |  |  |  |  |
|                          |                          |  |  |  |  |  |  |  |  |
|                          |                          |  |  |  |  |  |  |  |  |
|                          | Data Ricezione Materiale |  |  |  |  |  |  |  |  |

 <u>Infrazioni</u>: in questa sezione compare l'elenco delle infrazioni relative al servizio. Dall'icona presente a sinistra in ogni riga della griglia è possibile visualizzare il dettaglio dell'infrazione corrispondente. Inoltre attraverso il bottone Inserisci Infrazione è possibile inserire una nuova infrazione relativa al servizio visualizzato. Da Evolution non è possibile comunque caricare le immagini.

| ut | te le Infrazi | oni          |     | ~      |            | Visualizza |                |                      |                   |
|----|---------------|--------------|-----|--------|------------|------------|----------------|----------------------|-------------------|
|    | Inseris       | ci Infrazion | 2   |        |            |            |                |                      |                   |
|    | Tarqa         | Data         | Ore | Minuti | Differenza | N.Verbale  | Intestatario   | Infrazioni per Targa | Verbali per Tarqa |
|    | AC8180XX      | 01/01/2008   | 3   | 21     | 39         | 10         | BIANCHI MARIO  | 2                    | 2                 |
|    | BN276300      | 01/01/2008   | 1   | 7      | 18         | 1          | VERDI GIUSEPPE | 3                    | 3                 |
|    | DF847XX       | 01/01/2008   | 1   | 16     | 27         | 2          | BIANCHI MARIO  | 2                    | 2                 |
|    | BJ27400       | 01/01/2008   | 1   | 35     | 11         | 3          | VERDI GIUSEPPE | 1                    | 1                 |
|    | FIL004XX      | 01/01/2008   | 1   | 58     | 16         | 4          | BIANCHI MARIO  | 1                    | 1                 |
|    | AL49600       | 01/01/2008   | 2   | 0      | 17         | 5          | VERDI GIUSEPPE | 2                    | 2                 |
|    | CN9830XX      | 01/01/2008   | 2   | 0      | 21         | 6          | BIANCHI MARIO  | 1                    | 1                 |
|    | B\$48600      | 01/01/2008   | 2   | 42     | 15         | 7          | VERDI GIUSEPPE | 1                    | 1                 |
|    | BN2763(XX     | 01/01/2008   | 3   | 0      | 17         | 8          | BIANCHI MARIO  | 3                    | 3                 |
|    | CP489100 '    | 01/01/2008   | 3   | 0      | 10         | 9          | VERDI GIUSEPPE | 1                    | 1                 |
|    | DJ292XX       | 10/01/2008   | 7   | 31     | 11         | 307        | BIANCHI MARIO  | 2                    | 2                 |
|    | BN284000      | 01/01/2008   | 3   | 21     | 10         | 11         | VERDI GIUSEPPE | 1                    | 1                 |
|    | CG169XX       | 01/01/2008   | 3   | 22     | 20         | 12         | BIANCHI MARIO  | 1                    | 1                 |
|    | BT41200       | 01/01/2008   | 3   | 24     | 16         | 13         | VERDI GIUSEPPE | 1                    | 1                 |
|    | DK672XX       | 01/01/2008   | 3   | 24     | 17         | 14         | BIANCHI MARIO  | 1                    | 1                 |
|    | BA85500       | 01/01/2008   | 3   | 37     | 28         | 15         | VERDI GIUSEPPE | 1                    | 1                 |
|    | BH809XX       | 01/01/2008   | 3   | 44     | 10         | 16         | BIANCHI MARIO  | 1                    | 1                 |
|    | AP05600       | 01/01/2008   | 4   | 2      | 15         | 17         | VERDI GIUSEPPE | 1                    | 1                 |
|    | CZ960XX       | 01/01/2008   | 4   | 2      | 11         | 18         | BIANCHI MARIO  | 2                    | 2                 |
|    | BN281700      | 01/01/2008   | 4   | 17     | 10         | 19         | VERDI GIUSEPPE | 2                    | 2                 |

E'possibile filtrare le infrazioni visualizzate:

- <u>Tutte le Infrazioni</u>: Elenco di tutte le infrazioni caricate per il servizio.
- <u>Pronte per la Verbalizzazione</u>: Contiene l'elenco di tutte le infrazioni del servizio non ancora verbalizzate, complete e pronte per essere verbalizzate.
- <u>Incomplete</u>: Contiene l'elenco di tutte le infrazioni del servizio non ancora verbalizzate ma incomplete (manca la foto o l'intestatario del veicolo o altri dati obbligatori).
- <u>Scartate</u>: Contiene l'elenco di tutte le infrazioni del servizio scartate durante l'accertamento.
- <u>Sospese</u>: Contiene l'elenco di tutte le infrazioni del servizio non ancora verbalizzate, sospese dalla verbalizzazione momentaneamente (le infrazioni sospese non vengono considerate durante la verbalizzazione del servizio).
- <u>Verbalizzate</u>: Contiene l'elenco di tutte le infrazioni del servizio già verbalizzate.
- <u>Riepilogo Servizio</u> : In questa tab c'è il riepilogo del servizio: numero di infrazioni presenti, numero di infrazioni verbalizzate, numero di infrazioni incomplete ecc.

#### Consultazione delle Infrazioni

La schermata che compare quando visualizziamo il dettaglio di un'infrazione è la seguente:

|                                |                                                                                                    |                                                                                                    |                                                                                                    |                                                                                                    |                                                                                                    | 28                                                                                                    |                                                                                                    |
|--------------------------------|----------------------------------------------------------------------------------------------------|----------------------------------------------------------------------------------------------------|----------------------------------------------------------------------------------------------------|----------------------------------------------------------------------------------------------------|----------------------------------------------------------------------------------------------------|----------------------------------------------------------------------------------------------------|----------------------------------------------------------------------------------------------------|
| Aggiungi                       | 🖊 Modifica 🕴 💾                                                                                                    |                                                                                                    | 🗙 Annulla                                                                                                    | 1                                                                                                    | 👕 Elimina                                                                                                    | i r                                                                                                    | 7 Help                                                                                                    |
| nformazione (Nascondia         |                                                                                                    |                                                                                                    |                                                                                                    |                                                                                                    |                                                                                                    | : .                                                                                                    |                                                                                                    |
|                                |                                                                                                    |                                                                                                    |                                                                                                    |                                                                                                    |                                                                                                    | -                                                                                                    |                                                                                                    |
|                                |                                                                                                    |                                                                                                    |                                                                                                    |                                                                                                    |                                                                                                    |                                                                                                    |                                                                                                    |
| ervizio 1 dal 17/10/2007 al 13 | 7/10/2007 - Localita': S.S. 1                                                                                                    | 06 Km 133-                                                                                                    | +240 Dir. Catanzaro -                                                                                                    | Reggi                                                                                                    | o; Limite: 70; To                                                                                                    | lleranza:                                                                                                    | 5. Infrazione                                                                                                    |
| ompleta e verbalizzata.        |                                                                                                    |                                                                                                    |                                                                                                    | _                                                                                                    |                                                                                                    |                                                                                                    | 10                                                                                                    |
|                                | <                                                                                                    | <u>× 3/19</u>                                                                                                    | 99 🔉 🚬 🚬                                                                                                    |                                                                                                    |                                                                                                    |                                                                                                    |                                                                                                    |
| Infrazione Visura/Veicolo      | Intestatario Conducent                                                                                                    | e Materia                                                                                                    | ale                                                                                                    |                                                                                                    |                                                                                                    |                                                                                                    |                                                                                                    |
|                                |                                                                                                    |                                                                                                    |                                                                                                    |                                                                                                    |                                                                                                    |                                                                                                    |                                                                                                    |
| Nº Servizio :                  | Anno Servizio :                                                                                                    | N                                                                                                    | ° Verbale :                                                                                                    |                                                                                                    | Nº Foto                                                                                                    |                                                                                                    |                                                                                                    |
| 1                              | 2007                                                                                                    | <b>e</b> [3                                                                                                    | }                                                                                                    | 9                                                                                                    |                                                                                                    |                                                                                                    |                                                                                                    |
| Ora Infraziona i               | Minuti Infraziona i                                                                                                    |                                                                                                    |                                                                                                    |                                                                                                    | Data Acceptan                                                                                                    | anta i                                                                                                    |                                                                                                    |
| 17                             | 47                                                                                                    |                                                                                                    |                                                                                                    |                                                                                                    |                                                                                                    | iento :                                                                                                    |                                                                                                    |
|                                | 47                                                                                                    |                                                                                                    |                                                                                                    |                                                                                                    |                                                                                                    |                                                                                                    |                                                                                                    |
| Foto Sospesa :                 | Foto Scartata :                                                                                                    | м                                                                                                    | lotivo Scarto :                                                                                                    |                                                                                                    |                                                                                                    |                                                                                                    |                                                                                                    |
|                                |                                                                                                    |                                                                                                    |                                                                                                    |                                                                                                    |                                                                                                    |                                                                                                    | ^                                                                                                    |
|                                |                                                                                                    |                                                                                                    |                                                                                                    |                                                                                                    |                                                                                                    |                                                                                                    | $\sim$                                                                                                    |
| Velocita sul Display :         | Velocita' Netta :                                                                                                    | D                                                                                                    | ifferenza :                                                                                                    | 40                                                                                                    |                                                                                                    |                                                                                                    |                                                                                                    |
| 78                             | 73                                                                                                    | 3                                                                                                    | 3                                                                                                    |                                                                                                    |                                                                                                    |                                                                                                    |                                                                                                    |
|                                |                                                                                                    |                                                                                                    |                                                                                                    |                                                                                                    |                                                                                                    |                                                                                                    |                                                                                                    |
| Dichiarazioni :                |                                                                                                    |                                                                                                    |                                                                                                    |                                                                                                    |                                                                                                    |                                                                                                    |                                                                                                    |
|                                |                                                                                                    |                                                                                                    |                                                                                                    |                                                                                                    |                                                                                                    |                                                                                                    | -                                                                                                    |
| Data Infrazione i              | Directione                                                                                                    |                                                                                                    |                                                                                                    |                                                                                                    |                                                                                                    |                                                                                                    |                                                                                                    |
| 17/10/2007                     | Direzione i                                                                                                    |                                                                                                    |                                                                                                    |                                                                                                    |                                                                                                    |                                                                                                    |                                                                                                    |
| 11/10/2001                     |                                                                                                    |                                                                                                    |                                                                                                    |                                                                                                    |                                                                                                    |                                                                                                    |                                                                                                    |
|                                | Aggiungi<br>Informazione (Nascondiz<br>Informazione (Nascondiz<br>Informazione Visura/Veicolo<br>N° Servizio :<br>1<br>Ora Infrazione :<br>17<br>Foto Sospesa :<br>Velocita sul Display :<br>78<br>Dichiarazioni :<br>[Data Infrazione :<br>17/10/2007 | Aggiungi Modifica   Informazione (Nascondi>>)   Informazione Informazione   Enviro 1 dal 17/10/2007 al 17/10/2007 - Localita': S.S. 1   ompleta e verbalizzata:   Infrazione Visura/Veicolo Intestatario Conducent N° Servizio : Anno Servizio :   1   2007   Ora Infrazione :   17   Foto Sospesa :   Foto Sospesa :   Foto Sospesa :   Velocita sul Display :   Velocita' Netta :   78   Dichiarazioni :   Infrazione :   Data Infrazione :   17/10/2007 | Aggiungi       Modifice       Salva         nformazione       (Nascondl>z)         Informazione       Informazione         enviso 1 dal 17/10/2007 al 17/10/2007 - Localita': S.S. 106 Km 133         ompleta e verbalizzata:       Impleta e verbalizzata         Infrazione       Visura/Veicolo       Intestatario         Conducente       Materia         Nº Servizio :       Anno Servizio :       N         1       2007       Impleta       Impleta         Ora Infrazione :       Minuti Infrazione :       Impleta         17       47         Foto Sospesa :       Foto Scartata :       M         Velocita sul Display :       Velocita' Netta :       D         Dichiarazioni :       Imprezione :       Imprezione :         Data Infrazione :       Direzione :       Imprezione :         17/10/2007       -       - | Aggiungi Modifice   Informazione   (Nascondl >>)     Informazione   Informazione     Anno Servizio:   Infrazione   Visura/Veicolo   Intestatario   Conducente   Materiale     N° Servizio:   Informazione:   Informazione:   Velocita sul Display:   Velocita' Netta :   Dichiarazioni:     Data Infrazione:   Data Infrazione:     Direzione:     Infrazione:     Pata Infrazione:     Direzione:     Infrazione:     Direzione:     Infrazione:     Infrazione:     Informazioni:     Infrazione:     Infrazione:     Infrazione:     Informazione:     Informazione: <td>Aggiungi Modifice   Informazione (Nascond) &gt;&gt;1   Informazione (Nascond) &gt;&gt;1   Informazione (Nascond) &gt;&gt;1   Informazione (Nascond) &gt;&gt;1   Informazione (Nascond) &gt;&gt;1   Infrazione (Nascond) &gt;&gt;1   Infrazione Visura/Veicolo   Infrazione Visura/Veicolo   Infrazione N° Servizio :   Anno Servizio : N° Verbale :   1 2007   2 3   Ora Infrazione : Minuti Infrazione :   17 47   Foto Sospesa : Foto Scartata :   Velocita sul Display : Velocita' Netta :   73 3   Dichiarazioni :   Data Infrazione :   17/10/2007</td> <td>Aggiungi Modifice   Informazione   (Nascondi &gt;&gt;)   Informazione   Informazione   Informazione   Informazione   Annolis   Informazione   Informazione   Informazione   Informazione   Visura/Veicolo   Intestatario   Conducente   Materiale   N° Servizio :   Anno Servizio :   Informazione :   Visura/Veicolo   Intestatario   Conducente   Materiale   N° Foto   3   Pata Accertan   17   47   Poto Scartata :   Motivo Scarto :   Velocita sul Display : Velocita' Netta :  Differenza :   73   3   Dichiarazioni :   Data Infrazione :   17/10/2007</td> <td>Aggiungi Modifica Salva Annulla Elimina   Informazione   (Nascongles)    Informazione   Salva Salva Salva Salva   Informazione   (Nascongles)    Informazione   Salva Salva Salva   Informazione   (Nascongles)    Informazione   Salva Salva Salva   Informazione   Salva Salva Salva   Informazione   Salva Salva Salva   Informazione   Visura/Veicolo Intestatario Conducente   Modifica   N° Servizio: Anno Servizio: N° Verbale:   1 2007 Salva Salva   Poto Scartata:   Motivo Scarto:   1 73   2   1 73   Dichiarazioni: Dichiarazione: Direzione: 17/10/2007</td> | Aggiungi Modifice   Informazione (Nascond) >>1   Informazione (Nascond) >>1   Informazione (Nascond) >>1   Informazione (Nascond) >>1   Informazione (Nascond) >>1   Infrazione (Nascond) >>1   Infrazione Visura/Veicolo   Infrazione Visura/Veicolo   Infrazione N° Servizio :   Anno Servizio : N° Verbale :   1 2007   2 3   Ora Infrazione : Minuti Infrazione :   17 47   Foto Sospesa : Foto Scartata :   Velocita sul Display : Velocita' Netta :   73 3   Dichiarazioni :   Data Infrazione :   17/10/2007 | Aggiungi Modifice   Informazione   (Nascondi >>)   Informazione   Informazione   Informazione   Informazione   Annolis   Informazione   Informazione   Informazione   Informazione   Visura/Veicolo   Intestatario   Conducente   Materiale   N° Servizio :   Anno Servizio :   Informazione :   Visura/Veicolo   Intestatario   Conducente   Materiale   N° Foto   3   Pata Accertan   17   47   Poto Scartata :   Motivo Scarto :   Velocita sul Display : Velocita' Netta :  Differenza :   73   3   Dichiarazioni :   Data Infrazione :   17/10/2007 | Aggiungi Modifica Salva Annulla Elimina   Informazione   (Nascongles)    Informazione   Salva Salva Salva Salva   Informazione   (Nascongles)    Informazione   Salva Salva Salva   Informazione   (Nascongles)    Informazione   Salva Salva Salva   Informazione   Salva Salva Salva   Informazione   Salva Salva Salva   Informazione   Visura/Veicolo Intestatario Conducente   Modifica   N° Servizio: Anno Servizio: N° Verbale:   1 2007 Salva Salva   Poto Scartata:   Motivo Scarto:   1 73   2   1 73   Dichiarazioni: Dichiarazione: Direzione: 17/10/2007 |

Nella parte superiore ci sono le informazioni sul servizio durante il quale è stata rilevata l'infrazione. Nel menu a sinistra in basso c'è il link alla foto dell'infrazione (nel caso di infrazione di tipo 'Rosso' le foto sono 2).

Attraverso i bottoni "<<" e ">>" è possibile scorrere tutte le infrazioni dello stesso servizio.

Nelle tab presenti vengono elencati tutti i campi necessari ad individuare le modalità dell'infrazione, il mezzo e l'intestatario del mezzo che ha commesso l'infrazione.

La modalità per **sospendere un'infrazione** o per **togliere la sospensione**, o per **scartarla** o comunque per **modificare i dati dell'infrazione** (solo se non ancora verbalizzata), è la seguente:

- visualizzare l'infrazione;
- premere il bottone 'Modifica' nella toolbar in alto. Se l'infrazione non è verbalizzata tutti i campi del form diventano scrivibili, altrimenti compare un messaggio che avvisa che l'infrazione non è più modificabile;
- modificare i campi (per sospendere/scartare l'infrazione basta selezionare il relativo flag, per togliere la sospensione o lo scarto basta deselezionare il flag);
- salvare le modifiche effettuate, premendo il bottone 'Salva' nella toolbar.

## Verbalizzazione di un Servizio

Supponiamo di voler verbalizzare dei servizi. La prima cosa da fare è posizionarsi nella sezione 'Immissione Dati' e da li selezionare la voce 'Velocità' (infrazioni relative all'articolo c.d.s. 142) o 'Rosso' (infrazioni relative all'articolo c.d.s. 146) in base al tipo di servizio che si vuole verbalizzare. Successivamente selezionare il link 'Verbalizza servizi'. Si aprirà una pagina contenente tutti i servizi che presentano almeno una violazione da verbalizzare.

| Evolution - Mozilla Firefox                                                                  |                    |                                                                                   |
|----------------------------------------------------------------------------------------------|--------------------|-----------------------------------------------------------------------------------|
| <u>File M</u> odifica <u>V</u> isualizza <u>C</u> ronologia S <u>eg</u> nalibri <u>S</u> tru | imenti <u>?</u>    | 0                                                                                 |
| <ul> <li>         • • • • • • • • • • • • • • • • • • •</li></ul>                            | it/EvolutionTest/L | ListaServizio146_da_verbalizzare.aspx                                             |
| Come iniziare NUltime notizie                                                                |                    |                                                                                   |
|                                                                                              |                    |                                                                                   |
|                                                                                              | Principale         | le>Immissione Dati>Servizi>Rosso>Verbalizza Servizi                               |
| Evolution                                                                                    | Comune             | di DB2 - Utente Prova                                                             |
| Loumon                                                                                       |                    |                                                                                   |
|                                                                                              |                    | Immissione Dati Gestione Verbali                                                  |
|                                                                                              |                    |                                                                                   |
| Servizi Anagrafiche/Utilita' Stampe Accesso Rapido                                           | Logout             |                                                                                   |
|                                                                                              | 1 cogoot           |                                                                                   |
| Velocita'                                                                                    |                    |                                                                                   |
| Rosso User Name                                                                              | Pass               | word                                                                              |
| Nuovo Servizio                                                                               |                    | Verbalizza Selezione                                                              |
| Ricerca Servizio                                                                             |                    |                                                                                   |
| Verbalizza Servizi Seleziona Tutti i Serv                                                    | izi Mostra T       | Tutti i Servizi Non Verhalizzati Mostra Tutti i Servizi Parzialmente Verhalizzati |
| ▶Inserisci Infrazione                                                                        |                    |                                                                                   |
| Ricerca Infrazione                                                                           |                    |                                                                                   |
|                                                                                              | Data Gazdaia       |                                                                                   |
| Numero Servizio                                                                              | 02/12/2007         | Locaita<br>SSZ ADDIA KM. 267+450 INCROCIO SSZ KM. 267+450/LOC. MEZZA RICOTTA      |
|                                                                                              | 03/12/2007         | SS7 APPIA KM, 267+450 INCROCIO SS7 KM, 267+450/LOC, MEZZA RICOTTA                 |
| 22                                                                                           | 05/12/2007         | SS7 APPIA KM. 267+450 INCROCIO SS7 KM. 267+450/LOC. MEZZA RICOTTA                 |
| 1                                                                                            | 01/01/2008         | SS7 APPIA KM. 267+450 INCROCIO SS7 KM. 267+450/LOC. MEZZA RICOTTA                 |
| 🖸 🏓 2                                                                                        | 10/01/2008         | SS7 APPIA KM. 267+450 INCROCIO SS7 KM. 267+450/LOC. MEZZA RICOTTA                 |
| 🗖 🏓 3                                                                                        | 30/01/2008         | SS7 APPIA KM. 267+450 INCROCIO SS7 KM. 267+450/LOC. MEZZA RICOTTA                 |
| 🗖 🍨 4                                                                                        | 13/02/2008         | SS7 APPIA KM. 267+450 INCROCIO SS7 KM. 267+450/LOC. MEZZA RICOTTA                 |
| 🔄 Ð 🛛 5                                                                                      | 02/03/2008         | SS7 APPIA KM. 267+450 INCROCIO SS7 KM. 267+450/LOC. MEZZA RICOTTA                 |
| Completato                                                                                   |                    | •                                                                                 |

Le operazioni possibili sono:

- Selezionare tutti i servizi: ci consente di selezionare unitamente tutti i servizi.
- **Mostra tutti i servizi non Verbalizzati:** ci permette di visualizzare esclusivamente i servizi che non sono stati ancora verbalizzati, cioè che non hanno neanche un'infrazione verbalizzata.
- **Mostra tutti i servizi Parzialmente verbalizzati:** ci permette di visualizzare i servizi che presentano almeno un'infrazione già verbalizzata ed almeno un'infrazione da verbalizzare.
- Verbalizza selezione: consente all'operatore di verbalizzare i servizi selezionati utilizzando username e password relativi al comune in questione.

Una volta inseriti user name e password per verbalizzare i servizi (in dotazione al comando di polizia municipale), il sistema verbalizza tutte le infrazioni dei servizi selezionati.

Terminata la verbalizzazione, apparirà una schermata riepilogativa in cui sono indicati data e numero dei servizi verbalizzati, totale delle infrazioni verbalizzate e dei relativi verbali creati:

| volution - Mozilla                                                                                                    | I FIFETOX                               |                                                                                   |                                                                                      |                                                                            |                                                                                                    |                                                              |                                                                                          |                                                                          |                                                      |                                          |                                  |        |
|----------------------------------------------------------------------------------------------------|-----------------------------------------|-----------------------------------------------------------------------------------|--------------------------------------------------------------------------------------|----------------------------------------------------------------------------|----------------------------------------------------------------------------------------------------|--------------------------------------------------------------|------------------------------------------------------------------------------------------|--------------------------------------------------------------------------|------------------------------------------------------|------------------------------------------|----------------------------------|--------|
| Modifica Vis                                                                                                    | ualizza <u>C</u> ror                    | nologia S                                                                         | gnalibri <u>S</u> tr                                                                 | rumenti <u>?</u>                                                           |                                                                                                    |                                                              |                                                                                          |                                                                          |                                                      |                                          |                                  |        |
| - 🧼 - 🧭                                                                                                    | ⊗ 🏠                                     | http://                                                                           | www.metricsr                                                                         | rl.it/EvolutionTest/                                                       | /ListaServizio146_da_verbali                                                                                                    | lizzare.aspx                                                 |                                                                                          | -                                                                        | G- 600                                               | gle                                      |                                  |        |
| ome iniziare                                                                                                    | Ultime notizi                           |                                                                                   |                                                                                      |                                                                            |                                                                                                    |                                                              |                                                                                          |                                                                          |                                                      |                                          |                                  |        |
| conte iniziore III.                                                                                                    | . oname nouzi                           | -                                                                                 |                                                                                      |                                                                            |                                                                                                    |                                                              |                                                                                          |                                                                          |                                                      |                                          |                                  |        |
|                                                                                                    |                                         |                                                                                   |                                                                                      | Principa                                                                   | ale>Immissione Dati>Ser                                                                                                    | rvizi>Rosso                                                  | >Verbalizza                                                                              | a Servizi                                                                |                                                      |                                          |                                  |        |
| C                                                                                                    | 1 -11                                   |                                                                                   |                                                                                      | Comune                                                                     | e di DB2 - Utente Prova                                                                                                    |                                                              |                                                                                          |                                                                          |                                                      |                                          |                                  |        |
| Eva                                                                                                    | un                                      | on                                                                                | •                                                                                    |                                                                            |                                                                                                    |                                                              |                                                                                          |                                                                          |                                                      |                                          |                                  |        |
|                                                                                                    |                                         |                                                                                   |                                                                                      |                                                                            |                                                                                                    |                                                              |                                                                                          | Imr                                                                      | nissione Dat                                         | ti Ge                                    | stione Ve                        | erbali |
|                                                                                                    |                                         |                                                                                   |                                                                                      |                                                                            |                                                                                                    |                                                              |                                                                                          |                                                                          |                                                      |                                          |                                  |        |
|                                                                                                    |                                         |                                                                                   |                                                                                      |                                                                            |                                                                                                    |                                                              |                                                                                          |                                                                          |                                                      |                                          |                                  |        |
|                                                                                                    | Contraction of the second               |                                                                                   |                                                                                      |                                                                            |                                                                                                    |                                                              |                                                                                          |                                                                          |                                                      |                                          |                                  |        |
| and and a second                                                                                                    | -k-mata-t La                            |                                                                                   | Desid                                                                                | - []                                                                       |                                                                                                    |                                                              |                                                                                          |                                                                          |                                                      | <u></u>                                  |                                  |        |
| ervizi   Anagrafi                                                                                                    | che/Utilita'   S                        | Stampe   A                                                                        | ccesso Rapido                                                                        | o   Logout                                                                 |                                                                                                    |                                                              |                                                                                          |                                                                          |                                                      |                                          |                                  |        |
| ervizi   Anagrafi                                                                                                    | che/Utilita'   1                        | Stampe   A                                                                        | ccesso Rapid                                                                         | o   Logout                                                                 |                                                                                                    |                                                              |                                                                                          |                                                                          |                                                      |                                          |                                  |        |
| ervizi   Anagrafi                                                                                                    | che/Utilita'   1                        | Stampe   A                                                                        | ccesso Rapido                                                                        | o   Logout                                                                 |                                                                                                    |                                                              |                                                                                          |                                                                          |                                                      |                                          |                                  |        |
| ervizi   Anagrafi                                                                                                    | che/Utilita' 1                          | Stampe   A                                                                        | ccesso Rapido                                                                        | o   Logout<br>Pass                                                         | sword                                                                                                    |                                                              |                                                                                          |                                                                          |                                                      |                                          |                                  |        |
| ervizi   Anagrafii<br>locita'<br>SSO                                                                                                    | iche/Utilita'   !                       | Stampe   A                                                                        | ccesso Rapido                                                                        | o   Logout<br>Pass                                                         | sword                                                                                                    | Ve                                                           | erbalizza Se                                                                             | elezione                                                                 |                                                      |                                          |                                  |        |
| ervizi   Anagrafii<br>ocita'<br>sso<br>Nuovo Servizio<br>Ricerca Servizio                                                                   | iche/Utilita'   :                       | Stampe   A                                                                        | e                                                                                    | o   Logout<br>Pass                                                         | sword                                                                                                    | Ve                                                           | erbalizza Se                                                                             | elezione                                                                 |                                                      |                                          |                                  |        |
| ervizi Anagrafii<br>ocita'<br>sso<br>kuovo Servizio<br>kicerca Servizio<br>(crebalizza Senvizio                                             | iche/Utilita'   :                       | Stampe   A<br>User Nam                                                            | e                                                                                    | o   Logout<br>Pass                                                         | sword                                                                                                    | Ve                                                           | irbalizza Se                                                                             | lezione                                                                  |                                                      |                                          |                                  | _      |
| ervizi Anagrafii<br>ocita'<br>iso<br>kuovo Servizio<br>kicerca Servizio<br>ferbalizza Servizi<br>pagaristi Jafazalo                         | iche/Utilita'   :                       | Stampe   A<br>User Nam<br>Selezio                                                 | e<br>na Tutti i Ser                                                                  | o   Logout<br>Pass<br>Vizi Mostra                                          | sword<br>1 Tutti i Servizi Non Verbal                                                                                                    | Ve<br>lizzati                                                | rbalizza Se<br>Mostra Tu                                                                 | elezione<br>itti i Servizi                                               | Parzialmen                                           | te Verb                                  | alizzati                         | _      |
| ervizi Anagrafii<br>ocita'<br>550<br>Kuovo Servizio<br>Kicerca Servizio<br>/erbalizza Servizi<br>inserisci Infrazio                         | iche/Utilita'   :                       | Stampe   A<br>User Nam<br>Selezio                                                 | e<br>na Tutti i Ser                                                                  | o   Logout<br>Pass<br>vizi Hostra                                          | sword<br>Tutti i Servizi Non Verbal                                                                                                    | Ve<br>lizzati                                                | rbalizza Se<br>Mostra Tu                                                                 | Hezione<br>Itti i Servizi                                                | Parzialmen                                           | te Verb                                  | alizzati                         |        |
| ervizi   Anagrafii<br>ocita'<br>550<br>Nuovo Servizio<br>Nicerca Servizio<br>Arbalizza Servizio<br>nserisci Infrazio<br>Nicerca Infrazion   | iche/Utilita'   :<br>i<br>i<br>ne<br>ie | Stampe   A<br>User Nam<br>Selezio<br>Servizio 1 (                                 | e<br>na Tutti i Ser<br>del 01/01/200                                                 | vizi Mostra<br>38- Infrazioni Verb                                         | sword<br>• Tutti i Servizi Non Verbal<br>balizzate: 40.                                                                                      | Ve<br>lizzati                                                | rbalizza Se<br>Mostra Tu                                                                 | elezione<br>Itti i Servizi                                               | Parzialmen                                           | te Verb                                  | alizzati                         |        |
| ervizi Anagrafii<br>ocita'<br>iso<br>luovo Servizio<br>licerca Servizio<br>rerbalizza Serviz<br>nserisci Infrazio<br>licerca Infrazion      | iche/Utilita'   :<br>i<br>i<br>ne<br>e  | User Nam<br>Selezio<br>Servizio 1                                                 | e<br>na Tutti i Ser<br>del 01/01/200                                                 | o   Logout<br>Pass<br>vizi Mostra<br>38- Infrazioni Verb                   | sword<br>Tutti i Servizi Non Verbal<br>balizzate: 40.                                                                                        | Ve<br>lizzati                                                | rbalizza Se<br>Mostra Tu                                                                 | ilezione<br>itti i Servizi                                               | Parzialmen                                           | te Verb                                  | alizzati                         | -      |
| ervizi   Anagrafii<br>ocita'<br>890<br>Iuovo Servizio<br>Iuoro Servizio<br>Verbalizza Servizi<br>nserisci Infrazio<br>Iucerca Infrazion     | iche/Utilita' ] :<br>i<br>inne<br>ie    | Stampe   A                                                                        | e<br>na Tutti i Ser<br>del 01/01/200<br>XVORATI : 1.                                 | o   Logout<br>Pass<br>vizi Mostra<br>28- Infrazioni Verb<br>VERBALI CREATI | sword<br>Tutti i Servizi Non Verbal<br>balizzate: 40.<br>I : 40. TEMPO TRASCORS                                                              | lizzati<br>10 : 0 minuti                                     | rbalizza Se<br>Mostra Tu<br>10 secondi                                                   | ilezione<br>tti i Servizi                                                | Parzialmen                                           | te Verb                                  | alizzati                         |        |
| ervizi   Anagrafii<br>ocita'<br>550<br>Ruovo Servizio<br>Licerca Servizio<br>ferbalizza Servizi<br>nserisci Infrazio<br>Licerca Infrazion   | iche/Utilita' ] :<br>ii<br>ine<br>ie    | Stampe   A<br>User Nam<br>Selezio<br>Servizio 1 -<br>SERVIZI LI<br>Nu             | e<br>na Tutti i Ser<br>del 01/01/200<br>AVORATI : 1.<br>mero Servizio                | vizi Mostra<br>08- Infrazioni Verb<br>VERBALI CREA TI<br>0 Data Servizio   | sword<br>Tutti i Servizi Non Verbal<br>Dalizzate: 40.<br>I : 40. TEMPO TRASCORS                                                              | lizzati<br>10 : 0 minuti                                     | rbəlizzə Se<br>Mostra Tu<br>10 secondi<br>Localit                                        | ilezione<br>tti i Servizi<br>i.                                          | Parzialmen                                           | te Verb                                  | alizzati                         |        |
| ervizi   Anagrafii<br>Ocita'<br>550<br>Ruovo Servizio<br>Ruoro Servizio<br>Referea Servizio<br>Arbalizza Servizio<br>Referea Infrazio       | iche/Utilita'   :<br>ii<br>ne<br>ie     | Stampe   A<br>User Nam<br>Selezio<br>Servizio 1 I<br>SERVIZI LI                   | e<br>na Tutti i Ser<br>iel 01/01/200<br>XVORATI : 1.<br>XVORATI : 1.                 | vizi Mostra<br>08- Infrazioni Verb<br>VERBALI CREATI<br>10/01/2008         | sword<br>i Tutti i Servizi Non Verbal<br>balizzate: 40.<br>I : 40. TEMPO TRASCORSI<br>SS7 APPIA KM. 26                                       | ve<br>lizzati<br>0 : 0 minuti<br>67+450 INCI                 | rbalizza Se<br>Mostra Tu<br>10 secondi<br>Localit<br>ROCIO SS7                           | lezione<br>tti i Servizi<br>i.<br>ta'<br>KM. 26744                       | Parzialmen<br>50/LOC. ME                             | te Verb                                  | alizzati<br>OTTA                 |        |
| ervizi   Anagrafii<br>locita'<br>sso<br>Nuovo Servizio<br>Nerca Servizio<br>Verbalizza Servizio<br>Nerbalizza Servizio<br>Ricerca Infrazion | ci line                                 | Stampe   A<br>User Nam<br>Selezio<br>Servizio 1 +<br>SERVIZI L<br>Nu              | e<br>na Tutti i Ser<br>del 01/01/200<br>NVORATI : 1.<br>mero Servizio<br>2<br>3      | vizi Mostra<br>08- Infrazioni Verb<br>VERBALI CREATI<br>10/01/2008         | sword<br>Tutti i Servizi Non Verbal<br>balizate: 40.<br>I : 40. TEMPO TRASCORS<br>SS7 APPIA KM. 26<br>SS7 APPIA KM. 26                       | ve<br>lizzati<br>i0 : 0 minuti<br>67+450 INCI<br>67+450 INCI | rbalizza Se<br>Mostra Tu<br>10 secondi<br>Localit<br>ROCIO SS7<br>ROCIO SS7              | tti i Servizi                                                            | Parzialmen<br>50/LOC. ME<br>50/LOC. ME               | te Verb<br>ZZA RIC<br>ZZA RIC            | alizzati<br>OTTA<br>OTTA         |        |
| lervizi   Anagrafii<br>locita'<br>550<br>Wuovo Servizio<br>Ricerca Servizio<br>Verbalizza Serviz<br>Inserisci Infrazio<br>Ricerca Infrazio  | iche/Utilita' :<br>i<br>ine<br>ie       | Stampe   A<br>User Nam<br>Selezio<br>Servizio 1 +<br>SERVIZI L<br>Nu<br>SERVIZI L | e<br>na Tutti I Ser<br>Jel 01/01/200<br>VVORATI : 1.<br>mero Servicio<br>2<br>3<br>4 | vizi Mostra<br>VerBALI CREATI<br>10/01/2008<br>10/01/2008<br>10/01/2008    | sword<br>Tutti i Servizi Non Verbal<br>balizzate: 40.<br>I : 40. TEMPO TRASCORSI<br>SS7 APPIA KM. 26<br>SS7 APPIA KM. 26<br>SS7 APPIA KM. 26 | Ve<br>lizzati<br>0 : 0 minuti<br>67+450 INC<br>67+450 INC    | rbalizza Se<br>Mostra Tu<br>10 secondi<br>Localit<br>ROCIO SS7<br>ROCIO SS7<br>ROCIO SS7 | Hezione<br>Itti i Servizi<br>Itti<br>KM. 26744<br>KM. 26744<br>KM. 26744 | Parzialmen<br>50/LOC. ME<br>50/LOC. ME<br>50/LOC. ME | te Verb<br>ZZA RIC<br>ZZA RIC<br>ZZA RIC | alizzati<br>OTTA<br>OTTA<br>OTTA |        |

Se tutte le infrazioni di un servizio vengono verbalizzate, quel servizo non apparirà più nell'elenco dei servizi da verbalizzare, in quanto non contenente più violazioni da verbalizzare. Se invece il servizio contiene una o più infrazioni incomplete o sospese o scartate, il servizio comparirà ancora nell'elenco.

Effettuando una ricerca del servizio appena verbalizzato si può verificare l'elenco di tutte le infrazioni con il numero di verbale assegnato, l' intestatario e gli altri dati relativi alla violazione.

Allo stesso modo, per prendere visione dei verbali creati in seguito alle verbalizzazioni dei servizi, spostarsi nella sezione 'Gestione Verbali'ed effettuare una ricerca per tipo di infrazione, selezionare la voce rosso per l'art. 146 e velocità per l'art. 142, indicando numero e anno del servizio.

# Consultazione del Verbale

Quando viene visualizzato in dettaglio un verbale, la schermata che compare è la seguente:

| Verbali               |                     |                                           | odifica : 🛄 Ga                                     | lon 🗙 🗙 Annu              | illa 😧 🐨 Elimina                          | 2 Help                  |
|-----------------------|---------------------|-------------------------------------------|----------------------------------------------------|---------------------------|-------------------------------------------|-------------------------|
| Nuovo Verbale         | Informazione        | - : -                                     | ; 🖬                                                |                           |                                           | :                       |
| ▶Ricerca Verbale      | Informazione        |                                           |                                                    |                           |                                           | 101                     |
| Modifica N.Verbale    | Inform              | nazione                                   |                                                    |                           |                                           |                         |
| Archivia Verbale      | Infrazione rilevata | durante il Servizio 1                     | 1 dal 18/11/2007 al 18                             | /11/2007 in localita' SS7 | APPIA KM. 267+450 IN                      | CROCIO SS7 KM.          |
| ▶Riepilogo Verbale    | 267+450/LOC. ME     | ZZA RICOTTA Dir.                          | Benevento. Limite:50 k                             | m/h. Tolleranza: 5%. V    | elocita' sul Display: 65 kn               | √h. Velocita' Netta: 60 |
| Com.Conducente        | km/h. Differenza:   | 10 km/h.                                  | III - Didata - I - I                               |                           |                                           | and the second second   |
| Notifiche             | 87.40) Data Scar    | : 51,40. (Importo in<br>lenza Panamento - | 1 Misura Ridotta entro 1<br>13/03/2008 + 60 diorni | (12/05/2008) Importo      | 1,40 - Importo oltre i te<br>pagato 51 25 | rmini di Pagamenco:     |
| Distinte              | 0771071 Data Stat   | ienzo i agameneo i :                      | 10/00/2000 1 00 gionii                             | (12/05/2000). Importe     | , pogaco 51,25.                           |                         |
| Inserisci Ricorsi     | Verbale Intest      | atario Conducent                          | te Violazioni Verba                                | lino Sanzioni Notifi      | che Ricorsi Pagame                        | nti Coattivo Altro      |
| Ricerca Ricorsi       | N° Verbale :        | Anno Verbale :                            | Data infrazione :                                  | Ora infrazione :          | Data ins. Verbale :                       | Ora ins. Verbale :      |
| Pagamenti             | 97                  | 2007                                      | 18/11/2007                                         | 00.46.00                  | 22/02/2008                                | 11.10.00                |
| Controllo 126 bis     | Bollettino :        | Protocollo N° :                           | Prot. Anno :                                       | Bollettario :             |                                           | Data Accertamento :     |
| Bolle Accompagnam.    |                     |                                           |                                                    |                           |                                           |                         |
| Pagina Principale     | Localita' :         |                                           |                                                    |                           |                                           |                         |
|                       | -                   |                                           |                                                    |                           |                                           | × .                     |
| - Foto violazione (1) | Localita' :         |                                           |                                                    |                           |                                           | Civico :                |
| 3                     | SS7 APPIA K         | (M. 267+450 INCR                          | OCIO SS7 KM. 267+4                                 | 50/LOC. MEZZA RICC        | TTA Dir. Benevento                        |                         |
| - CAD 97 1            | Motivo Manca        | ta Contestazione I                        | mmediata :                                         |                           |                                           |                         |
|                       | <u>.</u>            |                                           | ~                                                  |                           |                                           |                         |
| - CAD 97 2            |                     |                                           |                                                    |                           |                                           | _                       |
| 🖾 😮                   |                     |                                           |                                                    |                           |                                           | <u></u>                 |
| = 23 L 97 1           | Vordilo Milo        | Francocco                                 | 150                                                | Altri Agenti :            |                                           |                         |
| 🖻 😮 👘                 | vertile witho       | Tancesco                                  |                                                    |                           | Altri Agenti                              |                         |
| a 23 L 97_2           |                     |                                           |                                                    |                           |                                           |                         |
| 🖾 🔞                   |                     |                                           |                                                    |                           |                                           |                         |

Nella tab 'Verbale', quella iniziale, ci sono le informazioni relative alla verbalizzazione dell'infrazione.

Nella tab 'Intestatario', sono elencate le informazioni sul veicolo che ha commesso l'infrazione e sull'intestatario del veicolo.

| Targa : Targa Ti                                                                                                    | po di Veicolo :                                            | Esit                           | to Visura :                            | Data Visura      |
|----------------------------------------------------------------------------------------------------|------------------------------------------------------------|--------------------------------|----------------------------------------|------------------|
| AA111BB Italiana : /                                                                                                    |                                                            | Marca                          | FEITUATA                               | 17/01/2008       |
| LANCIA V 1 2                                                                                                    | Autoveicolo                                                | Marca :                        |                                        |                  |
| Modifica Intestatario/Conduce<br>(ntestatario (cognome e nome) :                                                                        | ente<br>Ragione Sociale :                                  |                                | Data Di Nascita                        | : Sesso:         |
| Modifica Intestatario/Conduce<br>intestatario (cognome e nome) :                                                                        | ente<br>Ragione Sociale :                                  |                                | Data Di Nascita                        | : Sesso          |
| Modifica Intestatario/Conduce<br>Intestatario (cognome e nome) :<br>BRAMBILLA MARIA STELLA                                              | Ragione Sociale :                                          |                                | Data Di Nascita<br>11/09/1958          | : Sesso :<br>F v |
| Modifica Intestatario/Conduce<br>Intestatario (cognome e nome) :<br>BRAMBILLA MARIA STELLA<br>Luogo Di Nascita :                        | ente<br>Ragione Sociale :<br>Codice F                      | iscale :                       | <b>Data Di Nascita</b><br>11/09/1958   | : Sesso :<br>F V |
| Modifica Intestatario/Conduce<br>Intestatario (cognome e nome) :<br>BRAMBILLA MARIA STELLA<br>Luogo Di Nascita :<br>ROMA                | Ragione Sociale :<br>Codice F                              | iscale :<br>C45C51C876W        | Data Di Nascita<br>11/09/1958          | : Sesso :<br>F v |
| Modifica Intestatario/Conduce<br>Intestatario (cognome e nome) :<br>BRAMBILLA MARIA STELLA<br>Luogo Di Nascita :<br>ROMA<br>Indirizzo : | ente<br>Ragione Sociale :<br>Codice F<br>ABCFNO<br>Città : | <b>iscale :</b><br>045C51C876W | Data Di Nascita<br>11/09/1958<br>CAP : | : Sesso :<br>F 🗸 |

Il bottone 'Modifica Intestatario/Conducente' permette di modificare i dati dell'intestatario del verbale. I campi relativi all'intestatario diventano scrivibili, dopo averli compilati si salvano premendo il bottone 'Salva' presente nella toolbar.

Nella tab 'Conducente', sono elencate le informazioni sul conducente del veicolo al momento dell'infrazione. Per le infrazioni che prevedono la decurtazione dei punti, se le informazioni sul conducente non sono ancora state comunicate, la pagina che compare è la seguente:

| Verbale Intestatario Conducente Violazioni   | Verbalino Sanzioni Notifiche Ricors      | i Pagamenti Coattivo Altro      |
|----------------------------------------------|------------------------------------------|---------------------------------|
| Modifica Intestatario/Conducente             |                                          |                                 |
| Conducente (cognome e nome) :                | Luogo di nascita :                       | Data di nascita : Sesso :       |
|                                              |                                          | - 🗸                             |
| Codice Fiscale:                              | Residente a :                            | CAP : Provincia :               |
|                                              |                                          |                                 |
| Indirizzo :                                  | Numero Patente : Data Primo Rila         | ascio : Patente Rilasciata da : |
|                                              |                                          |                                 |
| · · · · · · · · · · · · · · · · · · ·        |                                          |                                 |
| Dichiarazioni                                | : Allegati :                             |                                 |
| Contestazione immediata :                    |                                          |                                 |
|                                              |                                          |                                 |
| Data Com.Dati Conducente: N°Protocollo       | : Estr. Comunicati Dal                   | Comun. Firmata Dal              |
|                                              | Resp. in Solido :                        | Conducente :                    |
| Comunicazione considerata valida per         | N                                        | ° Verbale Creato/correlato :    |
| omissione del 126 bis :                      | Crea Verbale 126 bis                     |                                 |
| Non sono pr                                  | esenti Comunicazioni per questo Verbale. |                                 |
|                                              |                                          |                                 |
| Inserisci Modulo Comunicazione Intestatario/ | Conducente                               |                                 |

Quando le informazioni arrivano, l'operatore può inserirle cliccando dal verbale il bottone 'Inserisci Modulo Comunicazione Intestatario/Conducente' e compilando il form della comunicazione del conducente.

Una volta salvate le informazioni, nella tab 'Conducente' del verbale vengono visualizzate

le informazioni inserite nel modulo per la comunicazione del conducente.

| Conducente (cognome e nome | ):                                                                       | Luogo di nascita :      |             | C                     | Data di nascita :                                            | Sesso :         |
|----------------------------|--------------------------------------------------------------------------|-------------------------|-------------|-----------------------|--------------------------------------------------------------|-----------------|
| BIANCHI FRANCESCA          |                                                                          | BENEVENTO               |             |                       | 12/03/1973                                                   | FΥ              |
| Codice Fiscale:            |                                                                          | Residente a :           |             |                       | CAP:                                                         | Provincia :     |
| BNCFNC74F63V               | 524X                                                                     | BENEVENTO               |             |                       | 82100                                                        | BN              |
| ndirizzo :                 |                                                                          | Numero Patente :        | Data Primo  | Rilascio :            | Patente Rilas                                                | ciata da :      |
| /IA CADUTI DI VIA FANI     |                                                                          | AA231234D               | 30/04/1999  | 9                     | M.C.T.C. di                                                  | BENEVENT        |
|                            | N° Doc. Protessional                                                     | e : Azienda litolar     | e Veicolo : |                       | Patente Stra                                                 | aniera : 🗌      |
| Contestazione immediata :  | Dichiarazioni :                                                          | e : Azienda Iitolar     | Allega      | ati :                 | Patente Stra                                                 | miera :         |
| Contestazione immediata :  | Dichiarazioni :                                                          | Estr. Con               | Allega      | ati :                 | Patente Stra                                                 | niera :         |
| Contestazione immediata :  | Dichiarazioni :<br>Dichiarazioni :<br>N°Protocollo :<br>3290             | Estr. Con<br>Resp. in S | Allega      | ati:<br>☑             | Patente Stra<br>Comun. Firm<br>Conducente                    | nata Dal        |
| Contestazione immediata :  | Dichiarazioni :<br>Dichiarazioni :<br>N°Protocollo :<br>3290<br>lida per | Estr. Con<br>Resp. in S | Allega      | ati :<br>V<br>N° Verb | Patente Stra<br>Comun. Firm<br>Conducente<br>pale Creato/cor | nata Dal<br>; v |

Inoltre nella stessa tab compaiono le informazioni circa l'emissione del 126bis per il verbale corrente.

La tab successiva, 'Violazioni', riporta l'elenco degli articoli del codice della strada violati.

| erbale Intestat | ario   Conducente | Violazioni Verbali | no Sanzioni Notifiche | Ricorsi Pagamenti | Coattivo Altro |
|-----------------|-------------------|--------------------|-----------------------|-------------------|----------------|
|                 |                   |                    |                       |                   |                |
| ticolou         |                   |                    |                       |                   |                |
| acolo.          |                   |                    |                       |                   |                |
|                 |                   |                    |                       |                   |                |
|                 |                   |                    |                       |                   |                |
| icerca Articol  | o CdS (Visualizza | a>>)               |                       |                   |                |
|                 |                   |                    |                       |                   |                |
| ettaglio Viola; | zione (Visualizza | (>>)               |                       |                   |                |
|                 |                   |                    |                       |                   |                |
|                 |                   |                    |                       |                   |                |
|                 |                   |                    |                       |                   |                |
| Importo         | Codice            | Comma              | Comma Eff.            | Punti da De       | c. Note        |
| € 148,00        | 142               | 8_2007 new         | 8                     | 5                 |                |
|                 |                   |                    | 1                     |                   |                |
|                 |                   |                    |                       |                   |                |
|                 |                   |                    |                       |                   |                |
|                 |                   |                    |                       |                   |                |
|                 |                   |                    |                       |                   |                |

Nella tab 'Verbalino' viene riportata la descrizione delle violazioni.

| /erbalino :                                                                                                    |                   |
|----------------------------------------------------------------------------------------------------|-------------------|
| Nel Comune di Comune di Prova l'Agente di P.M. M.llo Giuseppe Rinaldi in d<br>11/09/2008 alle ore 10:57:04, rileva che il Trasgressore BRAMBILLA MARIA in<br>località Comando di Polizia Municipale - Ufficio Contravvenzioni                                                                                                    | ata 🔮             |
| Ha commesso infrazione al Codice della Strada violando gli articoli di seguito<br>indicati:                                                                                                    |                   |
| Legge: CODICE DELLA STRADA - Art. 126 bis comma 2<br>A seguito del verbale N° 41 del 15/11/2007 notificato in data 08/03/2008, omette<br>senza giustificato e documentato motivo, di ottemperare all'invito di fornire, e<br>il termine stabilito, all' ufficio di Polizia il numero della patente e le<br>generalità della persona che al momento della violazione si trovava alla guida d<br>veicolo così come stabilito dall'Art. 126 bis comma 2° del C.d.S. | va,<br>ntro<br>el |
| Parriero amministrativo de Ruro 250 00 a Ruro 1000 00                                                                                                    | 3                 |

Nella tab 'Sanzioni' compare il dettaglio delle sanzioni da pagare ed il dettaglio delle spese, divise tra spese di accertamento e spese di notifica.

| Verbale Intestatario  | Conducente Violazioni Vert | oalino <mark>Sanzioni</mark> Notifiche R | icorsi Pagamer | nti Coattivo Altro |
|-----------------------|----------------------------|------------------------------------------|----------------|--------------------|
|                       |                            |                                          |                |                    |
| Totale Spese :        | Spese Accertamento :       | Spese Notifica :                         |                |                    |
| 13,90                 | 7,86                       | N.Raccomandata                           | Stato          | Spese Notifica     |
|                       |                            | 763060150387                             | Spedita        | € 6,04             |
| Importo Sanzioni :    | Totale Verbale :           |                                          |                |                    |
| 250,00                | 263,90                     |                                          |                |                    |
|                       |                            |                                          |                |                    |
| Sanzioni Accessorie : |                            |                                          |                |                    |
|                       |                            |                                          |                |                    |
|                       |                            |                                          |                |                    |
|                       |                            |                                          |                |                    |
|                       |                            |                                          |                |                    |
| Preavviso Pagato :    |                            |                                          |                |                    |
|                       |                            |                                          |                |                    |

Nelle tab successive vengono elencate Notifiche, Ricorsi e Pagamenti inseriti per il verbale. Inoltre in ogni tab è presente un bottone per inserire Notifiche, Ricorsi e Pagamenti per il verbale corrente.

| Verb | bale  | Intestatario | Conducente     | Violazioni  | Verbalino    | Sanzioni  | Notifiche | Ricorsi | Pagamenti     | Coattivo | Altro       |
|------|-------|--------------|----------------|-------------|--------------|-----------|-----------|---------|---------------|----------|-------------|
| No   | ote : |              |                |             |              |           |           |         |               |          |             |
| 71   | 6306  | 0150387      |                |             |              |           |           |         |               |          |             |
| Nu   | imer  | o Raccomanda | ta :           |             |              |           |           |         |               |          |             |
| 78   | 63060 | 0150387      |                |             |              |           |           |         |               |          |             |
|      |       |              |                |             |              |           |           |         |               |          |             |
|      |       |              |                |             |              |           |           |         |               |          |             |
|      |       |              |                |             |              |           |           |         |               |          |             |
|      | N.Ra  | accomandata  | Intestatario I | lotifica Da | ita Notifica | Data Comp | .Giacenza | Stato   | Ente Notifica | tore Spe | se Notifica |
|      | 76    | 3060150387   | LAGONA GIUS    | EPPINA      |              |           |           | Spedita | Poste Italia  | ne       | € 6,04      |
|      |       |              |                |             |              | 1         |           |         |               |          |             |
|      |       |              |                |             |              |           |           |         |               |          |             |
| In   | seris | ci Notifica  |                |             |              |           |           |         |               |          |             |

| Verbale   | Intestatario      | Conducente      | Violazioni   | Verbalino       | Sanzioni     | Notifiche   | Ricorsi   | Pagamenti | Coattivo | Altro   |
|-----------|-------------------|-----------------|--------------|-----------------|--------------|-------------|-----------|-----------|----------|---------|
|           |                   |                 |              |                 |              |             |           |           |          |         |
| Ricorso a | al Prefetto       |                 |              |                 |              |             |           |           |          |         |
|           |                   | N               | on sono pres | enti Ricorsi    | al Prefetto  | per questo  | Verbale.  |           |          |         |
|           | Inserisci         | Ricorso Al Pre  | fetto        |                 |              |             |           |           |          |         |
| Ricorso a | al Giudice di Pac | e               |              |                 |              |             |           |           |          |         |
|           |                   | Non :           | sono present | ti Ricorsi al G | iudice di Pa | ace per que | sto Verba | le.       |          |         |
|           | Inserisci Rice    | orso Al Giudice | di Pace      |                 |              |             |           |           |          |         |
|           |                   |                 |              |                 |              |             |           |           |          |         |
|           |                   |                 |              |                 |              |             |           |           |          |         |
| Verbale   | Intestatario      | Conducente      | Violazioni   | Verbalino       | Sanzioni     | Notifiche   | Ricorsi   | Pagamenti | Coattivo | Altro   |
|           | Numero Pagamo     | ento Impo       | orto Tipo    | Pagamento       | Data F       | Pagamento   | Rateal    | e N.Rata  | Acconto  | Anomalo |
| 1         | VCY 0375          | € 160           | ,30          | 451             | 27           | /05/2008    |           | 1         |          |         |
|           |                   |                 |              |                 | 1            |             |           |           |          |         |
|           |                   |                 |              |                 |              |             |           |           |          |         |
| Inseris   | ci Pagamento      |                 |              |                 |              |             |           |           |          |         |

Nelle ultime due tab presenti nel verbale ci sono i dati sulla riscossione coattiva del verbale e sull'annullamento/archiviazione del verbale.

Se nel verbale sono presenti infrazioni che prevedono la decurtazione dei punti dalla patente del conducente, nella pagina di visualizzazione del verbale, in basso, compaiono i dati relativi all'invio dei dati del conducente alla motorizzazione civile e all'esito di tale operazione.

| Data Invio Comunicazione | Tipo Record  | Punti | Esito                             |
|--------------------------|--------------|-------|-----------------------------------|
| 12/05/2008 0.00.00       | Decurtazione | 06    | Richiesta correttamente acquisita |

Inoltre, quando viene visualizzato il dettaglio del Verbale, in alto compare un 'riepilogo' sullo stato del verbale: informazioni sulla rilevazione dell'infrazione, sull'importo della sanzione, sulle notifiche, su eventuali ricorsi presentati e sul loro esito, sui pagamenti effettuati, sull'eventuale annullamento/archiviazione del verbale. Infine, se presenti, vengono riportate le informazioni su un'eventuale mancata notifica del verbale.

| Aggiungi 📝 Modifica                                 | 💾 Salva                 | 💦 Annulla                 | 🗑 Elimina                   | ? Help                  |
|-----------------------------------------------------|-------------------------|---------------------------|-----------------------------|-------------------------|
| Informazione                                        |                         |                           |                             | *                       |
| Informazione                                        |                         |                           |                             |                         |
| La ricerca di Verbale e' andata a buon fine.        |                         |                           |                             |                         |
| Infrazione rilevata durante il Servizio 78 dal 22/1 | 2/2007 al 22/12/2007    | 7 in localita' SS7 APPIA  | KM. 267+450 INCROC          | IO SS7 KM.              |
| 267+450/LOC. MEZZA RICOTTA Dir. San Giorgi          | Del Sannio. Limite:5    | 0 km/h. Tolleranza: 5%    | 6. Velocita' sul Display: 7 | 77 km/h. Velocita'      |
| Netta: 72 km/h. Totale da Pagare : 160,00. (In      | nporto in Misura Ridott | ta entro i termini di Pag | gamento: 160,00 - Imp       | orto oltre i termini di |
| Pagamento: 308,00). La Data Scadenza Pagame         | ento non puo' essere    | calcolata in quanto il V  | erbale non risulta ancor    | ra Notificato. Importo  |
| pagato 80,00.                                       |                         |                           |                             |                         |

# Procedura per Stampa ed Invio Verbali

## Invio della Prima Notifica

Supponiamo di dover stampare ed inviare i verbali dal numero 100 a 150 del 2008. La procedura da seguire è la seguente:

- 1. Verificare che i verbali compresi nell'intervallo siano completi e che per tutti i verbali non siano già presenti notifiche.
- 2. Andare nella pagina di inserimento della Distinta Prima Notifica.
- 3. Inserire 'Dal N° Verbale', 'Al N° Verbale ', 'Anno Verbale', 'Dal N.Raccomandata' (numero della prima raccomandata da assegnare). Se si vogliono stampare i verbali contestualmente alla creazione della distinta si deve selezionare il flag 'Stampa Verbali'. Selezionando 'Stampa Verbali', compare il flag 'Escludi N°Raccomandata', da selezionare se si desidera che nelle stampe dei verbali non sia presente il codice a barre ed il numero di raccomandata.

| ne            |                          |                 |                             |   |
|---------------|--------------------------|-----------------|-----------------------------|---|
|               | Numero Distinta :        | Anno Distinta : | Data Inserimento Distinta : |   |
| e Notifiche   | 13                       | 2008            | 28/04/2008                  |   |
| nde Notifiche | Dal Nº Verbale :         | Al Nº Verbale : | Anno Verbale:               |   |
| i Ricorsi     | 100                      | 150             | 2007                        |   |
| Ricorsi       | Dal N Passamandata       |                 |                             |   |
| enti          | 47785512365              | Stampa Verbali  |                             |   |
| lo 126 bis    | 11100012000              |                 | a contra                    | - |
|               | Prendi il N.Raccomanda   | ta dal          |                             | _ |
|               | Range Assegnato da Poste |                 |                             |   |

4. Premere 'Riempi Griglia'. La griglia sottostante viene popolata con i dettagli dei verbali, delle notifiche e dei numeri di raccomandata assegnati e la Distinta viene salvata nel database. Per ogni Verbale che fa parte dell'intervallo considerato il sistema crea una Notifica nello stato 'Spedita' con l'opportuno numero di raccomandata associato. E' possibile visualizzare le notifiche create per ogni verbale attraverso le icone con la freccia verde presenti a destra nella griglia.

| Numero Distint  | a:       | Anno Distint  | ta :       |       | Data Inserir | nento Disti | inta : |    |  |
|-----------------|----------|---------------|------------|-------|--------------|-------------|--------|----|--|
| 41              |          | 2009          | 1          |       | 20/04/2009   |             |        |    |  |
|                 |          |               |            |       |              |             |        |    |  |
| N° Verbale :    |          | Anno Ve       | erbale :   |       | Codice       | a Barre     |        | _  |  |
| N° Raccomanda   | ata :    |               |            |       |              |             |        | ок |  |
|                 |          |               |            |       |              |             |        |    |  |
| Data Uscita Ver | rbali :  | Data Postalia | zzazione : |       | Sta          | mpa Dictin  | ta.    |    |  |
|                 | 00000005 |               | 18         |       | Ste          | impa oisui  | ita    |    |  |
|                 |          |               |            | 11000 |              |             |        |    |  |
|                 |          |               |            |       |              |             |        |    |  |

- 5. Stampare Verbali, Bollettini e 23L da FastService.
- 6. Una volta stampati i 23L, prima di inviare i Verbali, su Evolution si inseriscono i codici a barre (AG) presenti nelle cartoline 23L per tutti i verbali della distinta, le relative notifiche verranno aggiornate automaticamente. A questo punto è possibile stampare la Distinta dell'invio di Prima Notifica dei Verbali, attraverso il bottone 'Stampa Distinta'.

| 1                          | inta :                                         | <b>Аппо</b><br>2008         | Distinta :                      |                              | Data Inserime<br>21/02/2008  | ento Distinta                   | • :                                        |        |
|----------------------------|------------------------------------------------|-----------------------------|---------------------------------|------------------------------|------------------------------|---------------------------------|--------------------------------------------|--------|
| N° Verbale :<br>N° Raccoma | 1<br>ndata: 7628055                            | <b>A</b><br>57016           | nno Verb                        | ale: 2007                    | Codice a<br>762378           | <b>Barre</b><br>343512          | ок                                         |        |
| Data Uscita <sup>v</sup>   | Verbali :                                      | Data P                      | ostalizza                       | zione :                      | Stam                         | pa Distinta                     |                                            |        |
|                            |                                                |                             |                                 |                              |                              |                                 |                                            |        |
| Codice a                   | r Í                                            | Numero                      | Anno                            |                              |                              | ID                              | ID ID                                      |        |
| Codice a<br>Barre          | N.Raccomandata                                 | Numero<br>Verbale           | Anno<br>Verbale                 | Targa                        | Intestatario                 | ID<br>Verbale                   | ID ID<br>Dett Notific                      | a Note |
| Codice a<br>Barre          | N.Raccomandata<br>762805557016                 | Numero<br>Verbale<br>1      | Anno<br>Verbale<br>2007         | Targa<br>AA111BB             | Intestatario<br>TEST         | ID<br>Verbale<br>94729          | ID ID<br>Dett Notific<br>279 384           | a Note |
| Codice a<br>Barre          | N.Raccomandata<br>762805557016<br>762805557027 | Numero<br>Verbale<br>1<br>2 | Anno<br>Verbale<br>2007<br>2007 | Targa<br>AA111BB<br>CC333AA' | Intestatario<br>TEST<br>TEST | ID<br>Verbale<br>94729<br>94730 | ID ID<br>Dett Notific<br>279 384<br>18 123 | a Note |

- 7. Ora è possibile spedire i Verbali. La Distinta deve essere aggiornata. Si cerca la distinta che si vuole modificare, nella toolbar si seleziona 'Modifica'. I campi della distinta diventano scrivibili, si inseriscono 'Data Uscita Verbali', cioè la data in cui i Verbali sono effettivamente 'usciti' dal Centro Servizi ed inviati al Comune, e 'Data Postalizzazione', cioè la data in cui i verbali sono stati effettivamente consegnati all'Ufficio Postale, e si preme 'Salva' nella toolbar. Tutte le notifiche create con la distinta verranno aggiornate automaticamente con le date inserite nella Distinta.
- 8. A questo punto i Verbali sono stai inviati, quando le cartoline 23L 'rientreranno', bisognerà semplicemente aggiornare nel giusto modo lo stato delle Notifiche, già presenti nel sistema nello stato 'Spedita'.

## Invio della Seconda Notifica Via Poste Italiane

Supponiamo di avere un insieme di Verbali per cui la notifica non è andata a buon fine. Per ognuno di quei Verbali sarà presente almeno una Notifica in uno degli stati di 'mancata notifica' ('Mancata Consegna del Plico a Domicilio', 'Notifica a Societa Non Solidali', 'Notifica al vecchio Proprietario', 'Notifica al nuovo Proprietario').

In questo caso la procedura da seguire è la seguente:

- 1. Aggiornare correttamente le notifiche precedenti non andate a buon fine.
- 2. Verificare che ogni verbale sia completo e se necessario modificare i dati dell'intestatario del Verbale.
- 3. Andare nella pagina di inserimento della Distinta Seconda Notifica

| Numero Distinta :<br>16      | Anno Distinta :<br>2008 | Data Inserimento Distinta :<br>06/03/2008 |
|------------------------------|-------------------------|-------------------------------------------|
| N° Verbale                   | Аппо                    | Inserisci verbale Pulisci Elimina         |
| Dal N.Raccomandata :         | 🗌 Stampa Verbali        | Riempi Griglia                            |
| Prendi il N.Raccomandata dal |                         |                                           |

4. Inserire i Verbali nella lista uno alla volta indicandone Numero e Anno negli appositi campi e premendo poi il bottone 'Inserisci Verbale'.

| STINTA SECONDE NOTIFICHE                                                          | Invio Distinta                   |                                                        |                       |                       |                       |
|-----------------------------------------------------------------------------------|----------------------------------|--------------------------------------------------------|-----------------------|-----------------------|-----------------------|
| Da restituire a: COMUNE                                                           | DI TEST                          |                                                        |                       |                       |                       |
| Numero Distinta :                                                                 |                                  | Anno Distinta :                                        | Data I                | nserimento Distint    | a :                   |
|                                                                                   |                                  |                                                        |                       |                       |                       |
| Nº Verbale                                                                        |                                  | Anno<br>2008                                           | Inserisci             | verbale Pulis         | ci Elimina            |
| Dal N.Raccomandata :                                                              |                                  |                                                        | Ctrl Num              | ero Civico e Codice   | Fiscale               |
| 12345678933                                                                       |                                  |                                                        |                       | Piomoi Crielia        |                       |
|                                                                                   |                                  |                                                        |                       | Nempi arigita         |                       |
|                                                                                   |                                  |                                                        |                       |                       |                       |
| N° Verbale Anno Verbale                                                           | Intestatario                     | Indirizzo                                              | САР                   | Città                 | Provincia             |
| N° Verbale Anno Verbale 1 2008                                                    | Intestatario<br>TEST 1           | Indirizzo<br>VIA BOSCO LUCARELLI 87                    | CAP<br>00100          | Città<br>ROMA         | Provincia<br>RM       |
| Nº Verbale         Anno Verbale           1         2008           2         2008 | Intestatario<br>TEST 1<br>TEST 3 | Indirizzo<br>VIA BOSCO LUCARELLI 87<br>VIA SAN VITO 41 | CAP<br>00100<br>00100 | Città<br>ROMA<br>ROMA | Provincia<br>RM<br>RM |

- 5. Una volta compilata la lista di Verbali da ri-notificare, si inserisce nel campo 'Dal N.Raccomandata' il numero della prima raccomandata da assegnare. Se si vogliono stampare i verbali contestualmente alla creazione della distinta si deve selezionare il flag 'Stampa Verbali'. Selezionando 'Stampa Verbali', compare il flag 'Escludi N°Raccomandata', da selezionare se si desidera che nelle stampe dei verbali non sia presente il codice a barre ed il numero di raccomandata. Premere 'Riempi Griglia'. La griglia sottostante viene aggiornata con i dettagli dei verbali, delle notifiche e dei numeri di raccomandata assegnati e la Distinta viene salvata nel database. Per ogni Verbale che fa parte dell'intervallo considerato il sistema crea una Notifica nello stato 'Spedita' con l'opportuno numero di raccomandata associato. E' possibile visualizzare le notifiche create per ogni verbale attraverso le icone presenti a destra nella griglia.
- 6. Stampare Verbali, Bollettini e 23L da FastService.
- 7. Una volta stampati i 23L, prima di inviare i Verbali, su Evolution si inseriscono i codici a barre (AG) presenti nelle cartoline 23L per tutti i verbali della distinta, le relative notifiche verranno aggiornate automaticamente. A questo punto è possibile stampare la Distinta dell'invio di Seconda Notifica dei Verbali.
- 8. Ora è possibile spedire i Verbali. La Distinta deve essere aggiornata inserendo 'Data Uscita Verbali', cioè la data in cui i Verbali sono effettivamente 'usciti' dal Centro Servizi ed inviati al Comune, e 'Data Postalizzazione', cioè la data in cui i verbali sono stati effettivamente consegnati all'Ufficio Postale. Tutte le notifiche create con la distinta verranno aggiornate automaticamente con le date inserite nella Distinta.

9. A questo punto i Verbali sono stai inviati, quando le cartoline 23L 'rientreranno', bisognerà semplicemente aggiornare nel giusto modo lo stato delle Notifiche, già presenti nel sistema nello stato 'Spedita'.

## Invio della Notifica al Conducente Via Poste Italiane

Supponiamo di dover notificare un verbale al conducente.

In questo caso la procedura da seguire è la seguente:

- 1. Andare nella pagina di inserimento della Distinta al Conducente;
- 2. Inserire i Verbali nella lista uno alla volta indicandone Numero e Anno negli appositi campi e premendo poi il bottone 'Inserisci Verbale'.
- 3. Una volta compilata la lista di Verbali da notificare, si inserisce nel campo 'Dal N.Raccomandata' il numero della prima raccomandata da assegnare. Se si vogliono stampare i verbali contestualmente alla creazione della distinta si deve selezionare il flag 'Stampa Verbali'. Selezionando 'Stampa Verbali', compare il flag 'Escludi N°Raccomandata', da selezionare se si desidera che nelle stampe dei verbali non sia presente il codice a barre ed il numero di raccomandata. Premere 'Riempi Griglia'. La griglia sottostante viene aggiornata con i dettagli dei verbali, delle notifiche e dei numeri di raccomandata assegnati e la Distinta viene salvata nel database. Per ogni Verbale che fa parte dell'intervallo considerato il sistema crea una Notifica nello stato 'Spedita' indirizzata al conducente indicato negli appositi campi del verbale con l'opportuno numero di raccomandata associato. E' possibile visualizzare le notifiche create per ogni verbale attraverso le icone presenti a destra nella griglia.
- 4. Stampare Verbali, Bollettini (se necessario) e 23L da FastService.
- 5. Una volta stampati i 23L, prima di inviare i Verbali, su Evolution si inseriscono i codici a barre (AG) presenti nelle cartoline 23L per tutti i verbali della distinta, le relative notifiche verranno aggiornate automaticamente. A questo punto è possibile stampare la Distinta dell'invio della Notifica al conducente dei Verbali.
- 6. Ora è possibile spedire i Verbali. La Distinta deve essere aggiornata inserendo '<u>Data Uscita Verbali</u>', cioè la data in cui i Verbali sono effettivamente 'usciti' dal Centro Servizi ed inviati al Comune, e '<u>Data</u> <u>Postalizzazione</u>', cioè la data in cui i verbali sono stati effettivamente consegnati all'Ufficio Postale. Tutte le notifiche create con la distinta verranno aggiornate automaticamente con le date inserite nella Distinta.
- 7. A questo punto i Verbali sono stai inviati, quando le cartoline 23L 'rientreranno', bisognerà semplicemente aggiornare nel giusto modo lo stato delle Notifiche, già presenti nel sistema nello stato 'Spedita'.

#### Invio della Notifica Via Messo Comunale

Supponiamo di avere un Verbale per cui la notifica non è andata a buon fine. Per questo Verbale sarà presente almeno una Notifica in uno degli stati di 'mancata notifica' ('Mancata Consegna del Plico a Domicilio', 'Notifica a Societa Non Solidali', 'Notifica al vecchio Proprietario'). Supponiamo di voler tentare un'altra notifica via Messo Comunale.

In questo caso la procedura da seguire è la seguente:

- 1. Aggiornare correttamente le notifiche precedenti non andate a buon fine.
- 2. Verificare che il verbale sia completo e se necessario modificare i dati dell'intestatario del Verbale.
- 3. Andare nella pagina di inserimento di una nuova Notifica o andare sul Verbale, nella sezione 'Notifiche' e premere il bottone 'Inserisci Notifica'.

| Verbali               | Aggiungi                    | Modifice                      | Salva 🕺 📉 Annulla          | 👕 Elimine 🛛 ?                          | Help |
|-----------------------|-----------------------------|-------------------------------|----------------------------|----------------------------------------|------|
| Com.Conducente        | Informazione (Nascon        | idi >>)                       |                            | * ************************************ |      |
| Notifiche             |                             | 0                             |                            |                                        |      |
| Nuova Notifica        |                             |                               |                            |                                        |      |
| Ricerca Notifica      | Verbale 115/2008 - Intesta  | tario: ROSSI GIANCARLO        | Conducente: BIANCHI SILVIA | Targa: AA111XX Data:09/05/20           | 800  |
| Aggiorna Notifica     | Totale:166,40.              |                               |                            |                                        |      |
| Modifica Intestatario | No. 10 and No. 10 and Table | n Marifest Biasilana Araba    | 1-                         |                                        |      |
| Distinte              | Notifica Notifica a Esi     | to Notifica   Riepilogo Verba | lie                        |                                        |      |
| Inserisci Ricorsi     |                             |                               |                            |                                        |      |
| Ricerca Ricorsi       | N° Verbale :                | Anno :                        | Ente Notificatore :        | Data Inserimento :                     |      |
| Pagamenti             | 115                         | 2008                          | Messo Comunale 💌           | 06/08/2009                             |      |
| Controllo 126 bis     |                             |                               |                            |                                        |      |
| Bolle Accompagnam.    | Numero/Anno Distinta        | : Nº Raccomandata / Nº        | Atto :                     | Codice a Barre :                       |      |
| Pagina Principale     |                             |                               | Q.                         |                                        |      |
| i agita i incipata    |                             |                               |                            |                                        |      |
|                       | Note :                      |                               |                            |                                        |      |
|                       |                             |                               |                            |                                        |      |
|                       |                             |                               |                            |                                        |      |
|                       |                             |                               |                            |                                        |      |
|                       |                             |                               |                            |                                        | ~    |
|                       |                             |                               |                            |                                        |      |
|                       |                             |                               |                            |                                        |      |
|                       |                             |                               |                            |                                        |      |
|                       |                             |                               |                            |                                        |      |
|                       | Spese Notifica :            | Seconda Notifica :            |                            |                                        |      |
|                       | 5,88                        |                               |                            |                                        |      |
|                       |                             |                               |                            |                                        |      |

- 4. Inserire nella Notifica i campi per la spedizione del Verbale via Messo Comunale. In particolare inserire 'Ente Notificatore': 'Messo Comunale', inserire manualmente le 'Spese Notifica'. Nella sezione 'Esito Notifica' mettere 'Stato': 'Spedita'. Salvare la Notifica. La Notifica potrà essere anche aggiornata in seguito, l'inserimento in questa fase serve per fare in modo che le spese di questa notifica siano comprese nelle spese del Verbale.
- 5. Stampare il Verbale ed il relativo bollettino e, se necessario, la notifica messo comunale da FastService.
- 6. Spedire il Verbale ed eventualmente aggiornare la notifica nello stato 'Spedita' inserendo le date di spedizione del Verbale esatte.
- 7. A questo punto il Verbale è stato inviato. Quando sarà noto l'esito della notifica via Messo Comunale, si dovrà aggiornare adeguatamente lo stato della relativa Notifica, già presente nel sistema nello stato 'Spedita'.

## **Gestione delle Notifiche**

Per i verbali stampati e inviati da Evolution, ogni notifica viene inserita nel sistema (nello stato 'Spedita') al momento della creazione della relativa distinta (nel caso di invio via Poste Italiane) o manualmente (nel caso di invio via Messo Comunale) nel momento in cui viene compilata per essere spedita all'Intestatario o al Conducente. Ad ogni notifica viene assegnata una 'Spesa di Notifica'. Il relativo verbale da inviare deve essere stampato dopo l'inserimento della notifica per far sì che le spese del verbale siano comprensive delle spese della notifica stessa.

Nella fase di stampa ed invio dei verbali, le notifiche nello stato 'Spedita' possono essere inserite in due modi:

- attraverso la maschera 'Nuova Notifica', inserendo manualmente i dati relativi alla singola notifica, nel caso di notifica via Messo Comunale;
- attraverso le maschere per l'inserimento delle Distinte Prima e Seconda Notifica, nel caso di notifica via Poste Italiane. In questo caso dalla distinta verranno generate in automatico le notifiche nello stato 'Spedita' per tutti i verbali contenuti nella distinta.

All'arrivo della risposta di una delle notifiche spedite si dovranno semplicemente aggiornare i dati presenti nella notifica e modificarne lo stato da 'Spedita' al nuovo stato, in base all'esito della notifica.

<u>Compilare in modo preciso le notifiche dei verbali è fondamentale sia ai fini del calcolo delle spese totali che per la corretta stampa del verbale, sia per il tracciamento esatto del ciclo di vita del verbale.</u>

I possibili stati per le notifiche sono:

• <u>Spedita</u> : la notifica è stata compilata ed è pronta per essere spedita o è stata già spedita ma non è ancora noto l'esito della notifica.

| otifica | Notifica a | Esito Notifica | Riepilogo Verbal |                       |                        |
|---------|------------|----------------|------------------|-----------------------|------------------------|
| Stato : |            |                |                  | Data Uscita Verbale : | Data Postalizzazione : |
| Sped    | ita        |                | ×                |                       | <sup>#</sup>           |
| Data N  | lotifica : |                |                  |                       |                        |
| Juca    |            |                |                  |                       |                        |
|         |            |                |                  |                       |                        |
|         |            |                |                  |                       |                        |
|         |            | 77015 04 00    | OTT TTAL TANE    |                       |                        |
| OATI SI | ULLA SPEDI | ZIONE - DA PO  | STE ITALIANE     |                       |                        |

 <u>Notificata</u> : il verbale è stato notificato correttamente, deve essere inserita la data di notifica. Il <u>verbale è considerato Notificato</u> in Data Notifica.

|                              | Data Uscita Verbale : | Data Postalizzazione : |
|------------------------------|-----------------------|------------------------|
| Votificata                   |                       |                        |
|                              |                       |                        |
| ata Notifica :               |                       |                        |
|                              |                       |                        |
| #1111                        |                       |                        |
|                              |                       |                        |
|                              |                       |                        |
|                              |                       |                        |
|                              | NOTE TTALTANE         |                        |
| NTI SULLA SPEDIZIONE - DA PO | ISTE ITALIANE         |                        |

• <u>CAD</u> : la raccomandata è diventata CAD ma non è stata ancora compiuta la giacenza del plico all' ufficio postale o l'intestatario non ha ancora ritirato il plico.

| AD                        | Data Uscita Verbale :   | Data Postalizzazione :     |
|---------------------------|-------------------------|----------------------------|
| .D - Data Spedizione :    | CAD - Data Arrivo :     |                            |
| D - Nº Repertorio :       | CAD - N° Raccomandata : | CAD - N°Racc.Riferimento : |
|                           |                         |                            |
|                           |                         |                            |
| I SULLA SPEDIZIONE - DA P | OSTE ITALIANE           |                            |

 <u>Notificata con CAD</u>: L'intestatario della notifica ha ritirato il plico all'Ufficio Postale. Lo stato della notifica può essere modificato da 'CAD' a 'Notificata con CAD'. <u>Il verbale è considerato Notificato</u> in data 'Data Notifica'.

| lotificata con CAD     |                         |                            |
|------------------------|-------------------------|----------------------------|
| ata Notifica :         |                         |                            |
| \D - Data Spedizione : | CAD - Data Arrivo :     |                            |
| antes -                |                         |                            |
|                        |                         | CAD - NODece Diference -   |
| N° Repertorio :        | CAD - Nº Raccomandata : | CAD - N°Racc.Riferimento : |

 <u>Compiuta Giacenza</u>: è stata compiuta la giacenza del plico all' ufficio postale, <u>il verbale è considerato Notificato</u> in data 'Data Compiuta Giacenza'. Una notifica può essere modificata da 'CAD' a 'Compiuta Giacenza' nel momento in cui arriva la comunicazione di Compiuta Giacenza.

| AD - Data Spedizione : CAD - 1 |                   |                            |  |
|--------------------------------|-------------------|----------------------------|--|
| AD - Data Spedizione : CAD - I |                   |                            |  |
|                                | Data Amiyo :      |                            |  |
| AD - N° Repertorio : CAD - )   | N° Raccomandata : | CAD - N°Racc.Riferimento : |  |
|                                |                   |                            |  |

- <u>Mancata Consegna del Plico a Domicilio</u> : il plico non è stato consegnato per uno tra i seguenti motivi:
  - O Per rifiuto del destinatario
  - O Per rifiuto della persona abilitata
  - O Per temporanea assenza del destinatario
  - O Per irreperibilita' del destinatario
  - O Destinatario sconosciuto
  - O Destinatario deceduto
  - O Destinatario trasferito
  - O Per indirizzo insufficiente
  - O Per indirizzo inesatto
  - O Per indirizzo inesistente

Se il motivo mancata notifica è '<u>Per rifiuto del destinatario</u>' o '<u>Per rifiuto</u> <u>della persona abilitata</u>' il verbale viene considerato <u>'Notificato</u>' con data di notifica = data comunicazione di mancata consegna del plico (timbro sulla cartolina).

In tutti gli altri casi per il verbale risulta <u>'Mancata Notifica'</u>. Se il Destinatario si è trasferito, e si trova il nuovo indirizzo, si traccia la data in cui sono stati acquisiti i nuovi dati sulla notifica, si aggiornano i dati sul verbale e si effettua la rinotifica del verbale al nuovo indirizzo.

| Votifica Notifica a Esito Notifica                               | Riepilogo Verbale                              |                             |
|------------------------------------------------------------------|------------------------------------------------|-----------------------------|
| Stato :<br>Mancata Consegna del Plico a                          | Data Uscita Verbale                            | : Data Postalizzazione :    |
| Data Comunicazione :                                             |                                                | Dati Comunicati da :        |
| Data Acquisizione Nuovi Dati Ana                                 | grafici :                                      | Documentazione Consegnata : |
| Causale della ri-notifica :<br>-                                 |                                                | ~                           |
|                                                                  |                                                |                             |
| DATI SULLA SPEDIZIONE - DA PO<br>Data Consegna al Portalettere : | ISTE ITALIANE<br>Centro Postale Portalettere : |                             |
|                                                                  |                                                |                             |

 <u>Notifica a Societa' Non Solidali</u>: il verbale è stato notificato ad una società non solidale. Il verbale dovrà essere notificato di nuovo al conducente del veicolo comunicato dalla società, fino ad allora p<u>er il verbale risulta 'Mancata Notifica'</u>. La data in cui il verbale è stato notificato alla Società viene inserita nel campo 'Data Notifica'. Dopo aver inserito questa notifica si deve aggiornare l'intestatario del verbale.

| t <b>ato :</b><br>Notifica a Societa Non Solidal | Data Uscita Verba | le : Data Postalizzazione : |
|--------------------------------------------------|-------------------|-----------------------------|
| ata Comunicazione :                              |                   | Nome Società :              |
| ata Acquisizione Nuovi Dati An                   | agrafici :        | Documentazione Consegnata : |
| ausale della ri-notifica :                       |                   |                             |
|                                                  |                   | ×                           |
| >ata Notifica :                                  |                   |                             |
| ATI SULLA SPEDIZIONE - DA P                      | OSTE ITALIANE     |                             |
|                                                  |                   |                             |

 <u>Notifica al vecchio o nuovo Proprietario</u> : il verbale è stato notificato al vecchio o al nuovo proprietario del veicolo. Il verbale dovrà essere notificato al nuovo o vecchio proprietario del veicolo, fino ad allora p<u>er il</u> verbale risulta 'Mancata Notifica'. La data in cui il verbale è stato notificato al vecchio proprietario viene inserita nel campo 'Data Notifica'. Dopo aver inserito questa notifica si deve aggiornare l'intestatario del verbale.

| Vecchio Proprietario :<br>Documentazione Consegnata : |
|-------------------------------------------------------|
| Documentazione Consegnata :                           |
| ×                                                     |
| ×                                                     |
|                                                       |
|                                                       |
|                                                       |
|                                                       |

• <u>Notificata con CAN</u>: Il plico è stato consegnato ad un parente o comunque ad un'altra persona addetta al ritiro, diversa dall'intestatario della notifica. <u>Il verbale è considerato Notificato</u> in data 'Data Notifica'.

| Notifica Notifica a Esito Notifica                               | Riepilogo Verbale                             |                        |
|------------------------------------------------------------------|-----------------------------------------------|------------------------|
|                                                                  |                                               |                        |
| Stato :                                                          | Data Uscita Verbale :                         | Data Postalizzazione : |
| Notificata con CAN                                               | ✓                                             |                        |
|                                                                  |                                               |                        |
| Data Notifica :                                                  |                                               |                        |
|                                                                  |                                               |                        |
|                                                                  |                                               |                        |
| Data Spedizione :                                                | Data Arrivo :                                 |                        |
|                                                                  |                                               |                        |
|                                                                  |                                               |                        |
| Nº Repertorio :                                                  | Nº Raccomandata :                             | N°Racc.Riferimento :   |
|                                                                  |                                               |                        |
|                                                                  |                                               |                        |
|                                                                  |                                               |                        |
| DATI SULLA SPEDIZIONE - DA POSTE ITALIANE                        |                                               |                        |
| Data Consegna al Portalettere :                                  | Centro Postale Portalettere :                 |                        |
|                                                                  |                                               |                        |
| DATI SULLA SPEDIZIONE - DA PO<br>Data Consegna al Portalettere : | STE ITALIANE<br>Centro Postale Portalettere : |                        |

• <u>Notificata con CAN e CAD</u>: <u>Il verbale è considerato Notificato</u> in data 'Data Notifica'.

Lo **stato della notifica** può essere aggiornato. I passaggi di stato previsti sono:

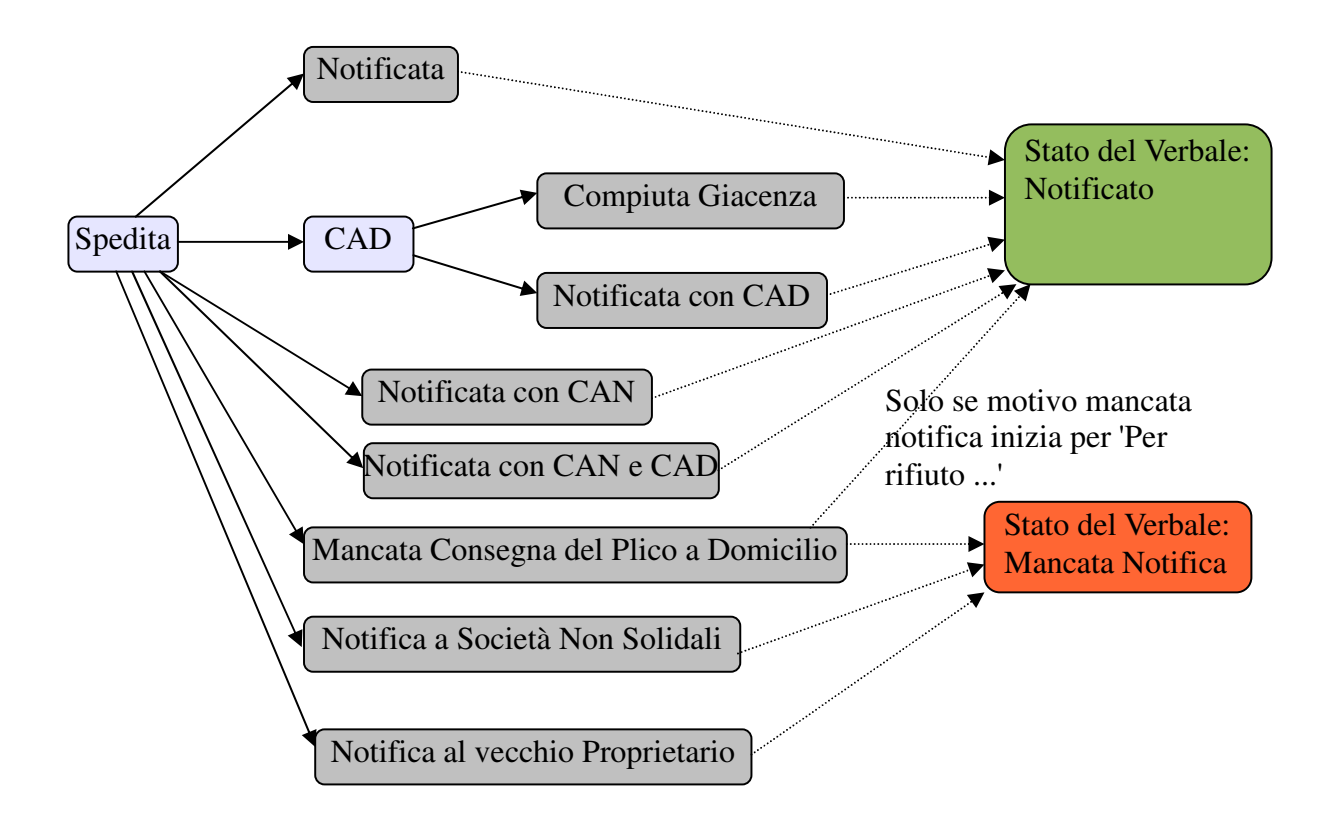
## **Comunicazione del Conducente**

Quando un verbale riguarda una violazione che prevede la decurtazione dei punti patente, allegato al verbale viene inviato all'intestatario del veicolo il modulo per comunicare il conducente del veicolo. Questo modulo deve essere rinviato obbligatoriamente al comando di polizia municipale per comunicare il conducente del veicolo a cui devono essere decurtati i punti patente.

Dal verbale, dalla tab 'Conducente', premendo il bottone 'Inserisci Modulo Comunicazione Intestatario/Conducente' compare la maschera per l'inserimento del modulo per il verbale considerato.

| erbale Intestatario Conducent<br>Modifica Intestatario/Conduce | e Violazioni<br>ente | Verbalino    | Sanzioni             | Notifiche              | Ricorsi     | Pagamenti    | Coattivo                 | Altro     |
|----------------------------------------------------------------|----------------------|--------------|----------------------|------------------------|-------------|--------------|--------------------------|-----------|
| Conducente (cognome e nome) :                                  |                      | Luogo        | di nascita :         | 6                      |             | Data di na   | scita :                  | Sesso :   |
| Codice Fiscale:                                                | _                    | Reside       | nte a :              |                        |             | CAP          | : Pr                     | ovincia : |
| Indirizzo :                                                    |                      | Numer        | o Patente :          | Data P                 | rimo Rilaso | io : Patent  | te Rilasciat             | a da :    |
| Contestazione immediata : 🗌                                    | Dichiarazioni        | :            |                      | A                      | llegati :   |              |                          |           |
| Data Com.Dati Conducente:                                      | N° <b>Protocollo</b> | •            | Estr. Co<br>Resp. in | municati D<br>Solido : | al          | Com<br>Conc  | iun. Firmat<br>ducente : | a Dal     |
| Comunicazione considerata valida<br>omissione del 126 bis :    | per 🗌                |              | Crea Vert            | oale 126 bi≤           | N° 1        | /erbale Crea | to/correla               | to :      |
|                                                                | Non sono pr          | resenti Comu | inicazioni pe        | er questo V            | erbale.     |              |                          |           |
| Inserisci Modulo Comunicazione                                 | Intestatario/        | Conducente   |                      |                        |             |              |                          |           |

Nella maschera per l'inserimento dei dati contenuti nel modulo, alcuni campi sono già riempiti con i dati provenienti dal verbale. I nuovi dati da inserire sono:

| Parte principale:         | Data Comunicazione                           |
|---------------------------|----------------------------------------------|
|                           | Numero Protocollo                            |
| <u>Tab Intestatario</u> : | Dati Relativi alla Patente dell'Intestatario |
|                           | Dichiarazione dell'Intestatario              |

| Numero Verbale :<br>12                                                                                | Anno Verbale :<br>2008                                        | . 0                            |         | Data Comunicazione :             | ]       | Numero Protocollo :   |
|----------------------------------------------------------------------------------------------------|---------------------------------------------------------------|--------------------------------|---------|----------------------------------|---------|-----------------------|
| Escludi 126 bis : 🗌                                                                                   | Comunicazione                                                 | Incompleta : 🗌                 | ן נ     | Data Inserimento :<br>06/08/2009 | ]       | Codice a Barre :      |
| Proprietario del Veicolo ,                                                                            | / Rappresentante                                              | Legale Conduc                  | ente d  | lel Veicolo                      |         |                       |
| Dichiarante :                                                                                         |                                                               | Data di Nascita                | :       | Comune di Nascita :              |         | Provincia :           |
| BARLETTA ADRIANO                                                                                      | i i                                                           | 10/03/1963                     |         | ROMA                             |         |                       |
| Comune di Residenza :                                                                                 |                                                               | Provincia : In                 | dirizzo |                                  |         | Telefono :            |
| ROMA                                                                                                  |                                                               | RM V                           | IA S. ( | COLOMBA 135                      |         |                       |
| Data Scadenza Patente                                                                                 |                                                               | Categoria Pate                 | nte :   |                                  |         | Numero Patente :      |
| Data Primo Rilascio Pat                                                                               | ente :                                                        | Ente Rilascio Pa               | atente  |                                  | di :    | Patente Rinnovata : 🗌 |
|                                                                                                    |                                                               |                                |         |                                  |         |                       |
| Il sottoscritto dichiara :<br>di essere l'autore de<br>di essere legale rap<br>che l'autore della vic | ella violazione<br>presentante della :<br>plazione e' (conduc | societa'<br>ente del veicolo ( | al morr | iento dell'avvenuta vio          | łazione | e)                    |

<u>Tab Conducente</u>: In questa sezione devono essere inseriti i dati del

conducente. Se l'intestatario dichiara di essere l'autore della violazione, i campi dell'intestatario vengono copiati automaticamente nella tab relativa al conducente, altrimenti devono essere inseriti manualmente. Oltre ai dati anagrafici e a quelli relativi alla patente del conducente, è necessario compilare la parte in basso nella tab, relativa ai documenti allegati al modulo e alle altre dichiarazioni del conducente.

| Conducente (cognome e nome) :       | Data di Nascita : Comune di Nascita : | Provincia           |
|-------------------------------------|---------------------------------------|---------------------|
|                                     |                                       |                     |
| Sesso :                             | Codice Fiscale Conducente             |                     |
| <u>- ×</u>                          | Calcola CF                            |                     |
| Comune di Residenza :               | Provincia : Indirizzo :               | Telefono :          |
|                                     |                                       |                     |
| CAP<br>Data Scadenza Patente :      | Categoria Patente :                   | Numero Patente :    |
|                                     |                                       |                     |
|                                     |                                       |                     |
| Data Primo Rilascio Patente :       | Ente Rilascio Patente : di :          | Patente Rinnovata : |
|                                     |                                       |                     |
|                                     |                                       |                     |
| Altre Dichiarazioni del Conducente: | Commission Commission del Combunet    |                     |
|                                     | Comunicazione rirmata dai conducent   | e: 🗆                |
|                                     |                                       |                     |

Nella parte principale della maschera (in alto), sono presenti due flag:

- Escludi 126 bis: se selezionato esclude in ogni caso la creazione del 126 bis per quel verbale.
- Comunicazione Incompleta: indica se i dati contenuti nella comunicazione arrivata sono completi o meno.

| 🚺 Aggiungi                | 🚺 Modifica          | 💾 Salva         | 📉 Annulla                | 1 A    | Elimine     |          | ? Help |   |
|---------------------------|---------------------|-----------------|--------------------------|--------|-------------|----------|--------|---|
| nformazione (Nasco        | ndi >>)             |                 |                          |        |             |          |        | 8 |
| 🚹 Informazion             | ne                  |                 |                          |        |             |          |        |   |
| erbale 12/2008 - Intestal | tario: BARLETTA ADR | IANO Conducente | : Targa: AA111BB Data:01 | /01/20 | 008 Totale: | 160,00.  |        |   |
|                           |                     |                 |                          |        |             |          |        |   |
| Numero Verbale :          | Anno Verbale :      |                 | Data Comunicazione :     |        | Numero I    | Protocol | llo :  |   |
| 12                        | 2008                | <u> </u>        |                          |        |             |          |        | ] |
| 12-                       |                     |                 |                          |        | <b>C</b> 1  |          |        |   |
| P                         |                     |                 | Data Inserimento :       |        | Codice a    | Barre :  |        |   |
| Feeludi 126 bis .         | Comunicationa       | Incomplete L    | 06/08/2000               |        |             |          |        | ĩ |

Una volta compilati tutti i campi, è possibile salvare i dati premendo il bottone

'Salva' nella toolbar. Una volta salvata la comunicazione, attraverso il bottone

| iumero Verbale : | Anno Verbale :   |                | Data Comunicazione : | Numero Protocollo : |
|------------------|------------------|----------------|----------------------|---------------------|
| 1743             | 2007             | 3              | 26/02/2008           | 2979                |
|                  |                  | Vai al Verbale | Data Inserimento :   |                     |
|                  |                  |                | 24/04/2008           |                     |
| scludi 126 bis : | Comunicazione In | completa :     |                      |                     |

presente accanto al campo 'Anno Verbale', si torna al verbale.

<u>Nel Verbale, nella sezione 'Conducente', vengono riportati tutti i dati relativi alla comunicazione del conducente appena salvata. Questo avviene anche quando la comunicazione viene modificata.</u>

## Ricorsi

Su Evolution è possibile inserire i ricorsi al Prefetto e al Giudice di Pace. Le modalità di inserimento sono due:

• Direttamente dal Verbale, dalla tab 'Ricorsi', attraverso i bottoni 'Inserisci Ricorso al Giudice di Pace' e 'Inserisci Ricorso al Prefetto'. In questo caso nel ricorso viene già 'caricato' il verbale;

| Verbale   | Intestatario     | Conducente      | Violazioni   | Verbalino       | Sanzioni      | Notifiche   | Ricorsi   | Pagamenti | Coattivo | Altro |  |
|-----------|------------------|-----------------|--------------|-----------------|---------------|-------------|-----------|-----------|----------|-------|--|
|           |                  |                 |              |                 |               |             |           |           |          |       |  |
|           |                  |                 |              |                 |               |             |           |           |          |       |  |
| Ricorso a | al Prefetto      |                 |              |                 |               |             |           |           |          |       |  |
|           |                  | N               | on sono pres | enti Ricorsi    | al Prefetto   | per questo  | Verbale.  |           |          |       |  |
|           |                  |                 |              |                 |               |             |           |           |          |       |  |
|           | Inserisci        | Ricorso Al Pre  | fetto        |                 |               |             |           |           |          |       |  |
|           |                  |                 |              |                 |               |             |           |           |          |       |  |
| Ricorso a | al Giudice di Pa | ce              |              |                 |               |             |           |           |          |       |  |
|           |                  | Non s           | sono present | ti Ricorsi al G | liudice di Pa | ace per que | sto Verba | le.       |          |       |  |
|           |                  |                 |              |                 |               |             |           |           |          |       |  |
|           | Inserisci Ric    | orso Al Giudice | di Pace      |                 |               |             |           |           |          |       |  |
|           |                  |                 |              |                 |               |             |           |           |          |       |  |

 dal menu laterale, nella sezione Gestione Verbali, selezionando 'Inserisci Ricorsi' e successivamente 'Prefetto' o 'Giudice di Pace'. In questo caso si inseriscono numero ed anno del verbale e si preme il bottoncino di ricerca accanto al campo 'Anno Verbale' per caricare le informazioni del verbale.

| 🚺 Aggiungi              | 🗹 Modifica 🛛 💾 Salva                 | 🗙 Annulla                      | 🗑 Elimina 🛛 🕐 Help         |
|-------------------------|--------------------------------------|--------------------------------|----------------------------|
| Informazione (Nas       | condi >>)                            |                                | *                          |
| Informazio              | one                                  |                                |                            |
| Verbale 12/2008 - Intes | tatario: BARLETTA ADRIANO Targa: AA: | 111BB; Data:01/01/2008; Totale | :160,00.                   |
|                         |                                      |                                |                            |
| N° Verbale : An         | o Verbale : Numero Protocollo :      | Data Presentazione :           | Data Invio In Prefettura : |
| 12 20                   | 08 🔕                                 |                                |                            |
|                         |                                      |                                |                            |
| Stato :                 | Ente Presentazione Ricorso :         | Data Inserimento :             | N° Ingiunzione :           |
| - 🗸                     | - 🗡                                  | 06/08/2009                     |                            |
|                         |                                      |                                | N°Raccom.Ingiunzione :     |
|                         |                                      |                                |                            |
| Importo Ingiunzione     | : Spese Ingiunzione :                | Data Emissione Ingiunz. :      | Data Notifica Ingiunz. :   |
|                         |                                      |                                |                            |
|                         |                                      |                                |                            |
|                         |                                      |                                |                            |

Una volta caricate le informazioni del verbale, si inseriscono i dati relativi al ricorso e si salvano i dati premendo il bottone 'Salva' nella toolbar in alto. Una volta salvato, il ricorso inserito compare nel tab 'Ricorsi' del verbale.

| Verbale | Intestatario     | Conducente Violazioni Verba | alino Sanzioni Notifiche Ricorsi F        | Pagamenti Coattivo Altro |
|---------|------------------|-----------------------------|-------------------------------------------|--------------------------|
|         |                  |                             |                                           |                          |
| Ricorso | al Prefetto      |                             |                                           |                          |
|         | Stato            | Data Presentazione          | Data invio in Prefettura                  | Data Ingiunzione         |
|         | In Attesa        | 04/03/2008                  | 06/03/2008                                |                          |
|         |                  |                             | 1                                         |                          |
|         |                  |                             |                                           |                          |
|         | Inserisci        | Ricorso Al Prefetto         |                                           |                          |
|         |                  |                             |                                           |                          |
| Ricorso | al Giudice di Pa | ce                          |                                           |                          |
|         |                  | Non sono presenti Ricor     | si al Giudice di Pace per questo Verbale. |                          |
|         |                  |                             |                                           |                          |
|         | Inserisci Ric    | orso Al Giudice di Pace     |                                           |                          |

Cliccando l'icona a sinistra nella griglia dei ricorsi, viene visualizzato il dettaglio del ricorso. Attraverso i bottoni 'Modifica' e 'Salva' della toolbar si possono aggiornare i dati del ricorso, attraverso il bottone 'Elimina' è possibile cancellare il ricorso.

| N° Verbale :          | Anno Verbale :               | Data Presentazione :      | Data Invio In Prefettura |
|-----------------------|------------------------------|---------------------------|--------------------------|
| 12                    | 2007 🍳                       | 04/03/2008                | 06/03/2008               |
| Stato :               | Ente Presentazione Ricorso : | Data Inserimento :        | N° Ingiunzione :         |
| In Attesa 🛛 🗸         | Organo Accertatore           | 25/03/2008                |                          |
|                       |                              |                           | N°Raccom.Ingiunzione :   |
| Importo Ingiunzione : | Spese Ingiunzione :          | Data Emissione Ingiunz. : | Data Notifica Ingiunz. : |
|                       |                              |                           |                          |
|                       |                              |                           |                          |

# Pagamenti

Su Evolution è possibile inserire i pagamenti effettuati. Le modalità di inserimento sono due:

• Direttamente dal Verbale, dalla tab 'Pagamenti', attraverso il bottone 'Inserisci Pagamento'. In questo compare la schermata per l'inserimento del pagamento con i dati del verbale già 'caricati';

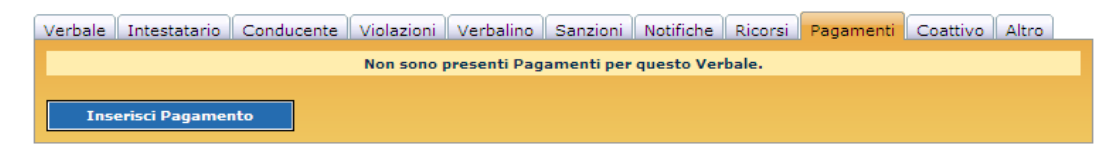

 dal menu laterale, nella sezione Gestione Verbali -> Verbali -> Pagamenti, selezionando 'Nuovo Pagamento'. In questo caso si inseriscono numero ed anno del verbale e si preme il bottoncino di ricerca accanto al campo 'Anno Verbale' per caricare le informazioni del verbale.

| 🚺 Aggiungi                                                                                                    | Modifica                                                                                                    | 💾 Salva                                                                                                    | 🗙 Annulla                                                                                                    | 👕 Elimina                                                                         | ? Help                                                             |
|----------------------------------------------------------------------------------------------------|----------------------------------------------------------------------------------------------------|----------------------------------------------------------------------------------------------------|----------------------------------------------------------------------------------------------------|-----------------------------------------------------------------------------------|--------------------------------------------------------------------|
| Informazione (Nascon                                                                                                    | ıdi >>)                                                                                                    |                                                                                                    |                                                                                                    |                                                                                   | 8                                                                  |
|                                                                                                    | ie                                                                                                    |                                                                                                    |                                                                                                    |                                                                                   |                                                                    |
| Verbale 118/2008 - Intesta<br>01/01/2008 al 10/01/2008<br>Tolleranza: 5%. Velocita' su<br>Totale da Pagare : 163,40.<br>311,40). Data Scadenza Pa | atario:ROSSI MARIO<br>in localita' SS7 APPIA I<br>Il Display: 69 km/h. Vel<br>(Importo in Misura Rid-<br>gamento : 31/05/2008 | ; Targa: AA111EE;<br>KM. 267+450 INCRC<br>ocita' Netta: 64 km/<br>otta entro i termini (<br>3 + 60 giorni (30/07) | Data:03/01/2008. Ini<br>OCIO SS7 KM. 267+450<br>h. Differenza: 14 km/h<br>di Pagamento: 163,40<br>/2008). Importo pagal | frazione rilevata dur:<br>)/LOC. TEST<br>1.<br>- Importo oltre i te<br>to 160,00. | ante il Servizio 1 dal<br>. Limite:50 km/h.<br>rmini di Pagamento: |
| N° Verbale :                                                                                                    | Anno Verbale :                                                                                                    | Тір                                                                                                    | o Pagamento :                                                                                                    | Data                                                                              | a Pagamento :                                                      |
| 118                                                                                                    | 2008                                                                                                    | Ut                                                                                                    | ficio                                                                                                    | ×                                                                                 |                                                                    |
| Data Inserimento :<br>06/08/2009                                                                                                    | Importo :                                                                                                    | N°                                                                                                    | Pagamento :                                                                                                    | Data                                                                              | a Accredito :                                                      |
| Anomalo : 🔲 Acconto :                                                                                                    | 📕 Rata : 📕                                                                                                    |                                                                                                    |                                                                                                    | Data                                                                              | a Riferimento :                                                    |

Una volta caricate le informazioni, si inseriscono i dati relativi al pagamento e si salvano i dati premendo il bottone 'Salva' nella toolbar in alto.

Se l'importo pagato risulta inferiore all'importo dovuto o la data del pagamento è posteriore alla data di scadenza del pagamento (data di notifica + 60 giorni), il pagamento viene salvato come 'anomalo' in automatico dal sistema che comunque avviserà attraverso un messaggio.

| Aggiungi                                                   | Modifica                                       | Salva                           | 🗙 Annulla              | 👸 Elimina              | ? Help            |
|------------------------------------------------------------|------------------------------------------------|---------------------------------|------------------------|------------------------|-------------------|
| Attenzione (Nascondi >>                                    | »)                                             |                                 |                        |                        | 8                 |
| Attenzione                                                 |                                                |                                 |                        |                        |                   |
| La modifica non e' andata a<br>Premendo 'Salva' il pagamer | buon fine. Pagamento<br>ito verra' comunque si | ) Anomalo: L'importo<br>alvato. | o del Pagamento e' inf | feriore all'importo to | tale del Verbale. |
|                                                            |                                                |                                 |                        |                        |                   |
| Nº Verbale :                                               | Anno Verbale :                                 | Tip                             | o Pagamento :          | Data                   | a Pagamento :     |
| 7                                                          | 2007 🕓                                         | U                               | fficio 💌               | 12/                    | 04/2008           |
|                                                            |                                                |                                 |                        |                        |                   |
| Data Inserimento :                                         | Importo :                                      | N°                              | Pagamento :            | Ano                    | malo : 🗹          |
| 12/06/2008                                                 | 150,00                                         | V                               | CY7894                 | Acc                    | ento : 📃          |
|                                                            |                                                |                                 |                        | Reta                   | a : 📃 .           |
|                                                            |                                                |                                 |                        |                        |                   |
|                                                            |                                                |                                 |                        |                        |                   |
|                                                            |                                                |                                 |                        |                        |                   |
|                                                            |                                                |                                 |                        |                        |                   |

#### Pagamenti Rateali

Su Evolution è possibile configurare per un verbale il pagamento rateale, specificando numero di rate, importo, data di scadenza di ogni rata.

La procedura di configurazione della rateizzazione è la seguente:

- 1. Aprire la maschera per l'inserimento della richiesta ('Gestione Verbali' -> 'Verbali' -> 'Pagamenti' -> 'Rich.Rateizzazione');
- 2. Inserire numero e anno verbale e premere il bottoncino di ricerca accanto al campo Anno Verbale. I dati del verbale verranno caricati sia nella tab 'Richiesta Rateizzazione' che nella tab 'Riepilogo Verbale'.

| Verbale :        | Anno Verbale : | Richiedente :            |                    |
|------------------|----------------|--------------------------|--------------------|
| 12               | 2008           | BARLETTA ADRIANO         |                    |
| uogo di Nascita  |                | Provincia di Nascita :   | Data di Nascita :  |
| ROMA             |                |                          | 10/03/1963         |
| uogo di Resider. | iza :          | Provincia di Residenza : | Indirizzo :        |
| ROMA             |                | RM                       | VIA S. COLOMBA 135 |
| 06/08/2009       |                | Accettata                |                    |
| vote :           |                |                          |                    |
|                  |                |                          |                    |
|                  |                |                          |                    |
|                  |                |                          |                    |

3. Configurare le rate nella tab 'Dettaglio Rate'. Nella parte superiore del tab, a destra, compare l'importo totale da pagare. A sinistra c'è il campo 'Numero Totale Rate', nel quale va indicato il numero di rate in cui si può dividere il pagamento. Supponiamo di voler dividere il pagamento in 3 rate.

| Richiesta Rateizzazione | Dettaglio Rate | Riepilogo Verbale |                         |
|-------------------------|----------------|-------------------|-------------------------|
| Numero Totale Rate :    |                | Im                | porto Totale del Verbal |
| 3                       |                | 16                | 0,0000                  |
| (escluso l'acconto)     |                |                   |                         |
|                         |                |                   |                         |

Esistono due modalità per configurare le rate:

- I. Facendole calcolare automaticamente dal sistema. In questo caso ci si posiziona nella parte centrale della pagina e si inseriscono i campi necessari per la configurazione:
  - Data Scadenza Prima Rata;
  - Intervallo Rate (in giorni e/o mesi)
  - Acconto: è possibile che per l'importo richiesto venga pagato un acconto immediatamente e poi si richieda di rateizzare il resto dell'importo. In questo caso nel campo Acconto verrà inserito l'importo dell'acconto versato. Se non c'è acconto basta lasciare il campo a 0.
- II. Inserendole manualmente. In questo caso ci si posiziona nella parte inferiore della pagina e si inseriscono i campi necessari per la configurazione di ogni singola rata.

<u>Esempio 1</u>: Per configurare 3 rate senza acconto con scadenza prima rata '01/07/2008' e le altre scadenze ogni 2 mesi, si inseriscono i campi:

| Data Sca | adenza Prima Rat | ta : | Acconto : | Intervallo Rate : |     |      |              |
|----------|------------------|------|-----------|-------------------|-----|------|--------------|
| 01/07/20 | 008              |      | 0         | 0                 | 2   |      | Calcola Rate |
|          |                  |      |           | (giorni)          | (me | esi) |              |
|          |                  |      |           |                   |     |      |              |

Premendo il bottone 'Calcola Rate' si ottengono le rate con i relativi importi

| umero Totale Rat                                                           | e:                                          |              | Importo Totale                        | del Verbale :    |              |
|----------------------------------------------------------------------------|---------------------------------------------|--------------|---------------------------------------|------------------|--------------|
| 3                                                                          |                                             |              | 160,0000                              |                  |              |
| (escluso l'acconto)                                                        |                                             |              |                                       |                  |              |
|                                                                            |                                             |              |                                       |                  |              |
| Data Scadenza Pri                                                          | ima Rata :                                  | Acconto :    | Intervallo Rate                       |                  |              |
| 01/07/2008                                                                 |                                             | 0            | 0                                     | 2                | Calcola Rate |
|                                                                            |                                             |              | (giorni)                              | (mesi)           |              |
|                                                                            |                                             |              |                                       |                  |              |
|                                                                            |                                             |              |                                       |                  |              |
| N.Rata :                                                                   |                                             | Importo Rata | :                                     | Data Scadenza Ra | ita :        |
| N.Rata :                                                                   |                                             | Importo Rata | :                                     | Data Scadenza Ra | ita :        |
| N.Rata :<br>Inserisci Rata                                                 |                                             | Importo Rata | ;                                     | Data Scadenza Ra | ita :        |
| N.Rata :<br>Inserisci Rata                                                 |                                             | Importo Rata | ·                                     | Data Scadenza Ra | ita :        |
| N.Rata :<br>Inserisci Rata<br>Importo                                      | Data Scadenza F                             | Importo Rata | ·                                     | Data Scadenza Ra | ita :        |
| N.Rata :<br>Inserisci Rata<br>Importo<br>Rata n. 1 54,0000                 | Data Scadenza F<br>01/07/2008               | Importo Rata | i<br>                                 | Data Scadenza Ra | Nta :        |
| N.Rata :<br>Inserisci Rata<br>Importo<br>Rata n. 1 54,0000<br>Rata n. 2 53 | Data Scadenza F<br>01.07/2008<br>01/09/2008 | Importo Rata | · · · · · · · · · · · · · · · · · · · | Data Scadenza Ra | .ta :        |

e date di scadenza:

<u>Esempio 2</u>: Per configurare 3 rate con un acconto di 50 Euro con scadenza prima rata '01/07/2008' e le altre scadenze ogni 2 mesi, si inseriscono i campi necessari e si preme il bottone 'Calcola Rate'. Le rate ottenute sono:

| Richiesta Ra          | ateizza: | zione Dettagl | io Rate Riepilogo | Verbale        |                 |              |
|-----------------------|----------|---------------|-------------------|----------------|-----------------|--------------|
| Numero Tot            | tale Rat | be:           |                   | Importo Totale | del Verbale :   |              |
| 3                     |          |               |                   | 160,0000       |                 |              |
| (escluso l'a          | icconto) | l -           |                   |                |                 |              |
|                       |          |               |                   |                |                 |              |
| Data Scade            | enza Pri | ima Rata :    | Acconto :         | Intervallo Rat | e:              |              |
| 01/07/200             | 8        |               | 50                | 40             | 0               | Calcola Rate |
|                       |          |               |                   | (giorni)       | (mesi)          |              |
| N.Rata :<br>Inserisci | Rata     |               | Importo Rat       | a :            | Data Scadenza I | Rata :       |
| In                    | nporto   | Data Scadenza | Pagata            |                |                 |              |
| Acconto               | 50       | 17/06/2008    | 🗆 🖆 🕄             |                |                 |              |
| Rata n. 1 3           | 38,0000  | 01/07/2008    | 💷 🖆 😂             |                |                 |              |
| Rata n. 2             | 36       | 10/08/2008    | 🗆 🖆 🕄             |                |                 |              |
| Rata n. 3             | 36       | 19/09/2008    | 📄 🔂 🖸             |                |                 |              |
| Rata n. 3             | 36       | 19/09/2008    |                   |                |                 |              |

<u>Esempio 3</u>: Per configurare manualmente 3 rate con importi 70, 65 e 25 Euro e scadenza rispettivamente 01/08/2008, 15/08/2008 e 01/09/2008 si inseriscono i dati relativi alle singole rate e si preme il bottone 'Inserisci Rata':

| umero Totale Rate :                                                                 |                              | Importo Totale d | lel Verbale :                      |              |
|-------------------------------------------------------------------------------------|------------------------------|------------------|------------------------------------|--------------|
| 3                                                                                   |                              | 160,0000         |                                    |              |
| escluso l'acconto)                                                                  |                              |                  |                                    |              |
|                                                                                     |                              |                  |                                    |              |
| Data Scadenza Prima Rata :                                                          | Acconto :                    | Intervallo Rate  | :                                  |              |
|                                                                                     | 0                            | 0                | 0                                  | Calcola Rate |
|                                                                                     |                              | (                | (                                  |              |
|                                                                                     |                              | (giomi)          | (mesi)                             |              |
| N.Rata :                                                                            | Importo Rata                 | (giomi)          | Data Scadenza Rata :               |              |
| N.Rata :<br>3                                                                       | Importo Rata<br>25           | (giomi)          | Data Scadenza Rata :<br>01/09/2008 |              |
| N.Rata :<br>3<br>Inserisci Rata                                                     | <b>Importo Rata</b><br>25    | (giomi)          | Data Scadenza Rata :<br>01/09/2008 |              |
| N.Rata :<br>3<br>Inserisci Rata                                                     | Importo Rata<br>25           | (giomi)          | Data Scadenza Rata :<br>01/09/2008 |              |
| N.Rata :<br>3<br>Inserisci Rata<br>Importo Data Scadenza                            | Importo Rata<br>25<br>Pagata | (giomi)          | Data Scadenza Rata :<br>01/09/2008 |              |
| N.Rata :<br>3<br>Inserisci Rata<br>Importo Data Scadenza<br>Rata n. 1 70 01/08/2008 | Importo Rata<br>25<br>Pagata | (giomi)          | Data Scadenza Rata :<br>01/09/2008 |              |

Nella Richiesta Rate è possibile **modificare o eliminare una rata** finchè questa non viene pagata.

Per modificarla basta selezionare l'icona a destra del flag 'Pagata', i campi della rata selezionata vengono caricati in 'N.Rata', 'Importo Rata' e 'Data Scadenza Rata' immediatamente sopra la griglia e compaiono i bottoni per confermare o annullare la modifica.

| N.Rata :  |         |               | Importo Rata : | Data Scadenza Rata : |  |
|-----------|---------|---------------|----------------|----------------------|--|
| 2         |         |               | 65             | 15/08/2008           |  |
| Modifica  | Rata    | Annulla Modi  | fica           |                      |  |
|           |         |               |                |                      |  |
|           | Importo | Data Scadenza | Pagata         |                      |  |
| Rata n. 1 | 70      | 01/08/2008    | 🗆 🖆 🔀          |                      |  |
| Rata n. 2 | 65      | 15/08/2008    | 🔲 (🖬 🔀         |                      |  |
| Rata n. 3 | 25      | 01/09/2008    | 🗆 📝 🕄          |                      |  |
|           |         |               |                |                      |  |

Per cancellare una rata si seleziona l'icona nell'ultima colonna della griglia in corrispondenza della rata che si vuole rimuovere. Il sistema prima di rimuovere la rata chiede comunque conferma all'utente.

Una volta inserita e salvata una richiesta di rateizzazione compare il bottone '**Stampa Richiesta**', premendo il quale può essere stampato un modulo per la richiesta rate che andrà firmato sia dal Comandante che dall'intestatario del Verbale, in cui vengono riportate tutte le rate configurate con importo e data scadenza.

#### Inserimento di un Pagamento Rateale

Da Evolution è possibile inserire un pagamento come rateale solo se per quel verbale esiste una richiesta di rateizzazione inserita nel sistema.

In questo caso nel momento in cui viene indicato il verbale per cui si sta inserendo il pagamento e viene premuto il bottone di ricerca per caricare i dati del verbale, vengono caricati tutti i dati relativi a quel verbale, compresa la rateizzazione:

| f Informazion                                                                                                    | ne                                                                                                    |                                                                                                    |                                               |                                                                  |                               |
|----------------------------------------------------------------------------------------------------|----------------------------------------------------------------------------------------------------|----------------------------------------------------------------------------------------------------|-----------------------------------------------|------------------------------------------------------------------|-------------------------------|
| Verbale 104/2009 - Intest<br>04/01/2009 al 04/02/2009<br>Totale da Pagare : 163,90<br>313,90).(E' stata accettat;<br>63,90. | atario:ROSSI MARIO Tar<br>) in localita' TEST<br>. (Importo in Misura Ridotta e<br>a la Rateizzazione del pagame | ga:AA444II ; Data:25/01/2009. Infraz<br>ntro i termini di Pagamento: 163,90 - I<br>nto. Data Scadenza Pagamento Prossin | ione rilevata<br>importo oltr<br>na Rata : 18 | a durante il Servizio<br>e i termini di Paga<br>/08/2009.)Import | o 2 dal<br>mento:<br>o pagato |
| N° Verbale :<br>104                                                                                                    | Anno Verbale :<br>2009                                                                                           | Tipo Pagamento :<br>Ufficio                                                                                             | •                                             | Data Pagament                                                    | o:                            |
| Data Inserimento :<br>06/08/2009                                                                                            | Importo :<br>50,00                                                                                               | Nº Pagamento :                                                                                                    |                                               | Data Accredito :                                                 |                               |
| Anomalo : 📃 Acconto :                                                                                                    | Rafa : 🗹                                                                                                    |                                                                                                    |                                               | Data Riferiment                                                  | 0:                            |
| Numero Rata : 2<br>N.Totale Rate : 3                                                                                        |                                                                                                    |                                                                                                    |                                               |                                                                  |                               |
|                                                                                                    | Importo                                                                                                    | Data Scadenza                                                                                                    |                                               | Pagata                                                           |                               |
| Rata n. 1                                                                                                    | 63,9000                                                                                                    | 18/07/2009                                                                                                    |                                               |                                                                  | R                             |
| Rata n. 2                                                                                                    | 50,0000                                                                                                    | 18/08/2009                                                                                                    |                                               |                                                                  |                               |
| Rata n. 3                                                                                                    | 50,0000                                                                                                    | 18/09/2009                                                                                                    |                                               |                                                                  |                               |

Il pagamento che si sta inserendo viene associato in automatico dal sistema alla prima rata non pagata che si trova, ma l'utente può modificare questa associazione attraverso l'icona nella griglia in corrispondenza alla rata che si vuole inserire. Una volta associato e salvato il pagamento, la relativa rata risulta pagata.

Tra le informazioni relative allo stato del Verbale compaiono anche quelle relative alla rateizzazione e alla scadenza del prossimo pagamento.

## Emissione dei 126bis

Per i verbali che prevedono la decurtazione dei punti patente, l'intestatario del verbale deve rinviare il modulo allegato al verbale con i dati del conducente, correttamente compilato, entro 60 giorni dalla data in cui il verbale gli è stato notificato. Se ciò non avviene, l'intestatario del verbale viola l'**articolo 126bis** per cui viene redatto un nuovo verbale.

Quindi, i motivi per cui può essere generato un verbale 126bis all'intestatario di un verbale possono essere:

- 1. Il modulo di comunicazione del conducente **non è stato rinviato** dall'intestatario del verbale.
- 2. Il modulo di comunicazione del conducente **è stato rinviato** dall'intestatario del verbale **entro i termini** previsti dalla legge ma è **incompleto**.
- 3. Il modulo di comunicazione del conducente **è stato rinviato** dall'intestatario del verbale ma **oltre i termini** previsti dalla legge.

Altro caso particolare da segnalare è quello "dell'amnesia diligente" ovvero quando l'intestatario del verbale comunica che il giorno in cui veniva commessa l'infrazione non ricorda chi era alla guida del veicolo.

In questo caso è a discrezione del comando procedere oppure no alla generazione del 126bis.

Nel caso in cui il comando decida di generare il 126bis allora il nuovo verbale sarà intestato all'intestatario del veicolo.

Da Evolution è possibile ottenere la lista dei verbali che potrebbero generare i 126bis secondo i criteri sopra elencati e generare direttamente i nuovi verbali.

Posizionandosi nella sezione 'Gestione Verbali', nel menu 'Verbali', aprire la pagina 'Controllo 126 bis' presente nel menu laterale.

| Data Riferimento                      |                  |              |  |
|---------------------------------------|------------------|--------------|--|
| Da Data                               | A Data           |              |  |
| Possibili 126bis (Per Data)           |                  |              |  |
| Da Numero Verbale                     | A Numero Verbale | Anno Verbale |  |
| Possibili 126bis (Per N/Anno Verbale) | •                |              |  |
|                                       |                  |              |  |
|                                       |                  |              |  |
| Agente                                | ♥ Genera 126bis  |              |  |
|                                       |                  |              |  |

E' possibile indicare la Data di Riferimento, cioé la data rispetto alla quale vengono effettuati i calcoli per i possibili 126bis. Se tale data non viene indicata, viene preso come riferimento la data attuale.

La lista dei verbali da cui possono scaturire i 126bis può essere ottenuta attraverso due tipi di ricerca: per data e per numero/anno verbale.

Inseriti i dati, si effettua la ricerca attraverso uno dei due bottoni presenti ('Possibili 126bis (Per Data)', 'Possibili 126bis (Per N/Anno Verbale)').

Una volta ottenuta la lista, si possono generare i 126bis per tutti i verbali presenti (selezionandoli tutti insieme attraverso l'apposito bottone) oppure solo per i verbali selezionati manualmente attraverso il flag 'Genera 126bis'.

Dopo aver indicato l'agente che effettua la generazione dei 126bis (obbligatorio), premendo il bottone 'Genera 126 bis', i nuovi verbali vengono generati.

Agente

Seleziona Tutto

| -      | and -  |       |       |                   |                 | -     |               |
|--------|--------|-------|-------|-------------------|-----------------|-------|---------------|
| Genera | 126DIS | Numer | oAnno | Intestatario      | Data Infrazione | larga | Data Notifica |
| L      | 2      | 255   | 2008  | ROSSI MARIACHIARA | 12/01/2008      | CW452 | 22/05/2008    |
|        | ] 👻    | 257   | 2008  | VERDI GIUSEPPE    | 14/01/2008      | DC035 | 29/07/2008    |
| E      | ]   된  | 258   | 2008  | ROSSI MARIACHIARA | 16/01/2008      | CE419 | 09/06/2008    |
|        | ] 🗧    | 272   | 2008  | VERDI GIUSEPPE    | 09/02/2008      | MIOTO | 22/05/2008    |
| E      | ] 🗧 🐔  | 279   | 2008  | ROSSI MARIACHIARA | 19/02/2008      | CW089 | 23/05/2008    |
| E      | ]      | 282   | 2008  | VERDI GIUSEPPE    | 03/01/2008      | BK484 | 10/06/2008    |
| E      | ]   된  | 290   | 2008  | ROSSI MARIACHIARA | 11/02/2008      | DL214 | 22/05/2008    |
|        | ] 🗧    | 292   | 2008  | VERDI GIUSEPPE    | 29/02/2008      | DE681 | 24/05/2008    |
| E      | ] 🗧 🐔  | 294   | 2008  | ROSSI MARIACHIARA | 04/03/2008      | BY684 | 23/05/2008    |
| E      | ]      | 301   | 2008  | VERDI GIUSEPPE    | 14/02/2008      | DH973 | 21/05/2008    |
| E      | ] 🗧 🐔  | 302   | 2008  | ROSSI MARIACHIARA | 14/02/2008      | DG138 | 24/05/2008    |
|        | ] 🗧    | 323   | 2008  | VERDI GIUSEPPE    | 06/03/2008      | DD631 | 21/05/2008    |
| E      | ]  🐔   | 326   | 2008  | ROSSI MARIACHIARA | 08/03/2008      | DM345 | 24/05/2008    |
| E      | ]      | 330   | 2008  | VERDI GIUSEPPE    | 11/03/2008      | DF479 | 26/05/2008    |
| E      | ]   된  | 335   | 2008  | ROSSI MARIACHIARA | 16/03/2008      | CZ954 | 21/05/2008    |
|        | ] 🗧    | 336   | 2008  | VERDI GIUSEPPE    | 17/03/2008      | AZ587 | 21/05/2008    |
| E      | ]  🐔   | 337   | 2008  | ROSSI MARIACHIARA | 17/03/2008      | BB648 | 22/05/2008    |
|        | ] 👻    | 342   | 2008  | VERDI GIUSEPPE    | 21/03/2008      | BR341 | 21/05/2008    |
| E      | ]   된  | 456   | 2008  | ROSSI MARIACHIARA | 06/03/2008      | CS522 | 12/07/2008    |
|        | ]      | 457   | 2008  | VERDI GIUSEPPE    | 07/03/2008      | DJ735 | 18/07/2008    |
| E      | ]      | 460   | 2008  | ROSSI MARIACHIARA | 13/03/2008      | CC941 | 29/07/2008    |
|        | ]      | 468   | 2008  | VERDI GIUSEPPE    | 07/04/2008      | BS974 | 14/07/2008    |

Genera 126bis

~

Terminata la generazione dei verbali, il sistema restituisce un messaggio che specifica i numeri dei verbali creati. Nei verbali da cui sono scaturiti i 126bis, nella tab 'Conducente' è possibile visualizzare numero ed anno dei 126bis generati.

|                                     | N° Verbale Creato/correl | ato : |
|-------------------------------------|--------------------------|-------|
| Articolo 126-Bis Comma2 Applicato : | 15517/2008               | 3     |

### Invio del Tracciato alla Motorizzazione per la decurtazione dei Punti Patente

Per la decurtazione dei punti patente è necessario inviare un file presso la Motorizzazione contenente tutti i dati che vengono specificati nel manuale operativo rilasciato dalla suddetta. Tale file viene creato automaticamente da Evolution.

La Motorizzazione provvede poi ad esaminare il file che gli viene inviato e una volta effettuati tutti i controlli del caso rilascia un nuovo file "di risposta" che dovrà essere reimportato nel sistema e rielaborato per conoscere eventuali discordanze/errori, ma anche i dati elaborati correttamente. In particolare le operazioni da svolgere sono 4 e per semplicità le suddivideremo in FASI:

FASE 1: Creazione TracciatoFASE 2: Invio TracciatoFASE 3: Ricezione TracciatoFASE 4: Importazione Tracciato

#### FASE 1: Creazione Tracciato

Per questa prima fase è necessario seguire il wizard presente nella sezione 'Gestione Verbali' -> 'Tracciato Motorizzazione', pagina 'Creazione Tracciato'.

| Creazione Tracciato<br>Importazione Tracciato<br>Consulta Verbali<br>Creaz. Tracc. Storno |                                                       |                | Specificare i parametri dell'ente accert | atore     |      |           |
|-------------------------------------------------------------------------------------------|-------------------------------------------------------|----------------|------------------------------------------|-----------|------|-----------|
|                                                                                           | 1. Parametri Ente Accertatore<br>2. Selezione Verbali | Identificativo |                                          |           |      |           |
|                                                                                           | <u>3. Creazione Tracciato</u><br>Esito                | Descrizione    |                                          |           |      |           |
|                                                                                           |                                                       | Comune         |                                          | Provincia |      |           |
|                                                                                           |                                                       |                |                                          |           |      |           |
|                                                                                           |                                                       |                |                                          |           |      |           |
|                                                                                           |                                                       |                |                                          |           | Succ | essivo >> |

Nella maschera che compare vanno inseriti i dati rilasciati dalla motorizzazione (rimandiamo all'appendice "REGISTRAZIONE PRESSO MOTORIZZAZIONE"). In particolare nel campo "IDENTIFICATIVO" si dovrà inserire il "CODICE ENTE", nel campo "DESCRIZIONE" la "DENOMINAZIONE", nel campo "COMUNE" e "PROVINCIA" ovviamente andranno inseriti i corrispettivi dati del comando. Una volta riempiti tutti i campi cliccare su "SUCCESSIVO".

| Creazione Tracciato    |                                        |                                                        |                                                        |
|------------------------|----------------------------------------|--------------------------------------------------------|--------------------------------------------------------|
| Importazione Tracciato |                                        | Scegliere un criterio per la ricerca dei verbali e poi | selezionare i risultati per la creazione del tracciato |
| Consulta Verbali       |                                        |                                                        |                                                        |
| Creaz. Tracc. Storno   |                                        | Ricerca verbali per numero                             | Ricerca verbali per data                               |
|                        |                                        | Dal numero                                             | Dal                                                    |
|                        |                                        | Al numero                                              | AI                                                     |
|                        |                                        | Anno                                                   |                                                        |
|                        |                                        | Cerca Per Numero                                       | Cerca Per Data                                         |
|                        |                                        | Risultati d                                            | ella ricerca                                           |
|                        |                                        |                                                        |                                                        |
|                        | 1. Parametri Ente Accertatore          |                                                        |                                                        |
|                        | 2. Selezione Verbali                   |                                                        |                                                        |
|                        | <u>3. Creazione Tracciato</u><br>Esito |                                                        |                                                        |
|                        |                                        |                                                        |                                                        |
|                        |                                        |                                                        |                                                        |
|                        |                                        |                                                        |                                                        |
|                        |                                        |                                                        |                                                        |
|                        |                                        |                                                        |                                                        |
|                        |                                        |                                                        |                                                        |
|                        |                                        | Seleziona Tutti                                        | Deseleziona Tutti                                      |
|                        |                                        |                                                        | << Precedente Successivo >>                            |

Si apre una nuova maschera che consente di cercare i verbali da inviare presso la motorizzazione in 2 modi differenti:

- RICERCA PER NUMERO VERBALE ( la ricerca verrà effettuata inserendo come parametri l'anno del verbale, il numero del verbale da cui far partire la ricerca e il numero del verbale in cui far finire la ricerca)
- RICERCA PER DATA VERBALE (i parametri richiesti saranno 2: la data del verbale da cui far partire la ricerca e la data del verbale in cui bisogna far finire la ricerca).

Una volta scelto il criterio di ricerca si inseriscono i dati richiesti e si clicca sul tasto "CERCA" corrispondente alla maschera su cui sono stati inseriti i dati.

A questo punto verrà riempita una griglia con tutti i verbali che il sistema ha trovato.

Il sistema effettua un primo controllo sulla correttezza dei dati inseriti e nel caso in cui sulla griglia nella colonna "STATO" vi siano voci del tipo "CODICE FISCALE NON VALIDO" oppure "SOGGETTO NON PRESENTE" o altri tipi di errori, segnarsi il numero di verbale e procedere alla correzione.

Invece nel caso in cui i verbali siano nello stato "VALIDO" significa che il primo controllo è stato superato con successo e possiamo quindi procedere alla "selezione" dei verbali da inviare. Per fare ciò basta mettere una spunta cliccando con il mouse dentro ai quadratini dei verbali che desideriamo inviare alla motorizzazione e poi cliccare su "SUCCESSIVO".

| Consulta Verbal       Ricerca verbali per numero       Ricerca verbali per data         Creaz. Tracc. Stomo       Dal numero       1       Dal         Al numero       1000       Al       Al         Anno       2008       Cerca Per Numero       Cerca Per Data         1. Parametri Ente       Accertatore       05/01/2008       Valdo       professionale         3. Creazione       62228       05/01/2008       Valdo       Professionale       0         3. Creazione       62232       Nº 347 del       Valdo       Nessun documento       0         9. Osciolare       05/01/2008       Valdo       Professionale       0       0         62232       Nº 349 del       Valdo       Nessun documento       0       0         05/01/2008       Valdo       Professionale       0       0       0       0       0         62234       Nº 349 del       Valdo       Nessun documento       0       0       0       0       0       0       0       0       0       0       0       0       0       0       0       0       0       0       0       0       0       0       0       0       0       0       0       0                                                                                                    | portazione Tracciato                    | Scegliere un c | riterio per la ricerca d | ei verbali e poi selezionare i ris | ultati per la creazione del tra   | cciato |   |
|----------------------------------------------------------------------------------------------------|-----------------------------------------|----------------|--------------------------|------------------------------------|-----------------------------------|--------|---|
| Praze, Tracc. stomo       Dal numero       1       Dal         Al numero       1000       Al         Anno       2008         Cerca Per Numero       Cerca Per Data         1. Parametri Ente       62228       05/01/2008       Valido       professionale         Accentatore       62228       05/01/2008       Valido       Nessun documento       professionale         3. Creazione       62232       05/01/2008       Valido       Nessun documento       professionale         Fracciatore       62234       Nº 349 del       Valido       Nessun documento       professionale         62241       Nº 349 del       Valido       Nessun documento       professionale       professionale         62241       Nº 369 del       Valido       Nessun documento       professionale       professionale         62246       Nº 361 del       Codice fiscale non valido       Nessun documento       professionale         62249       Nº 361 del       Codice fiscale non valido       Nessun documento       professionale         62249       Nº 361 del       Codice fiscale non valido       Nessun documento       professionale                                                                                                    | nsulta Verbali                          |                | Ricerca verbali per nu   | mero                               | Ricerca verbali per data          |        |   |
| Al numero       1000       Al         Anno       2008       Cerca Per Numero       Cerca Per Data         Cerca Per Numero       Cerca Per Numero       Cerca Per Data         Accentatore       62228       05/01/2008       Valido       professionale         3. Creazione       62232       05/01/2008       Valido       Professionale       0         3. Creazione       62233       N° 347 del       Valido       Professionale       0         1. rasciato       62234       05/01/2008       Valido       Professionale       0         62241       N° 349 del       Valido       Professionale       0         62241       05/01/2008       Valido       Professionale       0         62241       N° 356 del       Valido       Professionale       0         62245       N° 361 del       Codice fiscale non valido       Professionale       0         62246       N° 361 del       Codice fiscale non valido       Nessun documento       professionale         62249       N° 364 del       Codice fiscale non valido       Nessun documento       professionale         62249       N° 364 del       Codice fiscale non valido       Nessun documento       professionale                                                                                                    | eaz. Tracc. Storno                      | Dal nu         | imero 1                  |                                    | Dal                               | ٦.     |   |
| Anno       2008         Cerca Per Numero       Cerca Per Data         I. Parametri Ente<br>Accertatore       Risultati della ricerca (320 verbali trovati)         62228       05/01/2008       Valido       professionale         3. Creazione       62233       Nº 348 del       Valido       Nessun documento<br>professionale       Image: Compositional and commento<br>professionale         Esito       62244       Nº 349 del       Valido       Nessun documento<br>professionale       Image: Compositional and commento<br>professionale       Image: Compositional and commento<br>professionale       Image: Compositional and commento<br>professionale       Image: Compositional and commento<br>professionale       Image: Compositional and commento<br>professionale       Image: Compositional and commento<br>professionale       Image: Compositional and commento<br>professionale       Image: Compositional and commento<br>professionale       Image: Compositional and commento<br>professionale       Image: Compositional and commento<br>professionale       Image: Compositional and commento<br>professional and commento       Image: Compositional and commento<br>professional and commento       Image: Compositional and commento<br>professional and commento       Image: Compositional and commento<br>professional and commento       Image: Compositional and commento       Image: Compositional and commento       Image: Compositional and commento       Image: Compositional and commento       Image: Compositional and commento       Image: Compositional and commento       Image: Commento       Image: Commento a |                                         | Al nu          | mero 1000                |                                    |                                   | 5      |   |
| I. Parametri Ente       Cerca Per Numero       Cerca Per Data         1. Parametri Ente       62228       05/01/2008       Valido       professionale         2. Selezione Verbali       62232       N° 347 del       Valido       Nessun documento         3. Creazione       62233       N° 348 del       Valido       Nessun documento         Tracciato       62234       05/01/2008       Valido       Nessun documento         62234       N° 349 del       Valido       Nessun documento       professionale         62241       N° 349 del       Valido       professionale       professionale         62241       N° 349 del       Valido       professionale       professionale         62241       N° 356 del       Valido       professionale       professionale         62240       N° 361 del       Codice fiscale non valido       Nessun documento       professionale         62249       nº 361 del       Codice fiscale non valido       Nessun documento       professionale         62249       nº 361 del       Codice fiscale non valido       Nessun documento       professionale                                                                                                    |                                         | A.0            | 2008                     | _                                  |                                   |        |   |
| I. Parametri Ente       Risultati della ricerca (320 verbali trovati)         Accertatore       62228       05/01/2008       Valido       professionale       □         2. Selezione Verbali       62232       N° 347 del       Valido       Nessun documento       □         3. Creazione       62233       N° 348 del       Valido       Nessun documento       □         Tracciato       62234       05/01/2008       Valido       Nessun documento       □         Eaito       62234       N° 349 del       Valido       Nessun documento       □         62234       05/01/2008       Valido       Professionale       □         62234       N° 349 del       Valido       Professionale       □         62241       N° 356 del       Valido       Professionale       □         62241       N° 356 del       Valido       Professionale       □         62246       N° 361 del       Codice fiscale non valido       Nessun documento       □         professionale       62246       N° 361 del       Codice fiscale non valido       Nessun documento       □         professionale       62249       06/01/2008       Codice fiscale non valido       Nessun documento       □         professionale                                                                                                    |                                         |                | Corres Des Nuesses       |                                    | Corra Dor Data                    |        |   |
| Risultati della ricerca (320 verbali trovati)         1. Parametri Ente       62228       05/01/2008       Valido       professionale         Accertatore       62232       N° 347 del       Valido       Nessun documento         3. Creazione       62233       N° 348 del       Valido       Nessun documento         Tracciato       62233       N° 349 del       Valido       Nessun documento         Eaito       62234       N° 349 del       Valido       Nessun documento       Oprofessionale         62234       N° 349 del       Valido       Nessun documento       Oprofessionale       Oprofessionale         62241       N° 356 del       Valido       Nessun documento       Oprofessionale         62246       N° 361 del       Codice fiscale non valido       Nessun documento       Oprofessionale         62249       N° 361 del       Codice fiscale non valido       Nessun documento       Oprofessionale         62249       N° 361 del       Codice fiscale non valido       Nessun documento       Oprofessionale         62249       N° 361 del       Codice fiscale non valido       Nessun documento       Oprofessionale         0       N° 361 del       Codice fiscale non valido       Nessun documento       Oprofessionale                                                                                                    |                                         |                | Cerca Per Numer          | •                                  | Cerca Per Data                    |        | _ |
| 1. Parametri Ente     62228     05/01/2008     Valido     professionale       Accertatore     62232     N° 347 del     Valido     Nessun documento       2. Selezione     62232     05/01/2008     Valido     Nessun documento       3. Creazione     62233     N° 348 del     Valido     Nessun documento       Tracciato     62234     N° 349 del     Valido     Nessun documento       Eaito     62241     N° 356 del     Valido     Nessun documento       62241     N° 361 del     O6/01/2008     Valido     Nessun documento       62249     N° 361 del     Codice fiscale non valido     Nessun documento       professionale     06/01/2008     Codice fiscale non valido     Nessun documento                                                                                                    |                                         | 60000          | R                        | isultati della ricerca (320 verba  | ili trovati)                      | _      |   |
| Accertatore       62232       N° 347 del       Valido       Nessun documento         2. Selezione Verbali       05/01/2008       Valido       professionale          3. Creazione Tracciate       62233       N° 348 del       Valido       Nessun documento          Fracciate       62234       N° 349 del       Valido       Professionale           Esito       62241       N° 356 del       Valido       Professionale           62241       N° 361 del       Codice fiscale non valido       Professionale           62249       N° 364 del       Codice fiscale non valido       Nessun documento           96/01/2008       Codice fiscale non valido       Professionale                                                                                                    | <u>1. Parametri Ente</u>                | 62228          | 05/01/2008               | Valido                             | professionale                     |        |   |
| 3. Creazione       N° 348 del       Valido       Nessun documento         Tracciato       62233       05/01/2008       Valido       professionale         Esito       62234       N° 349 del       Valido       Nessun documento         62241       N° 356 del       Valido       Nessun documento         62246       N° 361 del       Codice fiscale non valido       Nessun documento         62249       N° 364 del       Codice fiscale non valido       Nessun documento         professionale       N° 364 del       Codice fiscale non valido       Nessun documento                                                                                                    | Accertatore<br>2. Selezione Verbali     | 62232          | N° 347 del<br>05/01/2008 | Valido                             | Nessun documento<br>professionale |        |   |
| Esito       62234       N° 349 del<br>05/01/2008       Valido       Nessun documento<br>professionale         62241       N° 356 del<br>06/01/2008       Valido       Nessun documento<br>professionale         62246       N° 361 del<br>06/01/2008       Codice fiscale non valido       Nessun documento<br>professionale         62249       N° 364 del<br>06/01/2008       Codice fiscale non valido       Nessun documento<br>professionale                                                                                                    | <u>3. Creazione</u><br><u>Tracciato</u> | 62233          | N° 348 del<br>05/01/2008 | Valido                             | Nessun documento<br>professionale |        |   |
| 62241     N° 356 del<br>06/01/2008     Valido     Nessun documento<br>professionale       62246     N° 361 del<br>06/01/2008     Codice fiscale non valido     Nessun documento<br>professionale       62249     N° 364 del<br>06/01/2008     Codice fiscale non valido     Nessun documento<br>professionale                                                                                                    | Esito                                   | 62234          | N° 349 del<br>05/01/2008 | Valido                             | Nessun documento<br>professionale |        |   |
| 62246     N° 361 del<br>06/01/2008     Codice fiscale non valido     Nessun documento<br>professionale       62249     N° 364 del<br>06/01/2008     Codice fiscale non valido     Nessun documento<br>professionale                                                                                                    |                                         | 62241          | N° 356 del<br>06/01/2008 | Valido                             | Nessun documento<br>professionale |        |   |
| 62249 N° 364 del Codice fiscale non valido Professionale                                                                                                    |                                         | 62246          | N° 361 del<br>06/01/2008 | Codice fiscale non valido          | Nessun documento<br>professionale |        |   |
|                                                                                                    |                                         | 62249          | N° 364 del<br>06/01/2008 | Codice fiscale non valido          | Nessun documento                  |        |   |
| Seleziona Tutti Deseleziona Tutti                                                                                                    |                                         |                | Seleziona Tutti          |                                    | Deseleziona Tutti                 |        |   |

Nella maschera compare il "riepilogo" di quanto fatto fino ad ora. Se tutto ciò inserito in precedenza è corretto, cliccare su "CREA TRACCIATO"

| Creazione Tracciato                                                |                                                              |                                                                    | Riepilogo                    | dati ente accertatore |                |
|--------------------------------------------------------------------|--------------------------------------------------------------|--------------------------------------------------------------------|------------------------------|-----------------------|----------------|
| Importazione Tracciato<br>Consulta Verbali<br>Creaz. Tracc. Storno | <u>1. Parametri Ente Accertatore</u><br>2. Selezione Verbali | Identificativo:<br>Descrizione:<br>Comune:<br>Verbali Selezionati: |                              | Provincia:            |                |
|                                                                    | <u>3. Creazione Tracciato</u><br>Esito                       | Opzioni di creazione del<br>Creare il log dei verl                 | l tracciato<br>bali scartati | << Precedente         | Crea Tracciato |

Nella maschera che si apre cliccare con il tasto destro del mouse sulla scritta "TRACCIATO" e poi cliccare su "SALVA OGGETTO CON NOME...".

|                      | <b>T</b>                        |
|----------------------|---------------------------------|
| Consulta Verbali     | Tracciatto correttamente creato |
| Creaz. Tracc. Storno |                                 |
|                      | Tracciato                       |

A questo punto raccomandiamo di salvare il file nel Desktop del pc in modo da

poterlo trovare facilmente. Ora è possibile anche chiudere la pagina web.

Sul desktop del pc cliccare con il tasto destro del mouse sul file che abbiamo appena creato e scaricato, poi clicchiamo su "RINOMINA". Andiamo a cancellare tutto il nome del file compresa l'estensione (.txt) e scriviamo al suo posto "PUNTI-I" in maiuscolo. Quando ci chiede se vogliamo modificare l'estensione del file clicchiamo su "SI". Il risultato che dobbiamo ottenere è quello mostrato in figura.

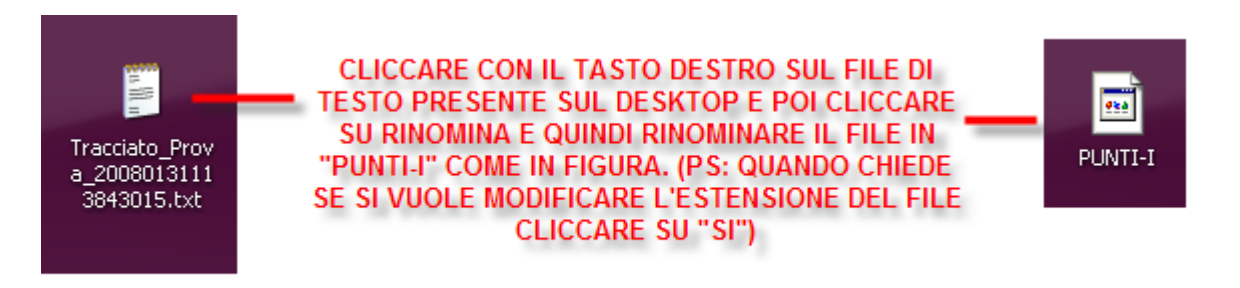

Il file è pronto per l'invio alla motorizzazione.

### FASE 2: Invio Tracciato

Per l'invio del tracciato verso la motorizzazione abbiamo bisogno del file "PUNTI-I" creato in precedenza, del programma FileZIIIa e della connessione ISDN.

Le operazioni da seguire sono le seguenti:

- collegarsi alla linea ISDN
- aprire FileZilla (rimandiamo all'appendice "INSTALLAZIONE E CONFIGURAZIONE FILEZILLA")

| Pile     Working     Carles of fee     Numerican     Participation     Participation       Site Locate D1     Image: Site Preside     Image: Site Preside     Image: Site Preside       Site Locate D1     Image: Site Preside     Image: Site Preside       Site Locate D1     Image: Site Preside     Image: Site Preside       Site Locate D1     Image: Site Preside     Image: Site Preside       Image: Site Preside     Image: Site Preside     Image: Site Preside       Image: Site Preside     Image: Site Preside     Image: Site Preside       Image: Site Preside     Image: Site Preside     Image: Site Preside       Image: Site Preside     Image: Site Preside     Image: Site Preside       Image: Site Preside     Image: Site Preside     Image: Site Preside       Image: Site Preside     Image: Site Preside     Image: Site Preside       Image: Site Preside     Image: Site Preside     Image: Site Preside       Image: Site Preside     Image: Site Preside     Image: Site Preside       Image: Site Preside     Image: Site Preside     Image: Site Preside       Image: Site Preside     Image: Site Preside     Image: Site Preside       Image: Site Preside     Image: Site Preside     Image: Site Preside       Image: Site Preside     Image: Site Preside     Image: Site Preside       Image: Site Preside     I                                                                                                    | Z FileZilla version 2.2.                                                                                                    | .29                                 |               |              |                 |      |              |      |         |          |        |      |            |            |      |                 |
|----------------------------------------------------------------------------------------------------|----------------------------------------------------------------------------------------------------|-------------------------------------|---------------|--------------|-----------------|------|--------------|------|---------|----------|--------|------|------------|------------|------|-----------------|
| Sto Locale     Dir     Direction     Paramond     Para       Sto Locale     Direction     Sto Remoto       Sto Locale     Direction     Sto Remoto       Sto Locale     Direction     Sto Remoto       Sto Locale     Direction     Sto Remoto       Sto Locale     Direction     Sto Remoto       Sto Locale     Direction     Sto Remoto       Sto Locale     Direction     Sto Remoto       Sto Locale     Direction     Sto Remoto       Sto Locale     Direction     Sto Remoto       Sto Locale     Direction     Sto Remoto       Sto Locale     Direction     Sto Remoto       Sto Locale     Direction     Sto Remoto       Sto Locale     Direction     Sto Remoto       Sto Locale     Direction     Sto Remoto       Sto Locale     Core     Permesti       Sto Locale     Core     Permesti       Sto Remoto     Core     Permesti       Sto Remoto     Core     Permesti       Sto Remoto     Core     Permesti       Sto Remoto     Core     Permesti       Sto Remoto     Core     Permesti       Sto Remoto     Core     Permesti       Sto Remoto     Core       Sto Remoto                                                                                                    | File Modifica Trasferisci I                                                                                                    | Visualizza Co                       | da Server     | Guida        |                 |      |              |      |         |          |        |      |            |            |      |                 |
| Sto Locate     [0:1       Bit Direction     Sto Remoto       Bit Direction     Sto Remoto       Bit Direction     Direction       Bit Direction     Direction       Bit Direction     Direction       Bit Direction     Direction       Bit Direction     Direction       Bit Direction     Direction       Bit Direction     Cortels of He       20/01/2000 15.00     Sto Remoto       Bit Direction     Cortels of He       20/01/2000 15.00     Sto Remoto       Bit Direction     Cortels of He       20/01/2000 15.00     Sto Remoto       Bit Direction     Cortels of He       20/01/2000 15.00     Sto Remoto       Bit Direction     Cortels of He       20/01/2000 15.00       Bit Direction     Cortels of He       20/01/2000 15.00       Bit Direction     Cortels of He       20/01/2000 15.00       Bit Direction     Cortels of He       20/01/2000 15.00       Bit Direction     Cortels of He       20/01/2000 15.00       Bit Direction     Cortels of He       20/01/2000 15.00       Bit Direction     Cortels of He       20/01/2000 15.00       Bit Direction     Cortels of He       Bit Direction     Cort                                                                                                    | 🎯 • 📴 🗞 Q 🧱                                                                                                    | 🖸 🔍 C                               | ∋ ∰ R         | 8 1          | ndirizzo:       |      | Utente:      | Pa   | assword |          | Porta: |      | Connession | e Veloce 🗸 |      |                 |
| Site Letter         Dimension           Bill Letter         Dimension           Bill Letter         Dimension <t< th=""><th></th><th></th><th></th><th></th><th></th><th>_</th><th></th><th></th><th></th><th></th><th></th><th></th><th></th><th></th><th></th><th></th></t<>                                                                                                    |                                                                                                    |                                     |               |              |                 | _    |              |      |         |          |        |      |            |            |      |                 |
| Image: Second Second                                                                                                    | Sito Locale: U:\                                                                                                    |                                     |               |              |                 | ~    | Sito Hemoto: | D14  |         | To - 01- | D.1    |      | 0.1        | Dermond    | <br> |                 |
| Items File         Dimension         Too File         Modification           1302.104.00.14         Cartela difie         2001/2000 15.01           1302.104.00.14         Cartela difie         2001/2000 15.01           1302.104         Cartela difie         2001/2000 15.01           1302.1051.005         Cartela difie         2001/2000 15.01           1302.1051.005         Cartela difie         2001/2000 15.01           1302.1051.005         Cartela difie         2001/2000 15.01           1302.1051.005         Cartela difie         2001/2000 15.01           1302.1051.005         Cartela difie         2001/2000 15.01           1302.1051.005         Cartela difie         2001/2000 15.01           1302.1051.005         Cartela difie         2001/2000 15.02           1404.0050.005         Cartela difie         2001/2000 15.02           1404.0050.005         Cartela difie         2001/2000 15.02           1404.0050.005         Cartela difie         2001/2000 15.02           1404.0050.0050.005         Cartela difie         2001/2000 15.02           1404.0050.0050.005         Cartela difie         2001/2000 15.02           1404.00500.0050.0050         Cartela difie         2001/2000 15.02           1400.00500.0050.0050         Cartela difie <td>Control Control Contro Control Control Control Control Control Control Control Control Co</td> <td>80.14<br/>i<br/>ES<br/>ts and Settings</td> <td>ŧ.</td> <td></td> <td></td> <td>×</td> <td>Nome rite</td> <td>De</td> <td>nensio</td> <td>nponie</td> <td>Da</td> <td>ia i</td> <td>Ura</td> <td>Permessi</td> <td></td> <td></td> | Control Control Contro Control Control Control Control Control Control Control Control Co | 80.14<br>i<br>ES<br>ts and Settings | ŧ.            |              |                 | ×    | Nome rite    | De   | nensio  | nponie   | Da     | ia i | Ura        | Permessi   |      |                 |
| In: 1:10:10:10:11         Carela of Ri         2011/2000 15.01           In: 1:10:10:10:11         Carela of Ri         2011/2000 15.01           In: 1:10:10:10:11         Carela of Ri         2011/2000 15.01           In: 1:10:10:10:11         Carela of Ri         2011/2000 15.01           In: 1:10:10:10:11         Carela of Ri         2011/2000 15.01           In: 1:10:10:11:11         Carela of Ri         2011/2000 15.01           In: 1:10:11:11         Carela of Ri         2011/2000 15.01           In: 1:10:11:11:11         Carela of Ri         2011/2000 15.01           In: 1:10:11:11:11         Carela of Ri         2011/2000 15.01           In: 1:10:11:11:11         Carela of Ri         2011/2000 15.01           In: 1:10:11:11:11         Carela of Ri         2011/2000 15.21           In: 1:10:11:11:11         Carela of Ri         1011/2000 15.21           In: 1:10:11:11:11         Carela of Ri         1011/2000 15.21           In: 1:10:11:11:11         Carela of Ri         1011/2000 15.21           In: 1:10:11:11:11         Carela of Ri         1011/2000 15.21           In: 1:10:11:11:11         In: 1:11:11:11:11         In: 1:11:11:11           In: 1:11:11:11:11         In: 1:11:11:11:11         In: 1:11:11:11:11:11:11:11:11:11:11:11:11:                                                                                                    | Nome File 🗸                                                                                                    | Dimensi                             | Tipo file     | 10           | Modificato      | ^    |              |      |         |          |        |      |            |            |      |                 |
| Overlag         Carelle Jife         2001/2008 10.51           Overlag         Carelle Jife         2001/2008 10.51           Overlag         Carelle Jife         0011/2007 10.22           Discourrets and Statusy         Carelle Jife         0011/2007 10.22           Overlag         Carelle Jife         0011/2007 10.22           Overlag         Carelle Jife         1001/2000 52.4           Overlag         Carelle Jife         1001/2000 52.4           Overlag         Carelle Jife         2004/2008 59.9           Overlag         Carelle Jife         1001/2000 52.4           Overlag         Carelle Jife         1001/2000 52.4           Overlag         Carelle Jife         1001/2000 51.2           Overlag         Carelle Jife         1001/2000 51.2           Overlag         Carelle Jife         1001/2000 51.2           Overlag         Carelle Jife         1505/2007 15.4           Overlag         Carelle Jife         1505/2007 14.4           Overlag         Carelle Jife         1505/2007 14.4           Overlag         Carelle Jife         1505/2007 14.4           Overlag         Carelle Jife         1507/2005 11.0           Overlag         Carelle Jife         150/2005 11.0                                                                                                    |                                                                                                    |                                     | Cartella di I | in 1         | 9/01/2009 15:0  |      |              |      |         |          |        |      |            |            |      |                 |
| Contractant         Caretad file         11/67/2005 13.3           Documents and Stattogs         Caretad file         20/04/2005 95.0           Documents and Stattogs         Caretad file         20/04/2005 95.0           Tractice examination         Caretad file         20/04/2005 95.0           Tractice examination         Caretad file         20/04/2005 95.0           Tractice examination         Caretad file         20/04/2005 95.0           Tractice examination         Caretad file         20/04/2005 95.0           Tractice examination         Caretad file         20/04/2005 95.0           Tractice examination         Caretad file         20/04/2005 95.0           Tractice examination         Caretad file         20/04/2005 95.0           Tractice examination         Caretad file         20/04/2005 95.0           Tractice examination         Caretad file         20/04/2005 11.2           District         Caretad file         10/04/2005 11.2           District         Caretad file         10/04/2005 11.2           District         Caretad file         10/04/2005 11.2           District         Caretad file         10/04/2005 11.4           District         Caretad file         10/04/2005 11.4           District         Caretad file                                                                                                    | andrea                                                                                                    |                                     | Cartella di I | ie 2         | 9/01/2008 10.5  | ř.   |              |      |         |          |        |      |            |            |      |                 |
| DA1AA34St         Coreted iffe         001/12007 10.2           Documents         Coreted iffe         10/07020 50.4           Totativermativitie         Coreted iffe         10/07020 50.4           Totativermativitie         Coreted iffe         20/07020 50.9           Totativermativitie         Coreted iffe         20/07020 50.9           Totativermativitie         Coreted iffe         20/07020 50.9           Totativermativitie         Coreted iffe         20/07020 50.9           Morrooft Mathemativitie         Coreted iffe         20/07020 50.1           Morrooft Mathemativitie         Coreted iffe         10/07200 10.2           Morrooft Mathemativitie         Coreted iffe         15/05200 11.4           Morrooft Mathemativitie         Coreted iffe         15/05200 11.4           Morrooft Mathemativitie         Coreted iffe         21/042005 11.0           NoveRth         Coreted iffe         21/042005 11.0           Prodethives         Coreted iffe         13/042005 10.0           Prodethives         Coreted iffe         13/042005 10.0           Prodethives         Coreted iffe         13/042005 10.0           Prodethives         Coreted iffe         13/042005 10.0           Prodethives         Coreted iffe         13/042005 10.0 <td>Certificati</td> <td></td> <td>Cartella di I</td> <td>le 1</td> <td>1/05/2006 13.3</td> <td></td> <td></td> <td></td> <td></td> <td></td> <td></td> <td></td> <td></td> <td></td> <td></td> <td></td>                                                                                                    | Certificati                                                                                                    |                                     | Cartella di I | le 1         | 1/05/2006 13.3  |      |              |      |         |          |        |      |            |            |      |                 |
| Documents and Settings         Cartela di fie         26/04/2005 \$0.6           Inflativementariadi         Cartela di fie         10/04/2005 \$0.2           Inflativementariadi         Cartela di fie         10/04/2005 \$0.2           Inflativementariadi         Cartela di fie         10/04/2005 \$0.2           Inflativementariadi         Cartela di fie         10/04/2005 \$0.2           Inflativementariadi         Cartela di fie         20/04/2005 \$0.2           Inflativementariadi         Cartela di fie         20/04/2005 \$0.2           Inflativementariadi         Cartela di fie         20/04/2005 \$0.2           Inflativementariadi         Cartela di fie         20/04/2005 \$0.2           Inflativementariadi         Cartela di fie         20/04/2005 \$0.2           Inflativementariadi         Cartela di fie         20/04/2005 \$0.2           Inflativementariadi         Cartela di fie         20/04/2005 \$0.2           Inflativementariadi         Cartela di fie         20/04/2005 \$0.1           Inflativementariadi         Cartela di fie         20/04/2005 \$0.1           Inflativementariadi         Cartela di fie         10/02/2005 \$0.1           Inflativementariadi         Cartela di fie         10/02/2005 \$0.1           Inflativementariadi         Disensione         Diseti <td>DATABASES</td> <td></td> <td>Cartella di I</td> <td>ie (</td> <td>9/11/2007 10.2</td> <td></td> <td></td> <td></td> <td></td> <td></td> <td></td> <td></td> <td></td> <td></td> <td></td> <td></td>                                                                                                    | DATABASES                                                                                                    |                                     | Cartella di I | ie (         | 9/11/2007 10.2  |      |              |      |         |          |        |      |            |            |      |                 |
| Operating         Caretal of the         14/09/2007 14-4           Tartxwermaches         Caretal of the         20/04/2006 5-99           Tartxwermaches         Caretal of the         20/04/2006 5-99           Tartxwermaches         Caretal of the         20/04/2006 5-99           Tartxwermaches         Caretal of the         20/04/2006 5-99           Tartxwermaches         Caretal of the         20/04/2006 5-10           Morrooft Mathemaches         Caretal of the         15/05/2007 15-41           Morrooft Mathemaches         Caretal of the         15/05/2007 15-41           Morrooft Mathemaches         Caretal of the         15/05/2007 15-41           Morrooft Mathemaches         Caretal of the         15/05/2007 15-41           Now forh         Caretal of the         21/04/2005 11-02           Novache         Caretal of the         21/04/2005 11-02           Prodedividuation         Caretal of the         13/02/200 10-02           Prodedividuation         Caretal of the         13/02/200 10-02           Prodedividuation         Caretal of the         13/02/200 10-02           Orache         Dimensione         Dimensione         More           More file locale         Dimensione         Dimensione         None                                                                                                    | Documents and Settings                                                                                                    |                                     | Cartella di I | ie 2         | 6/04/2005 9.06  | -    |              |      |         |          |        |      |            |            |      |                 |
| Textwormsteriolo         Cartela of tre         12/10/2006 9-24           Trikes         Cartela of tre         20/05/200 9-16           Trice         Cartela of tre         20/05/200 10-24           Tricol of training Size         Cartela of tre         20/05/200 10-24           Microsoft Raform Size         Cartela of tre         20/00/200 10-24           Microsoft Raform Size         Cartela of tre         20/00/200 10-24           Microsoft Raform Size         Cartela of tre         20/00/200 10-24           Microsoft Raform Size         Cartela of tre         10/00/200 11-24           Microsoft Raform Size         Cartela of tre         10/00/200 11-24           Microsoft Raform Size         Cartela of tre         10/00/200 11-04           Microsoft Raform Size         Cartela of tre         10/00/200 11-04           Orache         Cartela of tre         10/00/200 11-04           Orache         Cartela of tre         10/10/200 11-04           Orache         Cartela of tre         10/10/200 10-04           Orache         Cartela of tre         10/10/200 10-04           Orache         Demonstere         Nome file remoto           Biosoft rout         Demonstere         Nome file remoto                                                                                                    | encarta                                                                                                    |                                     | Cartella di I | ie 1         | 4/09/2007 14.4  | 2    |              |      |         |          |        |      |            |            |      |                 |
| Tiels         Cartela fite         20/04/2006 9-99           Tiero Cartela fite         20/04/2006 9-99           Tiero Cartela fite         10/07/2007 15-2           Microsoft Matom SDC         Cartela fite         10/07/2007 15-2           Microsoft Matom SDC         Cartela fite         15/05/2007 15-4           Microsoft Matom SDC         Cartela fite         15/05/2007 15-4           Microsoft Matom SDC         Cartela fite         15/05/2007 15-4           Microsoft Matom SDC         Cartela fite         15/05/2007 15-4           Microsoft Matom SDC         Cartela fite         15/05/2007 15-4           New Kithar         Cartela fite         21/04/2005 11-0           Torache         Cartela fite         21/04/2005 11-0           Torache         Cartela fite         13/10/2006 10-0           Prodedividuation/C         Cartela fite         13/10/2006 10-0           Prodedividuation/C         Cartela fite         13/10/2006 10-0           Prodedividuation         Cartela fite         13/10/2006 10-0           Prodedividuation         Cartela fite         13/10/2006 10-0           Stato         Nome fite remoto         Host                                                                                                    | 🛅 fastwaremateriale                                                                                                    |                                     | Cartella di I | ie 1         | 2/10/2006 9.24  |      |              |      |         |          |        |      |            |            |      |                 |
| Office         Cartela of fer         300/55/2007 13-41           Oricotoferbalom         Cartela of fer         200/32/200 10-21           Microsoft Raform SDC         Cartela of fer         200/32/200 10-21           Microsoft Raform SDC         Cartela of fer         200/32/200 10-21           Microsoft Raform SDC         Cartela of fer         100/32/200 11-21           Microsoft Raform SDC         Cartela of fer         100/32/200 11-21           Microsoft Raform SDC         Cartela of fer         100/32/200 11-21           Microsoft Raform SDC         Cartela of fer         100/32/200 11-21           Microsoft Raform SDC         Cartela of ffer         100/32/200 11-41           Dirochel         Cartela of ffer         100/12/200 11-41           Dirochel         Cartela of ffer         100/12/200 11-41           Dirochel         Cartela of ffer         100/12/200 11-41           Dirochel         Cartela of ffer         100/12/200 11-42           Dirochel         Cartela of ffer         100/10/200 11-02           Solto         Solto         Solto                                                                                                    | 🚞 Files                                                                                                    |                                     | Cartella di I | ie 2         | 0/04/2006 9.59  |      |              |      |         |          |        |      |            |            |      |                 |
| Prodot Verbalavity             Morrow Fit Marcola Marcola Difference               Zit Vit Vit Vit Vit Vit Vit Vit Vit Vit V                                                                                                    | ine [                                                                                                    |                                     | Cartella di I | ie 3         | 0/05/2007 15.4  | ę.   |              |      |         |          |        |      |            |            |      |                 |
| Microsoft Rafsman SDK         Cortelad iffe         600302006 10.021           Microsoft Rafsman SDK         Cortelad iffe         100302006 10.021           Microsoft Rafsman SDK         Cortelad iffe         1170302001 11.22           Microsoft Rafsman SDK         Cortelad iffe         2109/10200 11.04           Microsoft Rafsman SDK         Cortelad iffe         2109/10200 11.04           Microsoft Rafsman SDK         Cortelad iffe         2109/10200 11.04           Proderive Soft Rafsman SDK         Cortelad iffe         2109/10200 11.04           Proderive Soft Rafsman SDK         Cortelad iffe         2101/00200 10.04           Soft Rafsman SDK         Cortelad iffe         101/00200 10.04           Soft Rafsman SDK         Cortelad iffe         101/00200 10.04           Soft Rafsman SDK         Cortelad iffe         101/00200 10.04           Soft Rafsman SDK         Soft Rafsman SDK         Soft Rafsman SDK           Manual State         Demonstrate         Demonstrate         Heat                                                                                                    | FotoToVerbaleW5                                                                                                    |                                     | Cartella di I | ie 1         | 7/07/2007 16.2  | ×    |              |      |         |          |        |      |            |            |      |                 |
| IMBOC         Cartela d'ite         1505/2007 14-4           INMOCCHO         Cartela d'ite         1309/2004 17-2;           INWorkh         Cartela d'ite         2104/2005 11.0           INWorkh         Cartela d'ite         2104/2005 11.0;           Invaria         Cartela d'ite         2104/2005 11.0;           Invaria         Cartela d'ite         2010/2005 11.0;           Invaria         Cartela d'ite         2010/2005 11.0;           Invaria         Cartela d'ite         2010/2005 11.0;           Invaria         Cartela d'ite         2010/2005 11.0;           Invaria         Cartela d'ite         2010/2005 11.0;           Invaria         Cartela d'ite         2010/2005 11.0;           Invaria         Cartela d'ite         1310/2005 10.0;           Invaria         Cartela d'ite         1310/2005 10.0;           Invaria         Cartela d'ite         1310/2005 10.0;           Invaria         Cartela d'ite         1310/2005 10.0;           Invaria         Sato         Item                                                                                                    | Microsoft Platform SDK                                                                                                    |                                     | Cartella di I | ie (         | 12/03/2006 10.2 | 5    |              |      |         |          |        |      |            |            |      |                 |
| MSCode     Cartella d'ife     17/03/2004 17.2;       WewTech     Cartella d'ife     21/04/2005 11.0;       Devertivare     Cartella d'ife     21/04/2005 11.0;       Droderbulcator.troct     Cartella d'ife     21/04/2005 11.0;       Proderbulcator.troct     Cartella d'ife     21/04/2005 11.0;       Storate     Cartella d'ife     21/04/2005 10.0;       Storate     Cartella d'ife     21/04/2005 10.0;       Storate     Cartella d'ife     21/04/2005 10.0;       Name file locale     Dimensione     Directore                                                                                                    | MSDE .                                                                                                    |                                     | Cartella di I | ie 1         | 5/05/2007 14.4  | 4    |              |      |         |          |        |      |            |            |      |                 |
| Iboritch         Cartela of tie         21/04/2005 11.0           Oracle         Cartela of tie         21/04/2005 11.0           Oracle         Cartela of tie         27/04/2005 11.0           Oracle         Cartela of tie         27/04/2005 11.0           Propertinot         Cartela of tie         10/11/2005 11.0           Propertinot         Cartela of tie         13/11/2005 11.0           Propertinot         Cartela of tie         13/11/2005 11.0           Propertinot         Cartela of tie         13/11/2005 11.0           Propertinot         Cartela of tie         13/11/2005 11.0           Mone file locale         Dimensione         None file remoto         Host         Stato                                                                                                    | MSOCache                                                                                                    |                                     | Cartella di I | ie 1         | 7/03/2004 17.2  | 2    |              |      |         |          |        |      |            |            |      |                 |
| Imentivare     Cartela of the 21/0/4.005 11.2-<br>or oracle     Cartela of the 21/0/2.005 14.4-<br>or Order Velasion/root       Prodetivation     Cartela of the 21/0/2.005 10.0-<br>i 13/10/2005 10.0-<br>i 13/10/2005 10.0-<br>i 1                                                                                                    | NewTech                                                                                                    |                                     | Cartella di I | ie 2         | 1/04/2005 11.0  | 6    |              |      |         |          |        |      |            |            |      |                 |
| lorder Verder verde date in the verde of the verde verde ve                                                                                                    | NextWare                                                                                                    |                                     | Cartella di l | ne 2         | 1/04/2005 11.2  | 1    |              |      |         |          |        |      |            |            |      |                 |
| Projektivnok     Cartela of fre     22(Pri)2005 11.0.*       Cartela of fre     13110/2005 10.0.*       Storble 22 //Bic on 4914831373 bytes.                                                                                                    | Contracte                                                                                                    |                                     | Cartella di I | ne u<br>Ze î | 17/01/2008 14.4 | 5    |              |      |         |          |        |      |            |            |      |                 |
| Biological Color         Centres of the local         Description           Startelle 25 file con 4914001373 bytes.         Nome file local         Host                                                                                                    | Departi seek                                                                                                    |                                     | Cartella di I | 10 4<br>24 1 | 2/10/2005 11:0  |      |              |      |         |          |        |      |            |            |      |                 |
| 31 cartele e 26 file con 4914691373 bytes.<br>Nome file locale Dimensione Direzone Nome file remoto Host Stato                                                                                                    | <                                                                                                    |                                     | Cartelia un   | ie i         | .5/10/2008 10.0 | -    |              |      |         |          |        |      |            |            |      |                 |
| Nome file locale Dimensione Direzione Nome file remoto Host Stato                                                                                                    | 31 cartelle e 26 file con 49148                                                                                                    | 81373 bytes.                        |               | -            |                 |      |              |      |         |          |        |      |            |            |      |                 |
|                                                                                                    | Nome file locale                                                                                                    |                                     | Ximensione    | Direzione    | Nome file re    | moto |              | Host | Sta     | to       |        |      | 1          |            | <br> |                 |
| In attess di comand Code: O bytes                                                                                                    | In attesa di comandi                                                                                                    |                                     |               |              |                 |      |              |      |         |          |        |      |            |            |      | Coda: 0 bytes 🔹 |

Clicchiamo sul bottone in alto a sinistra con i 2 computer Nella maschera che si apre clicchiamo su "MOTORIZZAZIONE" e poi su "CONNETTI".

| Z FileZilla version 2.2.29                                                                                                    |                                                                                                    |                                                                                                    | 💶 🗗 🔀        |
|----------------------------------------------------------------------------------------------------|----------------------------------------------------------------------------------------------------|----------------------------------------------------------------------------------------------------|--------------|
| File Modifica Trasferisci Visualizza Coda Server Guida                                                                                                    |                                                                                                    |                                                                                                    |              |
| 🎯 🔹 📴 😡 🧱 R 🤶                                                                                                    | Indirizzo: Utente:                                                                                                    | Password: Porta: Connessio                                                                                                    | one Veloce 🗸 |
| Site Locale:     D:       Site Locale:     D:       Site Locale:     Site Locale:       Site Locale:     Site Locale:       Site Locale:     Site Locale:       Site Locale:     Site Locale:       Site Locale:     Site Locale: | Indiizzo: Utente:<br>SITE Manager<br>File<br>SII FTP<br>SII FTP | Password: Porta: Connecsi<br>Password: Porta: Connecsi<br>Pottagi Sto<br>Host: Porta:<br>10.139.230.70 21<br>Tpo Server:<br>FTP<br>Tpo Logon<br>Anonimo O Normale Account:<br>Ignora impostazioni proxy / firewall<br>Utente: Account:<br>Prova<br>Password: | Permessi     |
| Fakswarenateriale Cartela di file<br>Files <b>'IMOTORIZZAZIOMEN</b><br>Fine <b>EPOI SU</b> artela di file<br>FotoToVerbaleW5 <b>CONNET</b> di trela di file<br>Morcosoft Platform SDK<br>MSOCache Cartela di file<br>MSOCache Cartela di file<br>NewTech Cartela di file<br>NewTech Cartela di file<br>NewTech Cartela di file<br>NextWare Cartela di file<br>Pochet Violazioni.root Cartela di file                                                                                                    | Nuovo sto Muova cartella Elmina<br>Copia Rinomina Avanzato                                                                                                    | Non salvare la password. Comments: Sito default Salva e Esci                                                                                                    |              |
| Progetti.root Cartella di hie                                                                                                    |                                                                                                    |                                                                                                    |              |
| 1 cartelle e 26 file con 4914881373 bytes.                                                                                                    |                                                                                                    |                                                                                                    |              |
| Nome file locale Dimensione Direzio                                                                                                    | one Nome file remoto Host                                                                                                    | Stato                                                                                                    |              |
|                                                                                                    |                                                                                                    |                                                                                                    |              |

L'interfaccia grafica è suddivisa in 2 parti: la parte sinistra dove c'è scritto "sito locale" corrisponde al nostro pc mentre la parte destra dove c'è scritto "sito remoto" corrisponde al pc della motorizzazione.

| 🔁 FileZilla - Collegato a                                                                                                    | MOTORIZZ                              | ZAZIONE (10.1                                                                                                    | 39.230.70)                                                                                                    |                 |        |           |           |        |          |              | _ 2 🛛             |
|----------------------------------------------------------------------------------------------------|---------------------------------------|----------------------------------------------------------------------------------------------------|----------------------------------------------------------------------------------------------------|-----------------|--------|-----------|-----------|--------|----------|--------------|-------------------|
| File Modifica Trasferisci '                                                                                                    | Visualizza Co                         | ida Server Gui                                                                                                    | da                                                                                                    |                 |        |           |           |        |          |              |                   |
| 💽 - 📴 🏣 🛛 🧱                                                                                                    | 🖸 🔍 🤅                                 | 🤉 🌋 R   🔋                                                                                                    | Indirizzo:                                                                                                    | Uten            | te:    | Password: |           | Porta: | Connessi | one Veloce 🗸 |                   |
| Risposta: 200 Type set tr<br>Comando: PWD<br>Risposta: 257 "/ " is<br>Comando: TYPE A<br>Risposta: 200 Type set tr<br>Comando: REST 0<br>Risposta: 350 Restarting                                                                                                    | oA.<br>current direct<br>oA.<br>at 0. | ory.                                                                                                    |                                                                                                    |                 |        |           |           |        |          |              |                   |
| Site Locale: D:\                                                                                                    |                                       |                                                                                                    | ~                                                                                                    | Sito Bemoto:    |        |           |           |        |          |              | ~                 |
| AP (Di)<br>AP (Di)<br>AP | 80.14<br>ES<br>ts and Setting         | s                                                                                                    |                                                                                                    | Nome File       | 4      | Dimensio  | Tipo file | Data   | Ora      | Permessi     |                   |
| Nome File 🔨                                                                                                    | Dimensi                               | Tipo file                                                                                                    | Modificato 🔥                                                                                                    |                 |        |           |           |        |          |              |                   |
| IO2.168.80.14     andrea     IO2.168.80.14     DaTABASES     Documents and Settings     encarta     fastwaremateriale     Files     Files     File     MSDE     MSDE     MSOCache     NewTech     NewTech     NextWare     oracle     PodetViolazioni.root     Progetti.root                                                                                                    |                                       | Cartella di file<br>Cartella di file<br>Cartella di file | 28/01/2008 15.00<br>29/01/2008 10.50<br>11/05/2008 10.51<br>28/04/2005 10.3<br>14/09/2007 10.22<br>28/04/2005 9.06<br>14/09/2007 14.4<br>12/10/2006 9.59<br>30/05/2007 15.4<br>17/07/2007 16.2<br>20/04/2006 10.25<br>15/05/2007 14.4<br>17/03/2004 17.22<br>21/04/2005 11.00<br>12/104/2005 11.2<br>20/01/2008 11.2<br>20/01/2008 11.2<br>20/01/ |                 |        |           |           |        |          |              |                   |
| 31 cartelle e 26 file con 49148                                                                                                    | 81373 bytes.                          |                                                                                                    |                                                                                                    | 1 file con 5192 | bytes. |           |           |        |          |              |                   |
| Nome file locale                                                                                                    | 1                                     | Dimensione Dire                                                                                                    | ezione Nome file remoto                                                                                                    |                 | Host   |           | Stato     |        |          |              |                   |
| In others discovered                                                                                                    |                                       |                                                                                                    |                                                                                                    |                 |        |           |           |        | 1        |              | Coda Obstor 🗮 🖷   |
| in accesa ul comanul                                                                                                    |                                       |                                                                                                    |                                                                                                    |                 |        |           |           |        |          |              | Coua: o bytes 🧔 🥥 |

Ora dobbiamo prendere il file "PUNTI-I" che si trova sul desktop e trascinarlo nella parte destra di FILEZILLA dove c'è scritto "Sito Remoto".

| 🔁 FileZilla - Collegato a MOTORIZZAZIONE (10.139.230.70)                                                                        |                                                      |                     |
|----------------------------------------------------------------------------------------------------|------------------------------------------------------|---------------------|
| File Modifica Trasferisci Visualizza Coda Server Guida                                                                          |                                                      |                     |
| 🔯 🔹 📴 🔛 🖾 🖉 🕓 🥸 🦉 🦉                                                                                                    |                                                      |                     |
| Indirizzo: Utente: Password: P                                                                                                  | orta: Connessione Veloce 💌                           |                     |
| Risposta: 350 Restarting at 0.                                                                                                  | <u>^</u>                                             |                     |
| Comando: PWD<br>Risposta: 257'') '' is current directory.<br>Comando: TYPE I<br>Risposta: 200 Type set to I.<br>Comando: TYPE I |                                                      | <br>Camini_Tim.     |
| Risposta: 200 Type set to I.                                                                                                    | ×                                                    |                     |
| Sito Locale: D:\                                                                                                    | Sito Remoto:                                         |                     |
| E ← XP (D:)<br>H ← 192.168.80.14<br>← → andrea                                                                                  | Nome File / Dimensio   Tipo file   Data   Ora        | Camini_firm.        |
| Certificati     DATABASES     Documents and Settings                                                                            | <b>v</b>                                             | 📁<br>ImageSourc     |
| Nome File / Dimenci Tino file Modificato                                                                                        | TRASCINARE IL FILE PUNTI-I IN                        |                     |
|                                                                                                    | QUESTA FINESTRA                                      |                     |
| 🗀 192.168.80.14 Cartella di file 28/01/2008 15.0                                                                                |                                                      | PLINTI-I scansioni  |
| Cartella di file 29/01/2008 10.5                                                                                                |                                                      |                     |
| 21 castalle a 26 file con 4014991272 huter.                                                                                     | 1 file can E102 buter                                | -                   |
| Neuro filo le colo 1914001373 Dytes.                                                                                            | I file con 3192 bytes.                               |                     |
| Nome nie locale Dimensione Direzione Nome nie ren                                                                               | nost Stato                                           |                     |
| 7                                                                                                    | Coloradada (C. C. C. C. C. C. C. C. C. C. C. C. C. C | ndows X accesso PC. |

A questo punto se il file PUNTI-I lo vedrete sotto la cartella significa che è stato caricato correttamente presso la motorizzazione che provvederà a verificare il file.

| 🔁 FileZilla - Collegato a                                                                                                    | a MOTORIZZ                              | ZAZIONE (10.                                                                                                    | 139.230.70)                                                                                                    |                        |           |           |            |                    |             | _ @ 🛛             |
|----------------------------------------------------------------------------------------------------|-----------------------------------------|----------------------------------------------------------------------------------------------------|----------------------------------------------------------------------------------------------------|------------------------|-----------|-----------|------------|--------------------|-------------|-------------------|
| File Modifica Trasferisci '                                                                                                    | Visualizza Co                           | oda Server G                                                                                                    | uida                                                                                                    |                        |           |           |            |                    |             |                   |
| 💇 • 📴 🎼 📿 🧮                                                                                                    | 0 0 0                                   | 9 🌋 R   1                                                                                                    | lndirizzo:                                                                                                    | Utente:                | Password: |           | Porta:     | <u>C</u> onnession | ne Veloce 🔽 |                   |
| Aisposta: 200 Type set tr<br>Comando: REST 0<br>Risposta: 350 Restarting<br>Comando: PWD<br>Risposta: 257 "/ "<br>Comando: TYPE I<br>Risposta: 200 Type set tr                                                               | ol.<br>at 0.<br>s current direct<br>ol. | ory.                                                                                                    |                                                                                                    |                        |           |           |            |                    |             | <                 |
| Sito Locale: D:\                                                                                                    |                                         |                                                                                                    | ~                                                                                                    | Sito Remoto:           |           |           |            |                    |             | *                 |
| 😑 🥪 XP (D:)                                                                                                    |                                         |                                                                                                    | ^                                                                                                    | Nome File /            | Dimensio  | Tipo file | Data       | Ora                | Permessi    |                   |
| Hendrication     Hendrication     Hendrication     Hendrication     DATABAS     Hendrication     December                                                                                                    | 80.14<br>i<br>ES<br>ts and Setting      | s                                                                                                    | ~                                                                                                    | C                      | 5192      | File      | 07/01/2008 | 22:23              | -rwxrwxrwx  |                   |
| Nome File 🛆                                                                                                    | Dimensi                                 | Tipo file                                                                                                    | Modificato 🔥                                                                                                    | 1                      |           |           |            |                    |             |                   |
| In 2. 168.80.14     ardrea     Certricati     DATABASES     Documents and Settings     ercarta     fastwaremateriale     Files     FotoToVerbaleWS     MrsoCache     NewTech     NextWare     protel     NextWare     protel |                                         | Cartella di file<br>Cartella di file<br>Cartella di file | 28/01/2008 15.0;<br>29/01/2008 10.5;<br>11/05/2006 13.3;<br>09/11/2007 10.2;<br>26/04/2005 9.6<br>11/09/2007 14.4;<br>12/10/2006 9.24<br>20/04/2006 9.24<br>20/04/2007 15.4;<br>17/07/2007 16.2;<br>02/03/2007 14.4;<br>17/03/2007 14.4;<br>17/03/2007 14.2;<br>21/04/2005 11.0;<br>21/04/2005 11.2;<br>07/01/2008 14.4; |                        |           |           |            |                    |             |                   |
| Progetti.root                                                                                                    |                                         | Cartella di file                                                                                                    | 13/10/2006 10.0                                                                                                    |                        |           |           |            |                    |             |                   |
| <                                                                                                    | 1111                                    |                                                                                                    | >                                                                                                    |                        |           |           |            |                    |             |                   |
| 31 cartelle e 26 file con 49148                                                                                                    | 81373 bytes.                            |                                                                                                    |                                                                                                    | 1 file con 5192 bytes. |           |           |            |                    |             |                   |
| Nome file locale                                                                                                    |                                         | Dimensione D                                                                                                    | irezione 🛑 Nome file remot                                                                                                    | 3                      | Host S    | tato      |            |                    |             |                   |
| In attesa di comandi                                                                                                    |                                         |                                                                                                    |                                                                                                    |                        |           |           |            |                    |             | Coda: 0 bytes 🧔 🧔 |

Chiudere Filezilla. Disconnettersi dalla linea ISDN. E' importante inviare il file PUNTI-I alla motorizzazione prima delle ore 17:00. Se il file PUNTI-I verrà inviato prima delle ore 17:00 presso la motorizzazione il server provvederà la notte stessa ad elaborare il file per poi trovarlo pronto il giorno successivo per la reimportazione nel prorio pc. Una volta che il file verrà elaborato dalla motorizzazione cambierà nome da "PUNTI-I" a "PUNTI-O".

Per vedere se il file è stato elaborato dalla motorizzazione bisogna riaprire FileZilla e cliccare nuovamente sul bottone con i 2 computer, poi selezionare "MOTORIZZAZIONE" e poi su "CONNETTI" (come è stato già fatto in precedenza). Se nella parte destra di FileZilla dove siamo andati a caricare il file PUNTI-I in precedenza ora troviamo il file PUNTI-O significa che il processo è andato a buon fine.

#### FASE 3: Ricezione Tracciato

In questa fase è necessario "scaricare" il file elaborato (PUNTI-O) nel proprio pc. Aperto FileZilla, cliccato il bottone con i 2 computer, selezionare "MOTORIZZAZIONE" e poi "CONNETTI" (come è stato già fatto in precedenza). Ora si deve prendere il file "PUNTI-O" che si trova nella parte destra di FileZilla e trascinarlo nel Desktop del nostro pc (vedi immagine sottostante).

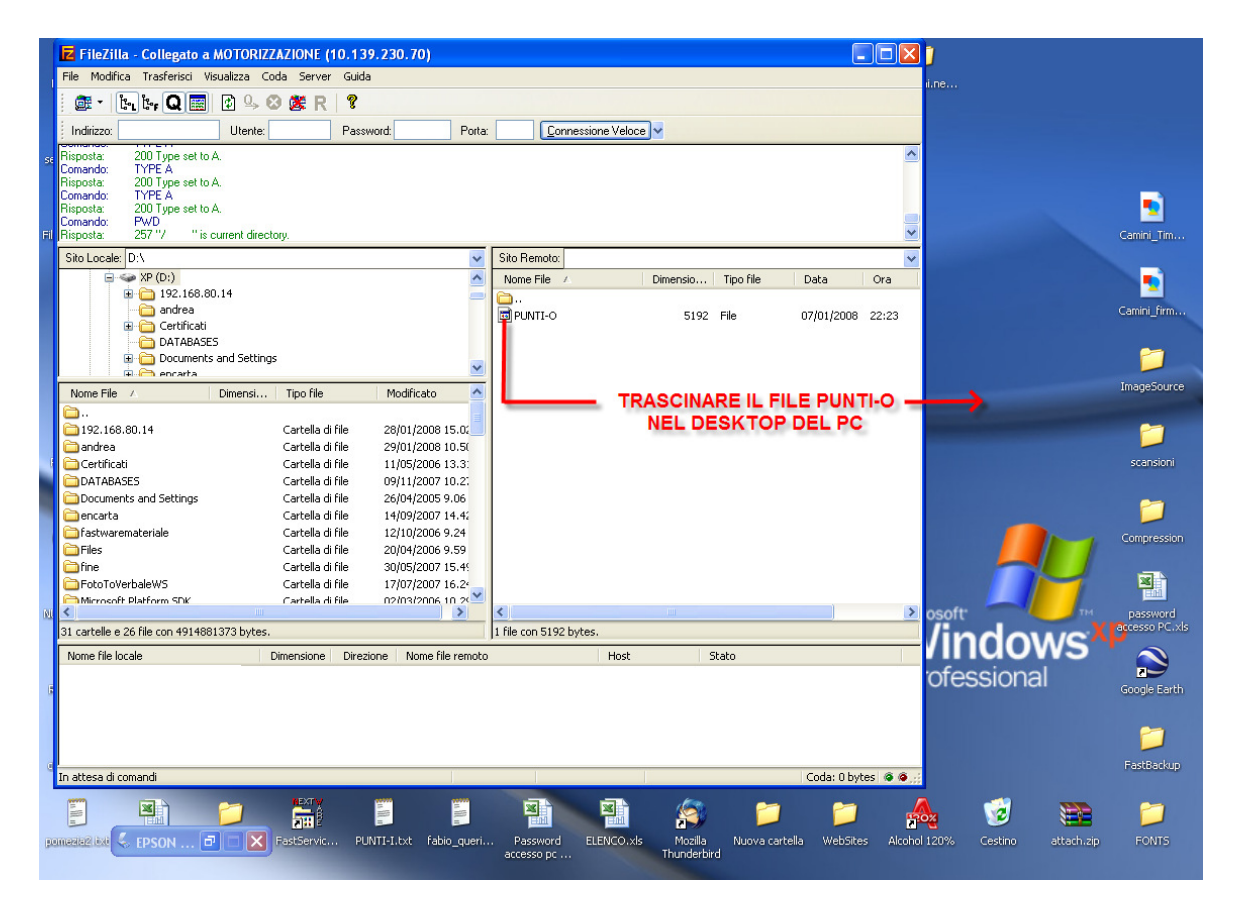

Verificato che nel desktop ci sia il file PUNTI-O, è possibile chiudere Filezilla e disconnettersi dalla linea ISDN.

### FASE 4: Importazione Tracciato

A questo punto è possibile verificare dettagliatamente gli eventuali errori ma anche i verbali elaborati correttamente. L'importazione consiste nel prendere il file PUNTI-O elaborato dalla motorizzazione e reimportarlo appunto nel sistema Evolution. Posizionarsi nella sezione 'Gestione Verbali' -> 'Tracciato Motorizzazione', pagina 'Importazione Tracciato'.

Nella finestra che si apre, cliccare su "SFOGLIA" e specificare la cartella dove è stato salvato il file PUNTI-O (nel nostro caso il desktop). Una volta trovato, doppio click su di esso (oppure si seleziona e si clicca su 'Apri').

| Creazione Tracciato<br>Importazione Tracciato<br>Consulta Verbali<br>Creaz. Tracc. Storno | IMPORTAZIONE TRACCIATO DI RISPOSTA DELLA MOTORIZZAZIONE C:\Documents and Settings\Desktop\temp\PUNTI-O Importa Tracciato Risposta | Sfoglia |
|-------------------------------------------------------------------------------------------|----------------------------------------------------------------------------------------------------|---------|
|-------------------------------------------------------------------------------------------|----------------------------------------------------------------------------------------------------|---------|

Finita l'importazione troveremo una griglia con il riepilogo dell'importazione.

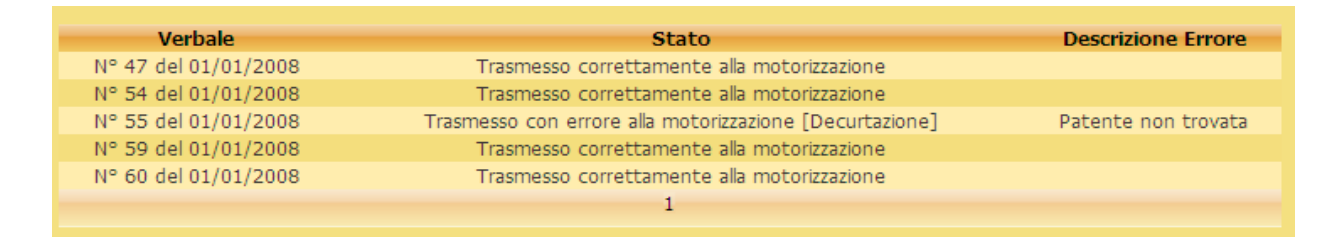

Nel caso in cui nella griglia fossero presenti degli errori, sarà necessario correggerli e ripetere tutte e 4 le fasi precedentemente descritte. Resta inteso che i verbali elaborati correttamente non verranno rielaborati con quelli che si andranno a correggere.

Sul dettaglio di ogni Verbale su Evolution, i dati relativi all'invio dei dati del conducente alla motorizzazione civile e all'esito di tale operazione vengono visualizzati nella parte bassa della schermata. Se tali dati non sono presenti, significa che il comando non ha ancora inviato la richiesta di decurtazione punti relativa a quel verbale alla Motorizzazione oppure che gli articoli violati relativi al verbale non prevedono decurtazione punti patente.

| Data Invio Comunicazione | Tipo Record  | Punti | Esito                             |
|--------------------------|--------------|-------|-----------------------------------|
| 12/05/2008 0.00.00       | Decurtazione | 06    | Richiesta correttamente acquisita |

### Stampe

Supponiamo di voler effettuare delle stampe. Per prima cosa ci posizioniamo nella sezione che ci interessa stampare

Immissione Dati (Servizi ed Infrazioni)

Gestione verbali (Verbali, Notifiche, Pagamenti ecc.)

Poi nel menu superiore selezioniamo 'Stampe'. Nel menu laterale compare la lista delle stampe disponibili nella sezione in cui ci troviamo.

#### Sezione Immissione Dati

Selezioniamo il tipo di stampa da effettuare: **Velocità** (violazioni per eccesso di velocità) **Rosso** (infrazioni semaforiche)

| Evolu                     | tion                                                       | Principale>I<br>Comune di C                        | mmissione Dati>Sta<br>Commessaggio - adn | mpe>Velocita'<br>nin |                                         |                  |
|---------------------------|------------------------------------------------------------|----------------------------------------------------|------------------------------------------|----------------------|-----------------------------------------|------------------|
|                           |                                                            |                                                    |                                          |                      | Immissione Dati                         | Gestione Verbali |
| Servizi   Anagrafiche/Uti | lita'   Stanpe   Accesso Raj                               | bido   Logout                                      |                                          |                      |                                         |                  |
| Velocita'<br>Rosso        | Messaggio (Visuali<br>OPERAZIONE DI ST/<br>Dal servizio nº | 228 >>)<br>MPA PER IL SERVIZIO<br>al servizi       | 142                                      | Anno                 |                                         | <b>x</b>         |
|                           | Verifica Servizio                                          | Crea foglio di controllo<br>IPA FOGLI DI CONTROLLO | Prestampa servizi<br>) SERVIZIO          | Verbali prodot       | ti da servizio Targhe ricorre<br>Stampa | nti              |

Supponiamo di voler effettuare la stampa dei fogli di controllo servizio nella Tab Verifica Servizio dal servizio numero 100 al 150 del 2008. Inseriamo i dati e clicchiamo il pulsante 'Stampa'.

| Principale>Immissione Dati>Stampe>Velocita'                                                           |                                                                                                    |
|----------------------------------------------------------------------------------------------------|----------------------------------------------------------------------------------------------------|
| Comune di Commessaggio - admin                                                                        |                                                                                                    |
| Immissione D                                                                                          | ati Gestione Verbali                                                                                                    |
| ita'   Stampe   Accesso Rapido   Logout                                                               |                                                                                                    |
| Messaggio (Visualizza >>)                                                                             | ¥                                                                                                    |
| OPERAZIONE DI STAMPA PER IL SERVIZIO 142                                                              |                                                                                                    |
| Dal servizio n° 100 al servizio n° 150 Anno 2008                                                      |                                                                                                    |
| Verifica Servizio Crea foglio di controllo Prestampa servizi Verbali prodotti da servizio Targhe rice | prrenti                                                                                                    |
| STAMPA FOGLI DI CONTROLLO SERVIZIO                                                                    | ipa<br>M                                                                                                    |
| ill                                                                                                   | Principale>Immissione Dati>Stampe>Velocita'<br>Comune di Commessaggio - admin<br>Immissione D<br>Ilita' Stampe   Accesso Rapido   Logout<br>Messaggio (Visualizza >>)<br>OPERAZIONE DI STAMPA PER IL SERVIZIO 142<br>Dal servizio nº 100 al servizio nº 150 Anno 2008<br>Verifica Servizio Crea foglio di controllo Prestampa servizi Verbali prodotti da servizio Targhe rice<br>STAMPA FOGLI DI CONTROLLO SERVIZIO |

Se l'operazione è stata effettuata correttamente nel menu laterale compare il link 'Apri Documento' per salvare o visualizzare il report.

| Evolut                        | Principale>Immissione Dati>Stampe>Velocita' Comune di Commessaggio - admin                                                                                                    |
|-------------------------------|----------------------------------------------------------------------------------------------------|
|                               | Immissione Dati Gestione Verbali                                                                                                    |
| Servizi   Anagrafiche/Utilita | Stampe   Accesso Rapido   Logout                                                                                                    |
| Velocita'<br>Rosso            | Messaggio (Nascondi>>)       Image: Constraint of the service of the service of the se |

La stessa procedura si può eseguire per gli altri tipi di stampa selezionando la Tab desiderata.

Le stampe disponibili sia per le infrazioni 'Velocità' che per le infrazioni 'Rosso' sono:

- Verifica Servizio
- <u>Crea foglio di controllo</u>
- Prestampa servizi
- <u>Verbali prodotti da servizio</u>

#### • <u>Targhe riccorrenti</u>

Nel caso in cui il criterio impostato non generi alcun risultato il sistema ci avviserà con un Messaggio.

| Evolut                       | ion                                                                                                   | Comune di Co                                          | ommessaggio - adm             | in              |                     |                        |                |
|------------------------------|----------------------------------------------------------------------------------------------------|-------------------------------------------------------|-------------------------------|-----------------|---------------------|------------------------|----------------|
|                              |                                                                                                    |                                                       |                               |                 | Immissio            | ne Dati Ge             | stione Verbali |
| Servizi   Anagrafiche/Utilit | a'   <mark>Stampe</mark>   Accesso Rap                                                                | ido   Logout                                          |                               |                 |                     |                        |                |
| Velocita'<br>Rosso           | Attenzione (Nascon<br>Attenzion<br>Nessun servizio trovato<br>OPERAZIONE DI STA<br>Dal servizio n° 10 | di>>)<br>e<br>MPA PER IL SERVIZIO 1<br>10 al servizio | .42<br>n° 150                 | Anno 2008       |                     |                        | 8              |
|                              | Verifica Servizio                                                                                     | Crea foglio di controllo                              | Prestampa servizi<br>SERVIZIO | Verbali prodott | i da servizio Targh | a ricorrenti<br>Stampa |                |

### Sezione Gestione Verbali

|                                                        |                               | Principale>Gestione Verbali>Verbali>Ver               | bali>Ricerca Verbale                 |
|--------------------------------------------------------|-------------------------------|-------------------------------------------------------|--------------------------------------|
| Evolu                                                  | tion                          | Comune di Commessaggio - admin                        |                                      |
|                                                        |                               |                                                       | Immissione Dati Gestione Verbali     |
| Verbali   Verbali da Pali                              | mare   Preavvisi   Anagrafich | e/Utilita'   Stanpe   Tracciato Motorizzazione   Ammi | nistratori   Accesso Rapido   Logout |
| Verbali<br>Nuovo Verbale                               | Tutto                         |                                                       | Q. K.                                |
| Ricerca Verbale<br>Riepilogo Verbale<br>Com.Conducente | N° Verbale<br>Anno Verbale    |                                                       | Ricerca Nuova<br>Ricerca             |
| Distinte                                               |                               |                                                       |                                      |
| Ricerca Ricorsi                                        |                               |                                                       |                                      |
| Controllo 126 bis                                      | Messaggio (Visualiz           | Z8 >>)                                                | ¥                                    |

In questa sezione i possibili tipi di stampa da effettuare sono: Verbali – Bollettini – Pagamenti - Ricorsi.

#### Stampa Verbali

Supponiamo di voler effettuare la stampa dei verbali. Selezioniamo 'Stampa

Verbali' dal menu laterale. Impostiamo il criterio nº Verbale dal 100 al 150 del 2008.

| V <b>n</b> rbali | Messaggio (Visualizza >>)                                 |                                                    |
|------------------|-----------------------------------------------------------|----------------------------------------------------|
|                  | OPERAZIONE DI STAMPA PER I VERBALI                        |                                                    |
|                  | Dal verbale nº al verbale nº                              | Anno                                               |
|                  | Configurazione verbale Responsabili                       |                                                    |
|                  | Autovelox postazione fissa                                | 🗌 Ora solare 🛛 Escludi pagamento presso il comando |
|                  | Mostra bollettario e bollettino e/o Sigla                 | Ora legale Escludi raccomandata                    |
|                  | Prefetto di :                                             | L Comma 2 e 6 (Bonea)<br>Ufficio postale di :      |
|                  | Motivazione mancata contestazione per apparecchiature div | verse dal Velomatic                                |
|                  |                                                           |                                                    |
|                  | Stampa Verbali Stampa Verbali Originali                   |                                                    |
|                  |                                                           |                                                    |
|                  | STAMPA VERBALI                                            | Stampa                                             |

Controlliamo se tutti i dati sono corretti nelle due tab Configurazione verbale e Responsabili. Questi dati vengono caricati dal sistema direttamente dalla configurazione del comune.

| OPERAZIONE DI STAMP    | A PER I VERBALI                |                     |                  |               |                                               |
|------------------------|--------------------------------|---------------------|------------------|---------------|-----------------------------------------------|
| Dal verbale nº         | 100                            | al verbale nº       | 150              | Anno          | 2008                                          |
| Configurazione verbale | Responsabili                   |                     |                  |               |                                               |
| Autovelox postazio     | ne fissa<br>bollettino e/o Sig | la                  | Ora solare       | Escludi pagan | nento presso il comando<br>mandata<br>(Ronea) |
| Prefetto di :          | dm)                            |                     | Ufficio postale  | di :          | (                                             |
| Motivazione mancata c  | ontestazione per a             | apparecchiature div | erse dal Velomat | tic           |                                               |
|                        |                                |                     |                  |               | ×                                             |
| Stampa Verbali Stamp   | pa Verbali Original            | 6                   |                  |               |                                               |
| STAMPA V               | /ERBALI                        |                     |                  |               | Stampa                                        |

I verbali possono essere stampati in due modalità: per essere inviati all'intestatario (Stampa Verbali) o per restare come copia al comando (Stampa Verbali Originali), in questo caso nella stampa non compaiono il numero raccomandata, il modulo di decurtazione punti e le firme.

| PERAZIONE DI STAMPA PER I VERBALI                                                                              |                    |                   |                       |                                     |
|----------------------------------------------------------------------------------------------------|--------------------|-------------------|-----------------------|-------------------------------------|
| Pal verbale nº 100                                                                                             | al verbale nº      | 150               | Anno                  | 2008                                |
| Configurazione verbale Responsabili<br>Autovelox postazione fissa<br>Mostra bollettario e bollettino e/o Sigla |                    | Ora solare        | Escludi paga          | mento presso il comando<br>omandata |
| Prefetto di :                                                                                                  |                    | Ufficio postale   | L Comma 2 e 6<br>di : | 5 (Bonea)                           |
| Motivazione mancata contestazione per aj                                                                       | oparecchiature div | verse dal Velomat | ic                    |                                     |
|                                                                                                    |                    |                   |                       | ×                                   |
| tampa Verbali Stampa Verbali Originali                                                                         |                    |                   |                       |                                     |
| STAMPA VERBALI                                                                                                 |                    |                   |                       | Stampa                              |

Se l'operazione è stata effettuata correttamente nel menu laterale compare il link 'Apri Documento' per visualizzare o stampare il report.

|                        | Messaggio (Nascondi >>)                          |                                                  |
|------------------------|--------------------------------------------------|--------------------------------------------------|
| ini                    | Messaggio                                        |                                                  |
| ienti                  | PDF creato correttamente                         |                                                  |
| pri D <b>at</b> umento | OPERAZIONE DI STAMPA PER I VERBALI               |                                                  |
| 40                     | Dal verbale nº 100 al verba                      | e n° 150 Anno 2008                               |
|                        | Configurazione verbale Responsabili              |                                                  |
|                        | Autovelox postazione fissa                       | Ora solare 🛛 Escludi pagamento presso il comando |
|                        | Mostra bollettario e bollettino e/o Sigla        | Ora legale Escludi raccomandata                  |
|                        | sigla di prova                                   | Comma 2 e 6 (Bonea)                              |
|                        | Prefetto di :                                    | Ufficio postale di :                             |
|                        | prefetto di prova                                | ufficio postale prova                            |
|                        | Motivazione mancata contestazione per apparecchi | ature diverse dal Velomatic                      |
|                        | motivo mancata contestazione di provi            | 1                                                |
|                        |                                                  |                                                  |
|                        | Stampa Verbali Stampa Verbali Originali          |                                                  |

#### **Controllo Verbali**

<u>Stampa del Preruolo</u>: attraverso questa stampa si ottiene la lista dei verbali che potrebbero essere messi a ruolo in base ai criteri impostati:

Verbali da Data a Data Data di riferimento Margine sul pagamento

| Verbali             | Messaggio (Nascondi >>)   |                                   |                 | 3      |
|---------------------|---------------------------|-----------------------------------|-----------------|--------|
| Stampa Verbali      | oinnesseM                 |                                   |                 | Lan.   |
| Controllo Verbali   | P messaggio               |                                   |                 |        |
| Altre Stampe        | PDF creato correttamente  |                                   |                 |        |
| Bollettini          |                           |                                   |                 |        |
| Pagamenti           | Preruolo Comunicazione Pu | nti Verbali con possibili 126 bir | Verbali Anomali |        |
| Ricorsi             |                           |                                   |                 |        |
| Riepilogo Attivita' | OPERAZIONE DI STAMPA PE   | R IL PRERUOLO                     |                 |        |
|                     |                           |                                   |                 |        |
|                     | Verbali dal               | 01/01/2008                        | al 01/06/2008   |        |
| Apri Documento      | Data riferimento          | 01/01/2009                        |                 |        |
|                     | Margine sul pagamento     | 3,40                              |                 |        |
|                     | Stampa Preruolo Stam      | pa preruolo raggruppato           |                 |        |
|                     |                           |                                   |                 |        |
|                     | STAMPA PRER               | UOLO                              |                 | Stampa |
|                     |                           |                                   |                 |        |
|                     |                           |                                   |                 |        |

Una volta controllati la correttezza dei dati si può procedere con la stampa del Preruolo. Se l' operazione è stata effettuata correttamente nel menu laterale compare il link 'Apri Documento' per visualizzare o stampare il report.

<u>Comunicazione Punti</u>: attraverso questa stampa si ottiene il dettaglio dei verbali filtrati in base al menu a tendina presente nella maschera.

| Preruolo Comunicazione P | unti Verbali   | con possibili 126 bis | Verbali Anor                                                          | nali                                                                                       |
|--------------------------|----------------|-----------------------|-----------------------------------------------------------------------|--------------------------------------------------------------------------------------------|
| OPERAZIONE DI STAMPA P   | ER LA COMUNI   | CAZIONE DEI PUNTI     |                                                                       |                                                                                            |
| Verbali dal              | 01/01/2008     | al                    | 01/06/2008                                                            | ]                                                                                          |
| Data Riferimento         | 01/01/2009     | Stato                 | Tutti i verbali                                                       | tranne i verbali validi ed i verbali decurtati 💌                                           |
| STAMPA COM               | UNICAZIONE DEI | PUNTI                 | Solo verbali v<br>Verbali decur<br>Tutti i verbali<br>Tutti i verbali | alidi ai fini della decurtazione<br>tati<br>tranne i verbali validi ed i verbali decurtati |

<u>Verbali Possibili 126bis</u>: attraverso questa stampa si ottiene la lista dei verbali da cui potrebbero scaturire 126bis, filtrati in base al criterio di ricerca specificato (per periodo/per numero).

| Preruolo Comunicazion | ne Punti Verbali con possibili 126 bis | Verbali Anomali |            |        |
|-----------------------|----------------------------------------|-----------------|------------|--------|
| OPERAZIONE DI STAMP   | A PER I VERBALI CON POSSIBILE 126 E    | BIS             |            |        |
| Stampa per periodo    | Stampa per numero                      |                 |            |        |
| Verbali dal           | 01/01/2008                             | al              | 01/01/2009 |        |
| STAMPA                | VERBALI CON POSSIBILE 126 BIS PER DATA | 4               |            | Stampa |
|                       |                                        |                 |            |        |

<u>Stampa dei verbali Anomali</u>: attraverso questa stampa si ottiene la lista dei verbali che presentano qualche 'anomalia' (ad esempio i verbali non notificati).

| Preruolo Comunicazione Punti | Verbali con possibili 126 bis Verbali Anomali |        |
|------------------------------|-----------------------------------------------|--------|
| OPERAZIONE DI STAMPA PER I V | ERBALI ANOMALI                                |        |
| Stampa per periodo Stamp     | a per numero                                  |        |
| Dal Verbale n° 1             | al verbale n° 100 Anno 2008                   |        |
| STAMPA VERBALI A             | ANOMALI PER NUMERO                            | Stampa |
|                              |                                               |        |

#### Altre Stampe Verbali

<u>Lista Verbali</u>: da questa stampa si ottiene la lista di verbali elevati da data /a data o dal numero/al numero, in base al criterio impostato.

<u>Registro verbali</u>: da questa stampa si ottengono quasi tutte le informazioni relative ai verbali compresi nel periodo di tempo o nell'intervallo numerico impostati.

<u>Verbali per agente</u>: dal report prodotto è possibile conoscere nel periodo selezionato o nell'intervallo numerico selezionato il numero di verbali elevati da ciascun agente.

<u>Ricorso al Giudice di Pace</u>: il report consente di conoscere, per il periodo selezionato o nell'intervallo numerico inserito, i verbali aventi un ricorso al giudice di pace accolto/in attesa/non accolto.

<u>Ricorso al Prefetto</u>: il report consente di conoscere, per il periodo selezionato o nell'intervallo numerico inserito, i verbali aventi un ricorso al prefetto accolto/in attesa/non accolto.

#### Bollettini

Supponiamo di voler effettuare la stampa dei **Bollettini**. Selezionando Bollettini nel menu laterale, il sistema in automatico apre la schermata dei bollettini 451 o 896 in base alla configurazione del comune.

<u>Esempio</u>: Sui Bollettini 896 impostiamo il criterio dal N° Verbale 10 al 15 del 2008 e il codice ISTAT del comune. Se il codice ISTAT del comune non viene inserito, il sistema lo prende direttamente dalla configurazione del comune. Una volta controllata la correttezza dei dati si può procedere con la stampa dei Bollettini 896.

| erbali         |                        |                       | 0.6  |           |   |                                                                                                    |
|----------------|------------------------|-----------------------|------|-----------|---|----------------------------------------------------------------------------------------------------|
| lettini        | OPERALIONE DI STAMP    | A PERT BOLLENINI 6    | 90   |           |   |                                                                                                    |
| Bollettini 451 | Dal verbale nº 10      | al verhale r          | • 15 | Anno 2008 | 8 |                                                                                                    |
| ollettini 896  |                        | ui verbaie i          | 13   | 2000      |   |                                                                                                    |
| amenti         | a hi anna 1 h          | 102150                |      |           |   |                                                                                                    |
|                | Codice ISTAT dei comur | 123450                | 5    |           |   |                                                                                                    |
|                |                        |                       |      |           |   |                                                                                                    |
|                | Ballatting 200 michael | Relletting 805 depair | 1    |           |   |                                                                                                    |
|                | Dollettino 090 Lootato | Bolletting 636 dobbid | 2    |           |   |                                                                                                    |
|                |                        |                       |      |           |   |                                                                                                    |
|                | The American           |                       |      |           |   | THE OWNER OF THE OWNER OF |

Se l'operazione è stata effettuata correttamente nel menu laterale compare il link 'Apri Documento' per visualizzare o stampare il report.

### Pagamenti

Supponiamo ora di voler effettuare la stampa dei **Pagamenti**. Selezioniamo

| Verbali<br>Bollettini | Messaggio (Visualizza >>)                                   | [      |
|-----------------------|-------------------------------------------------------------|--------|
| Pagamenti (hm)        | Pagamenti Riepilogo Solleciti Distinta verbali postalizzati |        |
|                       | OPERAZIONE DI STAMPA PER I PAGAMENTI                        |        |
|                       | Verbali elevati dal al                                      |        |
|                       | Pagamenti inseriti dal al                                   |        |
|                       | Stampa pagamento Stampa pagamenti senza raggruppamento      |        |
|                       | STAMPA PAGAMENTO                                            | Stampa |

Pagamenti dal menu laterale.

Impostiamo il criterio Verbali elevati dal 01/01/2006 al 01/01/2008 Pagamenti inseriti dal 01/01/2006 al 01/01/2008

| Messaggio (Visualiz: | Z8 >>)                                   |             |            |
|----------------------|------------------------------------------|-------------|------------|
| Pagamenti Riepilog   | go Solleciti Distinta verbali postalizza | ati         |            |
| OPERAZIONE DI ST     | AMPA PER I PAGAMENTI                     |             |            |
| Verbali elevati dal  | 01/01/2006                               | al          | 01/01/2008 |
| Pagamenti inseriti d | 01/01/2006                               | al          | 01/01/2008 |
| Stampa pagame        | nto Stampa pagamenti senza rag           | gruppamento |            |
| STAT                 | APA PACAMENTO                            |             | Stampa     |

una volta controllata la correttezza dei dati si può procedere con la stampa dei Pagamenti. Se l' operazione è stata effettuata correttamente nel menu laterale compare il link 'Apri Documento' per visualizzare o stampare il report.

| ili<br>tini<br>nenti | Messaggio (Nascondi>>)<br>Messaggio<br>PDF creato correttamente |                                     |            |        |
|----------------------|-----------------------------------------------------------------|-------------------------------------|------------|--------|
| pri Docemento        | Pagamenti Riepilogo Soll<br>OPERAZIONE DI STAMPA PE             | eciti Distinta verbali postalizzati |            |        |
|                      | Verbali elevati dal                                             | 01/01/2006                          | al 01/01/2 | 008    |
|                      | Stampa pagamento St                                             | ampa pagamenti senza raggrup        | pamento    |        |
|                      | STAMPA PAG                                                      | AMENTO                              |            | Stampa |

Le altre stampe disponibili per i Pagamenti sono:

- Riepilogo : viene prodotto un riepilogo dei pagamenti inseriti, filtrati per data verbale;
- Solleciti : da questa stampa si ottengono le lettere di sollecito di pagamento per i verbali non pagati o parzialmente pagati, in base ai criteri indicati nella maschera.

#### Ricorsi

Da questa pagina è possibile stampare le controdeduzioni per i ricorsi ai verbali presentati al Giudice di Pace o al Prefetto. Tali controdeduzioni conterranno informazioni riguardanti il verbale, le modalità di rilevazione dell'infrazione e la

notifica. A tali dati verrà aggiunto ciò che verrà inserito manualmente dall'Agente del Comando nel campo 'Controdeduzioni'.

| RICORSI : STAMPA DELLE CONTRODEDUZIONI |                                   |                                                                                                 |  |  |  |
|----------------------------------------|-----------------------------------|-------------------------------------------------------------------------------------------------|--|--|--|
| Da Nº Verbale<br>Data Stampa           | A Nº Verbale<br>Numero Protocollo | Anno                                                                                            |  |  |  |
| Controdeduzioni                        |                                   |                                                                                                 |  |  |  |
| Nuovo Allegato                         | Inserisci >><br>Elimina           | Lista Allegati<br>Rilievo Fotografico<br>Notificazioni Eseguite<br>Copia del Verbale<br>Ricorso |  |  |  |
| RICORSO AL PREFETTO RICORS             | O AL GIUDICE DI PACE              |                                                                                                 |  |  |  |
| Riferimento<br>Audizione               |                                   | Stampa                                                                                          |  |  |  |

# Appendice

### INSTALLAZIONE E CONFIGURAZIONE FILEZILLA

Prima di procedere con l'installazione e la configurazione di FileZilla occorre che il comune faccia richiesta presso la motorizzazione di tutti i dati necessari per l'abilitazione all'invio del tracciato per la decurtazione punti patente.

In particolare dovranno essere disponibili tutti i parametri come mostrato nel fax di esempio sottostante (ovviamente la matricola e la password della figura sottostante sono stati cancellati per ragioni di sicurezza):

| 1  |                                                                     |                                             |
|----|---------------------------------------------------------------------|---------------------------------------------|
| ž  |                                                                     |                                             |
|    |                                                                     |                                             |
|    |                                                                     |                                             |
|    |                                                                     | -                                           |
|    | COLLINE COLLINE                                                     | MQD With                                    |
|    |                                                                     | Dome 24/04/2007                             |
|    | - cycle                                                             |                                             |
|    | afterialore B                                                       |                                             |
|    | CHARTS AND COCCURSON ALTON GEORGENESSEN                             | mune di                                     |
|    | Direzione Generale della Motorizzazione<br>Centro Eleborazione Deti |                                             |
|    | Via G. Carnel, 36 - 00157 Roma                                      |                                             |
|    | E-INER DEBUTSERDUTURENTERDUTURE ERDOTUR PER UDATTER INF             |                                             |
|    | Allegati: I (uso)                                                   |                                             |
| 1  |                                                                     |                                             |
| -  | Oggetto: Attivazione collegamento al Sistema inform                 | ativo della es M.C.T.C. per trasmissione    |
|    | Vanazioni punteggio "patente a punti".                              |                                             |
|    | A seguito della richiesta di attivazione del o                      | ollegamento per la trasmissione delle       |
| ţ. | inturnazioni relative alle variazioni del punteggio                 | da registrare ocli Anagrafe Nazionale degli |
| 1  | 151) si comunicano i parametri per il collegamento m                | edesimo:                                    |
|    | Inscrimento on-line su "patmot" Numero ISON                         | 0641711918                                  |
|    | Indirizzo                                                           | IP 10.139.230.10                            |
|    | Matricola                                                           | ****                                        |
|    |                                                                     | ****                                        |
|    | Enamissione a mezzo Server<br>indirizzo                             | 9541711918<br>IP 10.139.236.70              |
|    | Uşer                                                                | ****                                        |
| 1  | Pussword                                                            | ****<br>DINT.)                              |
| ř. | File output                                                         | E PUNTI-O                                   |
|    | Per suanto risuarda le modalità di collee                           | emento al Sistema Informativo, si mostiva   |
|    | che la trasmissione delle informazioni tramite server               | FIP down avvenire con un solo file          |
|    | effettuare la trasmissione successiva occore scar                   | icare e canceilare il file di output (est   |
|    | GET PUN LI-O e pai DELETE PUNTI-O), onde evis                       | re la sovrascrittura delle informazioni.    |
|    | potentea.punti@infrastrutturcinasportuit                            | e la casella di posta cleitronica.          |
|    | Si avverte che la suddetta matricola o passo                        | vord consentono di inserire, modificare e   |
|    | esclusivamente dalle forze di polizia.                              | ica e pertanto può espere utilizzata        |
| F  |                                                                     |                                             |
|    | ,                                                                   | F.TO. IL DIRETTORE                          |
|    | h                                                                   | Revendes Clerenth                           |
|    | 6.7'd C79100-000 20-1 1                                             |                                             |
|    | INNICIBURE +20 005422.012 b'01                                      | 20-HOV-2007 13:04 UFF POLIZIA P             |
|    |                                                                     |                                             |

Scaricare il software FileZilla dal seguente link: http://89.97.214.108/clickonce/fastserviceclient\_help.htm
e procedere con l'installazione standard.

Una volta installato il software procedere in questo modo:

- aprire FileZilla;
- nel menù cliccare su "File" e poi su "Site Manager" (si aprirà una maschera come quella mostrata in figura);

| <b>Z</b> FileZilla version 2.2.29                                                                                                    |                                                                 |                                                                                                    |
|----------------------------------------------------------------------------------------------------|-----------------------------------------------------------------|----------------------------------------------------------------------------------------------------|
| File Modifica Trasferisci Visualizza Coda Server Gu                                                                                                    | iida                                                            |                                                                                                    |
| 🎯 - 🔚 📭 Q 🧱 🔂 🕓 🎯 🎘 R 🧯                                                                                                    | Indirizzo: Utente:                                              | Password: Porta: Connessione Veloce                                                                                                    |
| Sito Locale: D:\<br>Bio Desktop<br>Bio Decumenti<br>Bio Storse del computer<br>Bio Storse del computer<br>Bio Storse del Computer<br>Bio Storse del computer<br>Bio Storse del computer | Site Manager<br>File                                            | Permessi<br>Permessi                                                                                                    |
| Disco locale (C:)                                                                                                    |                                                                 |                                                                                                    |
| E C 192 168 80 14                                                                                                    |                                                                 | Tipo Server:                                                                                                    |
| Nome File 🔺 Dimensi Tipo file                                                                                                    |                                                                 |                                                                                                    |
| Anderski, politik politik, politik  Anderski, Cartella di Rie  andrea Cartella di Rie  Cartella di Rie  Morosche Cartella di Rie  Morosche Platform SDK. Cartella di Rie  Morosche Cartella di Rie  Morosche Cartella di Rie  Morosche Cartella di Rie  Morosche Cartella di Rie  Progetti/root Cartella di Rie  Progetti/root Cartella di Rie                                                                                                    | Nuovo sito Nuova cartella El<br>Copia Rinomina Avai<br>Connetti | Too Logon     Anonino   Normale     Lignora impostazioni proxy / frewali     Utente:   Account:     Password:     Non salvare la password.     Comments:     Imina     Instato     Sito default     Annulla   Salva e Esci |
| 31 cartelle e 27 file con 4914886565 bytes.                                                                                                    |                                                                 |                                                                                                    |
| Nome file locale Dimensione Di                                                                                                    | rezione Nome file remoto                                        | Host Stato                                                                                                    |

- fare click su "NUOVO SITO": al posto di "Nuovo Sito FTP" inserire "MOTORIZZAZIONE";
- dentro "Host" inserire la voce "INDIRIZZO IP" presente nel fax di esempio;
- Mettere la spunta su "NORMALE"
- Dentro ad "UTENTE" e "PASSWORD" inserire rispettivamente la "USER" e "PASSWORD" presenti nel fax di esempio (quelli riportati sotto la voce "TRASMISSIONE A MEZZO SERVER").

A questo punto cliccare su "SALVA ED ESCI".

## INSTALLAZIONE IVT220 E REGISTRAZIONE PRESSO MOTORIZZAZIONE

Il terminale IVT220 è reperibile al seguente indirizzo: <u>www.nextwareol.it/ivt220.zip</u>

Procedere come descritto di seguito

- Fare l'installazione standard dell'IVT220

- Finita l'installazione collegarsi alla linea ISDN
- Far partire il programma IVT-TELNET

Nella maschera che appare, inserire dentro ad "HOST NAME" l'indirizzo ip rilasciato dalla motorizzazione (si faccia riferimento sempre al fax di esempio sovrastante) e accertarsi che sia selezionato "TCP/IP" come nell'immagine che segue

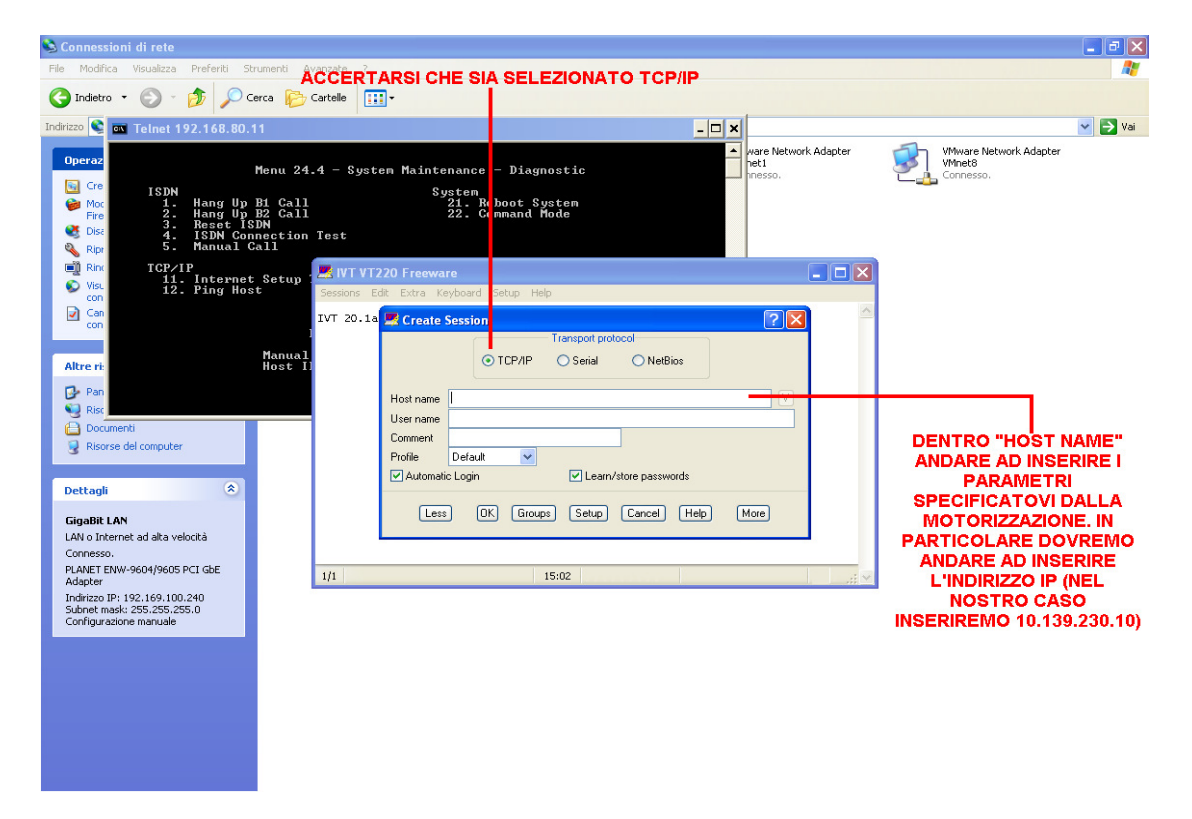

Una volta inseriti i dati cliccare su OK.

Nella maschera successiva verrà richiesto di inserire una password. Inserire "patmot" come mostrato in figura:

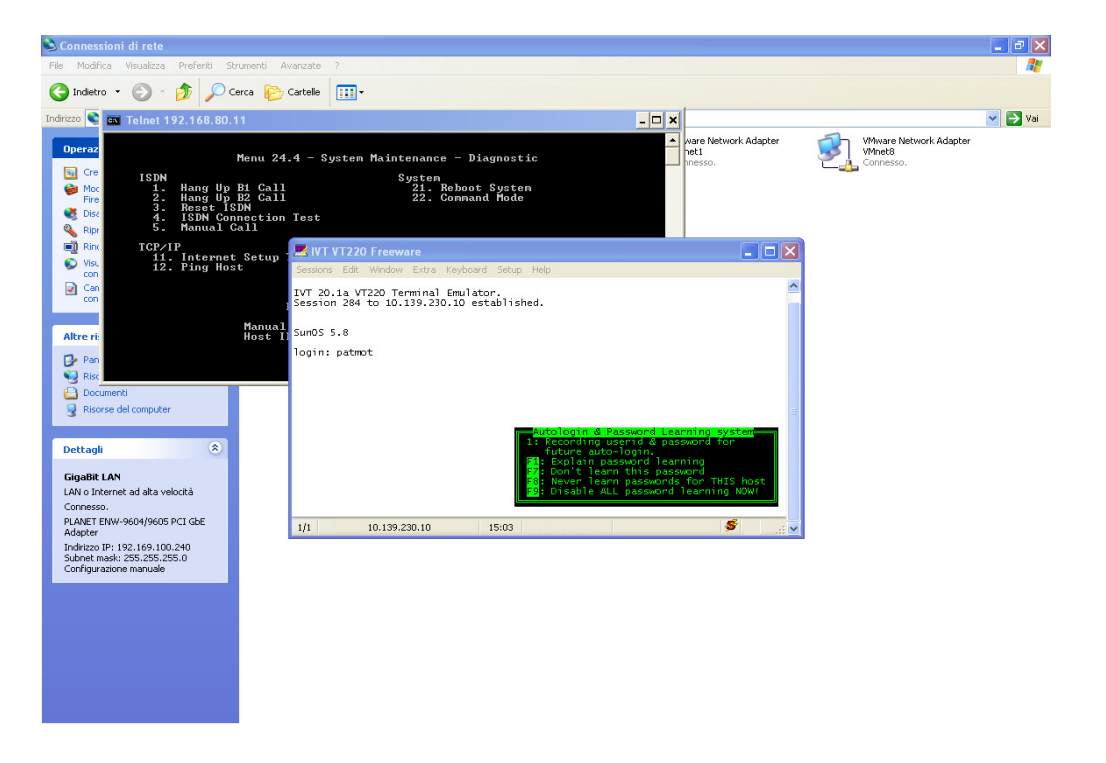

Nella maschera successiva verrà chiesto di inserire una "MATRICOLA" ed un "CODICE SEGRETO". Come al solito questi dati saranno quelli comunicati dalla motorizzazione. In particolare, prendendo sempre come riferimento il nostro fax di esempio, dovremo andare ad inserire i dati "MATRICOLA" e "PASSWORD" che troviamo sotto la voce "INSERIMENTO ON LINE SU PATMOT"

| 🔌 Connessioni di rete                                                                                                    |                                                                                                    |                                                                                              |                      |                         | <b>_</b> 8 X    |
|----------------------------------------------------------------------------------------------------|----------------------------------------------------------------------------------------------------|----------------------------------------------------------------------------------------------|----------------------|-------------------------|-----------------|
| File Modifica Visualizza Preferiti                                                                                                    | Strumenti Avanzate ?                                                                               |                                                                                              |                      |                         | A.              |
| 🔇 Indietro 🔹 🕥 - 🏂 🍃                                                                                                    | 🔎 Cerca 💫 Cartelle 🔢 🕶                                                                             |                                                                                              |                      |                         |                 |
| Indirizzo 📚 🛋 Telnet 192.168                                                                                                    | 80.11                                                                                              |                                                                                              | - 🗆 ×                |                         | 🖌 🏹 Vai         |
| Operaz<br>Gre 1. Hang<br>→ Mac 2. Hang<br>→ Mac 2. Hang<br>→ Mac 3. Hang<br>→ Mac 4. ISDN<br>→ ISDN<br>→ IS | Menu 24.4 - System Mai<br>Up Bi Gall<br>Up Bi Call<br>Up Bi Call<br>Sessions Edit Window Extra Key | ntenance – Diagnostic<br>System<br>21. Reboot System<br>22. Command Mode<br>23. Sommand Mode | ware<br>pet1<br>ness | Network Adapter Where B | letwork Adapter |
| Altre ri Pan Connessione all Pan Connessione all Pan Connessione all Pan Connessione all Pan Connessione all Decumenti Pasose del computer  Dettagli                                                                                                    | MATRICOLA<br>CODICE SEG                                                                            | : *****<br>IETO: *******                                                                     |                      |                         |                 |
| GigaBit LAN                                                                                                    | 1/1 10.139.2                                                                                       | 30.10 15:05                                                                                  |                      |                         |                 |
| LAN 0 Internet ad lata velocità<br>Connesso.<br>PLANET ENW-960/9605 PCI GBE<br>Adapter<br>Indrizzo IP: 192,169,100,240<br>Subnet maski 255,255,255,0<br>Configurazione manuale                                                                                                    |                                                                                                    |                                                                                              |                      |                         |                 |

Una volta inseriti i dati, premere il tasto INVIO.

Nella schermata successiva inserire "GAEA" come mostrato in figura e poi

## premere il tasto INVIO.

| 🗳 Con                                          | nessioni d                                                                                                    | i rete                                                       |                              |                                    |                        |           |                                               |                                    |                |       |                                      |    |                                    |              | - 7 🗙    |
|------------------------------------------------|----------------------------------------------------------------------------------------------------|--------------------------------------------------------------|------------------------------|------------------------------------|------------------------|-----------|-----------------------------------------------|------------------------------------|----------------|-------|--------------------------------------|----|------------------------------------|--------------|----------|
| File 1                                         | Iodifica Vis                                                                                                    | sualizza                                                     | Preferiti                    | Strument                           | i Avanzate             | ?         |                                               |                                    |                |       |                                      |    |                                    |              | <b>A</b> |
| G                                              | idietro 🕶 (                                                                                                    | 9 -                                                          | \$ 🖒                         | Cerca                              | 🔁 Cartelle             | •         |                                               |                                    |                |       |                                      |    |                                    |              |          |
| Indirizzo                                      | 📚 🛤 T                                                                                                    | elnet 19                                                     | 2.168.8                      | 30.11                              |                        |           |                                               |                                    |                | - 🗆 🗙 |                                      |    |                                    |              | 🖌 🄁 Vai  |
| Ope<br>See                                     | cre                                                                                                    | ISDN<br>1.<br>2.<br>3.                                       | Hang I<br>Hang I<br>Reset    | Menu<br>Jp B1 C<br>Jp B2 C<br>Isnu | 24.4 - S<br>all<br>all | ystem Ma  | aintenance –<br>System<br>21. Rebo<br>22. Com | Diagnost<br>oot Syste<br>aand Mode | :ic<br>:m<br>: | A A   | are Network Adapter<br>et1<br>resso. | J. | VMware Netw<br>VMnet8<br>Connesso. | vork Adapter |          |
|                                                | Fire                                                                                                    | 4.<br>5.                                                     | ISDN<br>Manua                | 📕 IVT V                            | T220 Freev             | /are      |                                               |                                    |                |       |                                      |    |                                    |              |          |
| Altı<br>Det                                    | Ripr<br>Ripr<br>Rinc<br>Vis.<br>con<br>Can<br>con<br>Pan<br>Conne<br>Risc<br>Documenti<br>Risorse del c<br>tagli | TCP/I<br>11.<br>12.                                          | P<br>Inter<br>Ping<br>e all' | Sessions                           | Edit Window<br>COD I   | • Extra K | eyboard Setup ⊨<br>AZIONE : <u>GAE</u> ∰      | elp                                |                |       |                                      |    |                                    |              |          |
| Gig                                            | aBit LAN                                                                                                    |                                                              |                              | 1/1                                |                        | 10.139    | .230.10                                       |                                    | 15:05          |       |                                      |    |                                    |              |          |
| LAN<br>Con<br>PLA<br>Ada<br>Indi<br>Sub<br>Con | o Internet a<br>nesso.<br>NET ENW-96<br>pter<br>rizzo IP: 192.<br>net mask: 25<br>figurazione m                  | d alta vek<br>04/9605 F<br>.169.100.<br>5.255.251<br>hanuale | rcI GbE<br>240<br>5.0        |                                    |                        |           |                                               |                                    |                |       |                                      |    |                                    |              |          |

Nella schermata successiva è necessario inserire tutti i dati che ci richiederà il programma ed in particolare il "CODICE FUNZIONE"; il "TIPO ENTE"; la "DENOMINAZIONE"; INDIRIZZO, COMUNE, PROV, SOTTOGRUPPO:

- nel campo "CODICE FUNZIONE" inserire "II";
- nel TIPO ENTE inserire l'ente di appartenenza (esempio: PM POLIZIA MUNICIPALE);
- la DENOMINAZIONE può essere inserita liberamente (esempio: SERVIZIO DI POLIZIA LOCALE);
- nell'INDIRIZZO, COMUNE, PROV, CAP si inseriscono i dati del comando
- Il SOTTOGRUPPO può essere inserito liberamente (esempio: SERVIZIO DI P.L.).

Terminato l'inserimento di tutti i dati, premere sul tasto INVIO.

ARRIVATI A QUESTO PUNTO PRENDERE NOTA DEL "CODICE ENTE". TALE CODICE CI SERVIRA' OGNI QUALVOLTA SI DEVE FARE UN INVIO DEL TRACCIATO VERSO LA MOTORIZZAZIONE, IN PARTICOLARE TALE CODICE DOVRA' ESSERE INSERITO DURANTE LA FASE DI CREAZIONE DEL TRACCIATO.

Chiudere IVT200 e disconnettersi dalla linea ISDN.

Fine del Documento